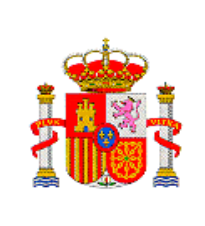

DIRECCIÓN GENERAL DE INNOVACIÓN Y COMPETITIVIDAD

> SUBDIRECCIÓN GENERAL DE TRANSFERENCIA DE TECNOLOGÍA

# **INNPLANTA 2012**

# Subprograma de actuaciones científicas y tecnológicas en parques científicos y tecnológicos

# Manual de usuario para realizar la Solicitud

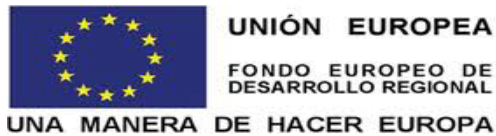

UNIÓN EUROPEA FONDO EUROPEO DE DESARROLLO REGIONAL

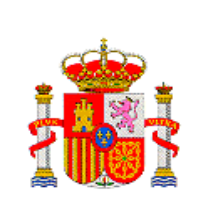

# ÍNDICE DE CONTENIDO

| 1. | OBJETO5                                       |
|----|-----------------------------------------------|
| 2. | CONSIDERACIONES GENERALES6                    |
| 3. | PRESENTACIÓN DE SOLICITUDES10                 |
| 4. | GESTIÓN DE SOLICITUDES11                      |
| 5. | DATOS ENTIDAD PROMOTORA14                     |
|    | 5.1 DATOS GENERALES DE LA ENTIDAD PROMOTORA14 |
|    | 5.2 DATOS REPRESENTANTE LEGAL14               |
|    | 5.3 DATOS PERSONA DE CONTACTO PROMOTORA15     |
|    | 5.4 AUTORIZACIÓN E. PROMOTORA16               |
| 6. | AÑADIR DOCUMENTOS PROMOTORA18                 |
| 7. | DATOS DEL PARQUE                              |
|    | 7.1 DATOS GENERALES DEL PARQUE                |
|    | 7.2 DATOS PERSONA CONTACTO PARQUE             |
|    | 7.3 ACCIONISTAS                               |
|    | 7.3.1 DATOS PRINCIPALES ACCIONISTAS24         |
| 8. | GESTIÓN DE ACTUACIONES26                      |
|    | 8.1 ACTUACIONES                               |
|    | 8.1.1 DATOS DE LA ACTUACIÓN27                 |
|    | 8.2 FASES O HITOS DE LA ACTUACIÓN             |
|    | 8.2.1 LISTADO HITOS DE LA ACTUACIÓN           |
|    | 8.2.2 PRESUPUESTO HITOS DE LA ACTUACIÓN32     |

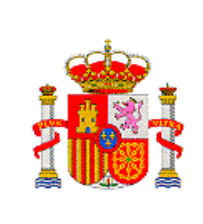

| 8.2.3 RESUMEN PRESUPUESTO HITOS35                               | )      |
|-----------------------------------------------------------------|--------|
| 8.3 INDICADORES                                                 | 5      |
| 8.4 PERSONA RESPONSABLE DE LA ACTUACIÓN                         | 8      |
| 9. GESTIÓN DE ENTIDADES41                                       | 1      |
| 9.1 ENTIDADES PARTICIPANTES EN LA ACTUACIÓN41                   | 1      |
| 9.2 RELACIÓN DE ENTIDADES PARTICIPANTES POR<br>ACTUACIÓN44      | 4      |
| 9.2.1 DATOS DE IDENTIFICACIÓN PARTICIPANTE47                    | 7      |
| 9.2.1.1 DATOS ENTIDAD PARTICIPANTE47                            | 7      |
| 9.2.1.2 REPRESENTANTE LEGAL ENTIDAD<br>PARTICIPANTE49           | •      |
| 9.2.1.3 DATOS DE CONTACTO REPRESENTANTE ENTIDAD<br>PARTICIPANTE | )<br>) |
| 9.2.2 INFORMACIÓN ENTIDAD PARTICIPANTE52                        | 2      |
| 9.2.2.1 PERSONAL TOTAL E. PARTICIPANTE52                        | 2      |
| 9.2.2.2 GASTOS ANUALES53                                        | 3      |
| 9.2.2.3 CREACIÓN DE EMPLEO54                                    | ŀ      |
| 9.2.2.4 RESUMEN INFORMACIÓN E. PARTICIPANTE54                   | ł      |
| 9.2.3 DECLARACIÓN ENTIDADPARTICIPANTE58                         | 3      |
| 9.2.4 DATOS RELATIVOS A LA ACTUACIÓN58                          | 3      |
| 9.2.4.1 HITOS DE LA ENTIDAD PARTICIPANTE59                      | 9      |
| 9.2.4.2 DESCRIPCIÓN DE LA ACTIVIDAD60                           | )      |
| 9.2.5 PRESUPUESTO61                                             |        |
| 9.2.5.1 DESGLOSE DE CONCEPTOS61                                 | 1      |

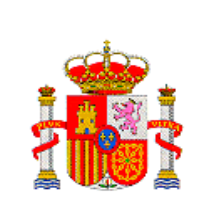

10.

MINISTERIO DE ECONOMÍA Y COMPETITIVIDAD

SUBDIRECCIÓN GENERAL DE TRANSFERENCIA DE TECNOLOGÍA

| 9.2.5.3 RESUMEN DE PRESUPUESTO DE<br>EQUIPAMIENTO                              | 66 |
|--------------------------------------------------------------------------------|----|
| 9.2.6 FINANCIACIÓN                                                             | 66 |
| 9.2.6.1 FINANCIACIÓN PÚBLICA                                                   | 66 |
| 9.2.6.2 FINANCIACIÓN PRIVADA                                                   | 68 |
| 9.2.6.3 RESUMEN FINANCIACIÓN PÚBLICA                                           | 69 |
| 9.2.6.4 RESUMEN FINANCIACIÓN PRIVADA                                           | 70 |
| 9.2.7 AÑADIR DOCUMENTACIÓN                                                     | 71 |
| FIRMA DE LAS CONFORMIDADES DE PARTICIPACIÓN DEL<br>CUESTIONARIO Y LA SOLICITUD | 77 |

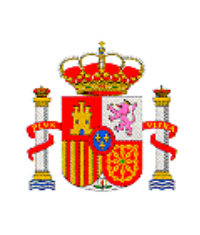

SUBDIRECCIÓN GENERAL DE TRANSFERENCIA DE TECNOLOGÍA

# 1. OBJETO

El objeto de este documento es la elaboración del Manual de usuario para cumplimentar la aplicación de la solicitud de la Convocatoria INNPLANTA 2012, correspondiente al Subprograma de actuaciones científico-tecnológicas en los parques científicos y tecnológicos, dentro de la línea instrumental de actuación de infraestructuras científico-tecnologicas, con el fin de facilitar la solicitud telemática de ayudas.

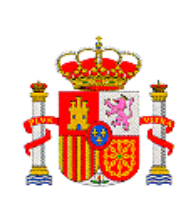

SUBDIRECCIÓN GENERAL DE TRANSFERENCIA DE TECNOLOGÍA

### 2. CONSIDERACIONES GENERALES

Antes de empezar a rellenar la solicitud telemática, lea atentamente las siguientes indicaciones:

Una vez dentro del formulario de la aplicación telemática RECUERDE que, para cambiar de apartado/página/pantalla hay que utilizar las pestañas que seleccionan los apartados de incorporación de datos de la propia aplicación (MENÚ VERTICAL izquierdo) y por consiguiente no deben de utilizar los botones/flechas de avance o de retroceso del navegador, ya que podrían generarse errores y perder la sesión de usuario, sacándole de la aplicación.

El formulario telemático de solicitud de ayuda no es necesario cumplimentarlo en una única sesión, se puede hacer en sesiones sucesivas, pero tenga siempre en cuenta las siguientes consideraciones:

- VALIDAR. Mediante dicho botón, se comprobara que los datos introducidos en el formulario donde se encuentra, son correctos y/o cuales quedan pendientes de cumplimentar, aparte de guardar dichos datos. Si los datos son erróneos o queda algún campo sin rellenar, en la parte superior de la pantalla aparece un mensaje de errores en rojo, indicándonos que campo es incorrecto y/o queda pendiente de completar. Si todo esta correcto aparece un mensaje en rojo indicando que la validación es correcta.
- **GUARDAR.** Siempre que se introduzcan datos nuevos en una apartado del formulario se deberá utilizar el botón "**GUARDAR**" para que se guarden esos cambios en el formulario y no se pierdan si salimos de la aplicación telemática.
- En cualquier caso siempre puede contar con el botón de **GUÍA DE ERRORES,** que se encuentra en la barra de menú, y que le permitirá revisar todo el formulario de solicitud.
- Los campos marcados con asterisco (\*) deben de ser cumplimentados obligatoriamente, sino se producirá un error y no se podrá enviar la solicitud.

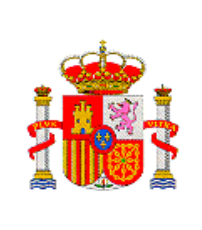

SUBDIRECCIÓN GENERAL DE TRANSFERENCIA DE TECNOLOGÍA

El menú de la izquierda de la pantalla indica los distintos apartados en que se divide el formulario de la solicitud de ayuda. Es importante cumplimentar en orden los distintos apartados.

### Estados de la solicitud

Es importante conocer el estado de la solicitud que engloba a todas las actuaciones con sus participantes.

En la pantalla "Gestion de Solicitudes", se indica el Estado de la solicitud.

| SOLO SE PERMITE UNA ÚNICA SOLICITUD POR PROMOTORA. SI HUBIERA MÁS DE UNA SOLICITUD, SOLO TENDRÁ<br>VALIDEZ LA ÚLTIMA QUE SE REGISTRE ELECTRÓNICAMENTE. |                                          |                                          |                    |         |  |
|----------------------------------------------------------------------------------------------------|------------------------------------------|------------------------------------------|--------------------|---------|--|
| Gestiór                                                                                                    | n de solicitudes                         | Duran                                    | Defensels          |         |  |
| © Selection                                                                                                    | PARQUE TECNOLOGICO DE ANDALUCIA,<br>S.A. | PARQUE TECNOLOGICO DE ANDALUCIA,<br>S.A. | SINP1200X000049XV0 | Abierto |  |
| NOTA                                                                                                    | \: todos los campos marcados con un "ª   | *" son campos obligatorios que deberá    | cumplimentar.      |         |  |
|                                                                                                    |                                          |                                          |                    |         |  |

La Entidad Promotora solo podrá "Generar documento a registrar" cuando todos los representantes legales de las entidades que participan en las actuaciones hayan firmado electrónicamente la Declaración de conformidad de participación.

Los estados en los que se puede encontrar la solicitud son:

• Abierto: permite cumplimentar los datos de la promotora y seguir cumplimentando los datos de las actuaciones y de los participantes que forman parte de cada una de ellas.

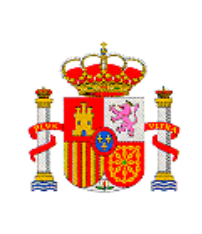

 Pendiente de firma y de registrar: El representante legal de la entidad promotora, ha generado documento pendiente a registrar "Generar documento a registrar", pero todavía no ha firmado el cuestionario ni ha firmado y registrado la solicitud.

| SOLO SE PERMITE UNA ÚNICA SOLICITUD POR PROMOTORA. SI HUBIERA MÁS DE UNA SOLICITUD, SOLO TENDRÁ<br>VALIDEZ LA ÚLTIMA QUE SE REGISTRE ELECTRÓNICAMENTE. |                                          |                                          |                          |                                  |  |
|----------------------------------------------------------------------------------------------------|------------------------------------------|------------------------------------------|--------------------------|----------------------------------|--|
| Gestión de solicitudes                                                                                                    |                                          |                                          |                          |                                  |  |
| Selecció                                                                                                    | n Entidad Promotora                      | Parque                                   | Referencia               | Estado                           |  |
| œ                                                                                                    | PARQUE TECNOLOGICO DE<br>ANDALUCIA, S.A. | PARQUE TECNOLOGICO DE<br>ANDALUCIA, S.A. | SINP1200X000049XV0       | Pendiente de Firma y<br>Registro |  |
| 1 NOT                                                                                                    | A: todos los campos marcados             | s con un "*" son campos obligat          | prios que deberá cumplir | ientar.                          |  |
|                                                                                                    |                                          |                                          |                          |                                  |  |

• **Firmada:** El representante Legal de la entidad participante en la actuación, ha firmado electrónicamente el documento de conformidad.

| atos Entidad Promotora<br>ñadir documentos<br>romotora<br>atos del Parque<br>estión de Actuaciones | ticipantes<br>Participantes                                                                                                    |                                                                                                    |                          |
|----------------------------------------------------------------------------------------------------|----------------------------------------------------------------------------------------------------|----------------------------------------------------------------------------------------------------|--------------------------|
| adir documentos prinotora Par<br>brinotora stión de Actuaciones                                    | ticipantes<br>Participantes                                                                                                    |                                                                                                    |                          |
| tos del Parque<br>stión de Actuaciones                                                             | Participantes                                                                                                    |                                                                                                    |                          |
| estión de Actuaciones                                                                              |                                                                                                    |                                                                                                    |                          |
|                                                                                                    |                                                                                                    |                                                                                                    | _                        |
| stión de Entidades                                                                                 | Selección Actuación                                                                                                    | Entidad                                                                                                    | Estado                   |
| ntidades participantes en                                                                          | © EQUIPAMIENTO<br>SOFISTICADO                                                                                                    | FUNDACION CENTRO DE EXCELENCIA EN INVESTIGACION DE MEDICAMENTOS<br>INNOVADORES EN ANDALUCIA                                                                                                    | Firmada                  |
| elación participantes<br>or actuación                                                              |                                                                                                    | l                                                                                                    |                          |
| alir                                                                                               | Si el estado de la participante e<br>NOTA: Para cumplimentar la s<br>mediante el botón "Añadir". M<br>participante en dicha actuación | s "Pendiente de Firma" o "Firmada" solamente podra visualizar sus datos.<br>olicitud de la entidad participante, deberá indicarse para cada actuación las entidades que j<br>ediante el botón "Rellenar datos F. Participante", se cumplimentarán toda la información de l | participan<br>la entidad |

• **Pendiente de registro:** El representante Legal ha realizado la opción de generar documento a registrar, pero no ha registrado la solicitud.

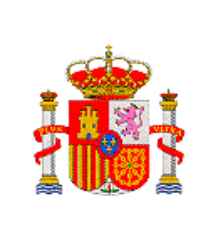

SUBDIRECCIÓN GENERAL DE TRANSFERENCIA DE TECNOLOGÍA

• Cerrado y Registrado: La solicitud está correctamente cerrada y registrada.

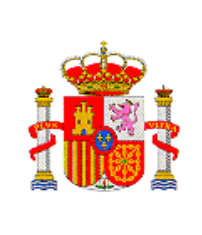

DIRECCIÓN GENERAL DE INNOVACIÓN Y COMPETITIVIDAD

> SUBDIRECCIÓN GENERAL DE TRANSFERENCIA DE TECNOLOGÍA

### **3. PRESENTACIÓN DE SOLICITUDES**

La aplicación telemática para la presentación de la solicitud a la convocatoria INNPLANTA 2012 se encuentra disponible en el siguiente enlace: <u>https://sede.micinn.gob.es/innplanta</u>.

|                                                                                                    |                                                                                                    | With the second second s |
|----------------------------------------------------------------------------------------------------|----------------------------------------------------------------------------------------------------|----------------------------------------------------------------------------------------------------|
| CONVERSION DE LESANO                                                                                                    | Sede electrónica<br>sede.micinn.gob.es                                                                                                    |                                                                                                    |
| INPLANTA 2012                                                                                                    |                                                                                                    | Español   Catalán   Euskera   Galego                                                                                                    |
|                                                                                                    |                                                                                                    | Registro Unificado Solicitantes                                                                                                    |
| Bienvenidos a Actuació<br>Científicos y Tecnológi<br>Subprograma de actuaciones cier<br>mo objetivo fundamental<br>ansferencia eficaz de los resultado<br>referentemente a las entidades ins<br>pentes del sistema ciencia, tecnolo | nes Científicas y Tecnológicas en Parques<br>cos (INNPLANTA)<br>tíficas y tecnológicas en parques científicos y tecnológicos (INNPLANTA) biene<br>ir a la creación, que permita la<br>s de la investigación generada en los parques científicos y tecnológicos,<br>taladas en los parques, favoreciendo la cooperación entre los distintos<br>gla, empreso y ciudadano. | Acceso<br>El acceso a la aplicación puede realizarse con<br>usuario y contraseño de RUS (Registro Unificado<br>de Solicitantes).<br>1<br>2<br>3<br>3<br>4<br>5<br>4<br>5<br>4<br>5<br>4<br>5<br>4<br>5<br>4<br>5<br>4<br>5<br>4<br>5<br>4<br>5                                                                                                    |
|                                                                                                    | 3                                                                                                    | Acceder                                                                                                    |
| rograma subvencionado por:                                                                                                    |                                                                                                    |                                                                                                    |

Para poder realizar la solicitud, tanto la Entidad promotora como las entidades interesadas en recibir ayudas deben de estar dadas de alta en el Sistema de Entidades de la Sede electrónica I+D+i de la Secretaria de Estado de Investigación, Desarrollo e Innovación (htpss://sede.micinn.gob.es) y automáticamente les transfiere al Registro Unificado de Solicitantes (RUS) para proceder al alta de los representantes legales. Ello no es necesario si ya estuvieran inscritos.

La solicitud de la ayuda se cumplimentara por la Entidad Promotora, la cual iniciara dicha solicitud introduciendo en la pantalla de ACCESO, su Usuario (1), Clave (2) y dando al botón ACCEDER (3)

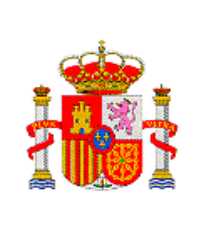

DIRECCIÓN GENERAL DE INNOVACIÓN Y COMPETITIVIDAD

> SUBDIRECCIÓN GENERAL DE TRANSFERENCIA DE TECNOLOGÍA

### **4. GESTIÓN DE SOLICITUDES**

La primera pantalla que se muestra al acceder a la aplicación telemática es: **GESTIÓN DE SOLICITUDES**, tal como se indica en esta pantalla, sólo se puede hacer una solicitud por promotora, en el caso de hacer más de una solicitud, sólo tendrá validez la última que se registre electrónicamente.

Para iniciar el proceso de generar la solicitud se pulsa el botón AÑADIR.

| NPLANTA 2012                                                                                                    | Salir |
|----------------------------------------------------------------------------------------------------|-------|
| iestión de solicitudes                                                                                                    |       |
| SOLO SE PERMITE UNA ÚNICA SOLICITUD POR PROMOTORA. SI HUBIERA MÁS DE UNA SOLICITUD, SOLO TENDRÁ<br>VALIDEZ LA ÚLTIMA QUE SE REGISTRE ELECTRÓNICAMENTE. |       |
| Gestión de solicitudes<br>Selección Entidad Promotora Parque Referencia Estado                                                                         |       |
| No hay ningún elemento                                                                                                    |       |
| NOTA: todos los campos marcados con un "*" son campos obligatorios que deberá cumplimentar.                                                            |       |
| Añadir Seleccionar                                                                                                    |       |
|                                                                                                    |       |

Aparece la pantalla "**Nueva Solicitud**". En ella desplegamos el combo de la **"Entidad Promotora**" y seleccionamos nuestra Entidad promotora.

A continuación pulse el botón "Buscar organismo", se desplegara la pantalla.

| · 🔹                                             | MINISTERIO<br>DE ECONOMÍA                                                             | DIRECCIÓN GENERAL DE INNOVACIÓN<br>Y COMPETITIVIDAD       |
|-------------------------------------------------|---------------------------------------------------------------------------------------|-----------------------------------------------------------|
| 103                                             | Y COMPETITIVIDAD                                                                      | SUBDIRECCIÓN GENERAL DE<br>TRANSFERENCIA DE<br>TECNOLOGÍA |
| INNPLANTA 2012<br>Nueva Solicitud<br>Ent<br>Par | idad Promotora*<br>RQUE TECNOLOGICO DE ANDALUCIA, S.A.<br>que (*)<br>Buscar organismo | Salir                                                     |

En la pantalla desplegable podrá buscar el parque bien por la Razón Social (no poner acentos) o por el NIF, este último se introducirá sin guiones ni espacios en blanco entre los números y la letra que lo componen.

| ieva Soli | leitud                                                                                                    |  |
|-----------|----------------------------------------------------------------------------------------------------|--|
|           | Entidad Promotora*                                                                                                    |  |
|           | PARQUE TECNOLOGICO DE ANDALUCIA, S.A.                                                                                                    |  |
|           | Parque (*)                                                                                                    |  |
|           | Buscar organismo                                                                                                    |  |
|           |                                                                                                    |  |
|           | Búsqueda organismos                                                                                                    |  |
|           | Partie social CLE                                                                                                    |  |
|           |                                                                                                    |  |
|           | Para realizar una búsqueda por C.I.F. deberá incluir el C.I.F. completo, sin guiones ni espacios blancos<br>entre la letra y los dígitos que lo componen, ejemplo A12345678<br>Buscar organismo Cancelar |  |
|           | Si no encuentra el parque podrá solicitar una petición en "Administracion de Entidades" pulsando aquí.                                                                                                   |  |
|           | Guardar Cancelar                                                                                                    |  |

Introduzca la Razón social o el CIF y pulse "Buscar organismo",

Si el Parque está dado de alta se abre una tabla en la que figura: la Razón social, el CIF del Parque y una Acción en la que pone **Seleccionar (1)**, pulsar esta acción.

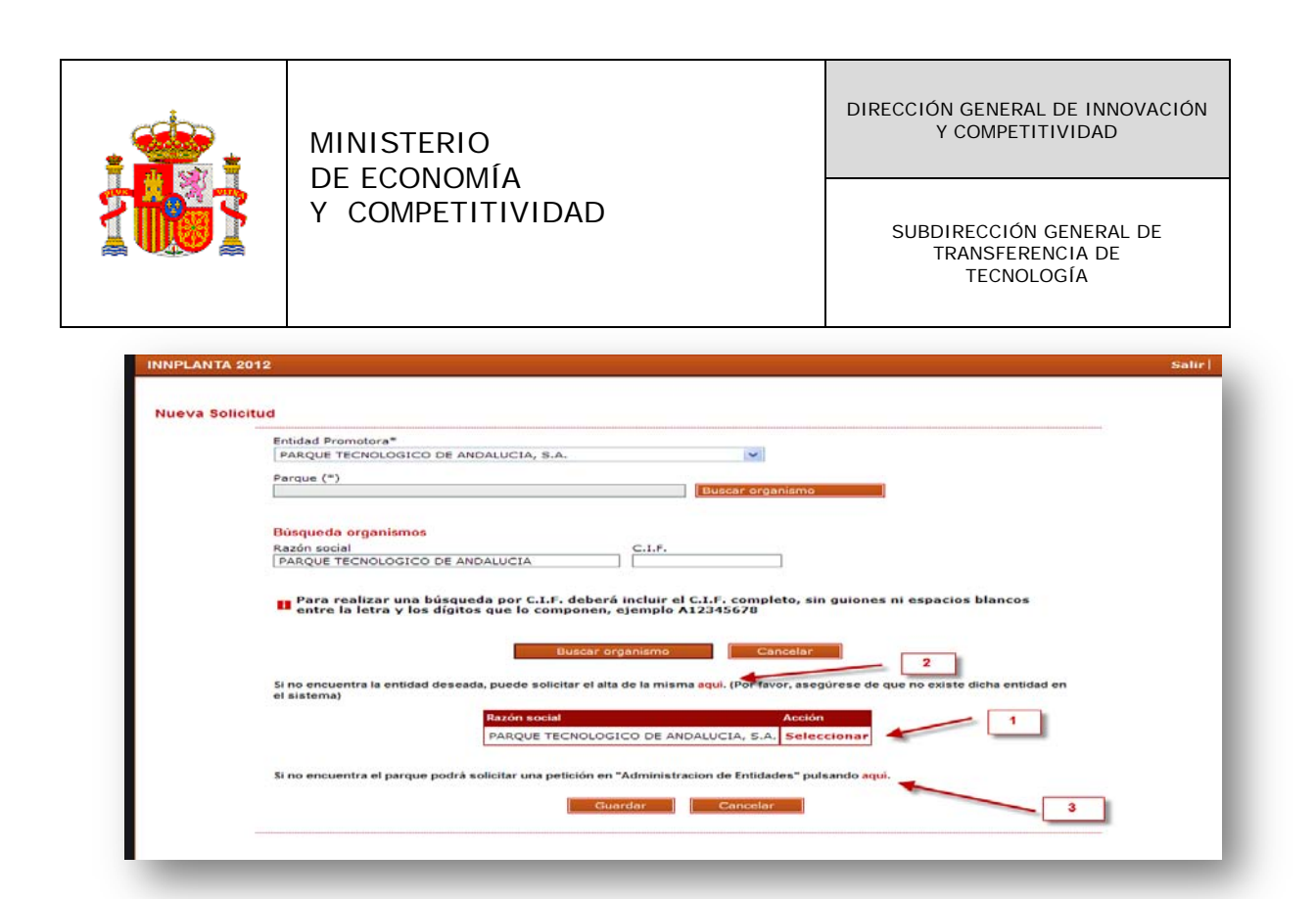

Si no encuentra la Entidad Promotora deseada, puede solicitar el alta de la misma en el enlace Aquí (2) Si no encuentra

El parque podrá solicitar una petición en "Administración de Entidades" pulsando Aquí (3).

Al pulsar seleccionar, aparece en la pantalla de **Nueva solicitud** la Entidad Promotora y el Parque, pulsar **Guardar** 

| eva soli |                                                                                                    |  |
|----------|----------------------------------------------------------------------------------------------------|--|
|          | Entidad Promotora*                                                                                     |  |
|          | PARQUE TECNOLOGICO DE ANDALUCIA, S.A.                                                                  |  |
|          | Parque (*)                                                                                             |  |
|          | PARQUE TECNOLOGICO DE ANDALUCIA, S.A. Buscar organismo                                                 |  |
|          | Si no encuentra el parque podrá solicitar una petición en "Administracion de Entidades" pulsando aquí. |  |
|          | Guardar Cancelar                                                                                       |  |

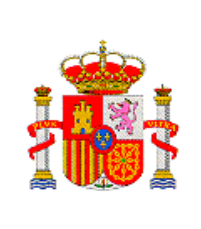

SUBDIRECCIÓN GENERAL DE TRANSFERENCIA DE TECNOLOGÍA

Aparece la pantalla "Gestión de Solicitud", en la que aparece, la Entidad Promotora, el Parque, la Referencia de la solicitud y el Estado de la Solicitud (abierto), pulsar "Seleccionar"

|         | -           | 5                                                   |                                             |                    |         |  |  |  |
|---------|-------------|-----------------------------------------------------|---------------------------------------------|--------------------|---------|--|--|--|
| tión de | solicitudes | ;                                                   |                                             |                    |         |  |  |  |
|         | 501 (       |                                                     |                                             |                    |         |  |  |  |
|         |             | VALIDEZ LA ÚLTIMA QUE SE REGISTRE ELECTRÓNICAMENTE. |                                             |                    |         |  |  |  |
|         |             |                                                     |                                             |                    |         |  |  |  |
|         | Gestió      | n de solicitudes                                    |                                             |                    |         |  |  |  |
|         | Selecció    | n Entidad Promotora                                 | Parque                                      | Referencia E       | stado   |  |  |  |
|         | ۲           | PARQUE TECNOLOGICO DE ANDALUCIA<br>S.A.             | A, PARQUE TECNOLOGICO DE ANDALUCIA,<br>S.A. | SINP1200X000049XV0 | Abierto |  |  |  |
|         |             |                                                     |                                             |                    |         |  |  |  |
|         |             |                                                     | "*"                                         |                    |         |  |  |  |
|         | NOT         | A: todos los campos marcados con un                 | son campos obligatorios que debera          | cumplimentar.      |         |  |  |  |
|         |             |                                                     |                                             |                    |         |  |  |  |
|         |             |                                                     |                                             |                    |         |  |  |  |
|         |             | A                                                   | Añadir Seleccionar                          |                    |         |  |  |  |

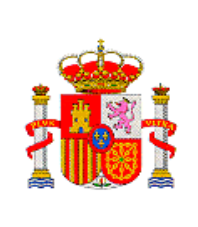

DIRECCIÓN GENERAL DE INNOVACIÓN Y COMPETITIVIDAD

> SUBDIRECCIÓN GENERAL DE TRANSFERENCIA DE TECNOLOGÍA

### **5. DATOS ENTIDAD PROMOTORA**

En el Menú vertical de la izquierda, se despliega los apartados que hay dentro de "Datos Entidad Promotora".

### **5. 1. DATOS GENERALES DE LA ENTIDAD PROMOTORA**

Se muestra la pantalla "Datos generales de la Entidad Promotora", los datos aparecen cumplimentados ya que vuelcan de Sistema de Entidades. Si algún dato no es correcto deberá de solicitar una petición en Sistema de Entidades, desde esta pantalla, pulsando en el enlace: Aquí (1)

| atos Entidad Promotora    |                                                                                                    |
|---------------------------|----------------------------------------------------------------------------------------------------|
| Datos Generales Entidad   | Datos Generales de la Entidad Promotora                                                                                                    |
| Datos del Representante   | Razón social                                                                                                    |
| Datos de la persona de    | PARQUE TECNOLOGICO DE ANDALUCIA, S.A.                                                                                                    |
| contacto Promotora        | Acrónimo                                                                                                    |
| Autorización E. Promotora |                                                                                                    |
| Añadir documentos         |                                                                                                    |
| Promotora                 | A29429990                                                                                                    |
| Datos del Parque          |                                                                                                    |
| Sestión de Actuaciones    | Domicile social<br>MARTIE CURIE, 35/N: CAMPANILLAS                                                                                                    |
| Gestión de Entidades      |                                                                                                    |
| Salir                     | Provincia                                                                                                    |
|                           |                                                                                                    |
|                           | Localidad                                                                                                    |
|                           | Malaga                                                                                                    |
|                           | Código postal                                                                                                    |
|                           | 29590                                                                                                    |
|                           | Correo electrónico                                                                                                    |
|                           | FROMERA@CST.PTA.ES                                                                                                    |
|                           | Página Web                                                                                                    |
|                           | FROMERA@CST.PTA.ES                                                                                                    |
|                           |                                                                                                    |
|                           | Para modificar cualquier dato de la entidad promotora deberá solicitar una petición en Registro de Entidades, para ello puede solicitarlo<br>revisando aquí |
|                           |                                                                                                    |

Una vez comprobado que los datos son correctos, en el directorio de la izquierda de la pantalla, seleccione **"Datos del Representante Legal "(2)**.

### **5.2. DATOS DEL REPRESENTANTE LEGAL**

En esta pantalla también los datos aparecen cumplimentados ya que vuelcan de Sistema de Entidades. Si algún dato no es correcto deberá de solicitar una petición en Sistema de Entidades, desde esta pantalla, pulsando en el enlace Aquí (1)

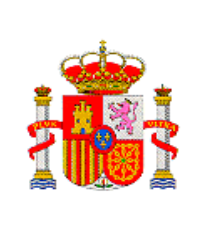

SUBDIRECCIÓN GENERAL DE TRANSFERENCIA DE TECNOLOGÍA

Una vez comprobado que los datos son correctos, en el directorio de la izquierda de la pantalla, seleccione "Datos de la persona de contacto **Promotora**" (2)

### **5.3. DATOS DE LA PERSONA DE CONTACTO DE LA PROMOTORA**

En esta pantalla hay que rellenar los campos, ya que no tiene por qué estar dada de alta en Registro Unificado de Solicitantes ni en Sistema de Entidades.

| Dates Canaralas Entidad   | Datos de la persona de contacto Promotora |
|---------------------------|-------------------------------------------|
| Promotora                 |                                           |
| Datos del Representante   | Nombre (*)                                |
| Datos de la persona de    |                                           |
| contacto Promotora        | Primer apellido (*) Segundo apellido      |
| Autorización E. Promotora |                                           |
| Añadir documentos         | Tipo documento (*) Documento (*)          |
|                           | Lija una opcion de la lista 📉             |
| Jatos del Parque          | Teléfono (*)                              |
| Gestión de Actuaciones    |                                           |
| Gestión de Entidades      | Correo electrónico (*)                    |
| Salir                     |                                           |
|                           |                                           |
|                           | Validar Guardar                           |
|                           |                                           |

Una vez rellenados los campos, se pulsa VALIDAR (1). Si se ha rellenado correctamente, en la parte superior de la pantalla aparece un mensaje: La validación de la página es correcta.

Si algún dato no es correcto o se deja sin rellenar algún campo obligatorio, aparece en la parte superior de la pantalla un aviso de error en negrita, indicándole cual es el error.

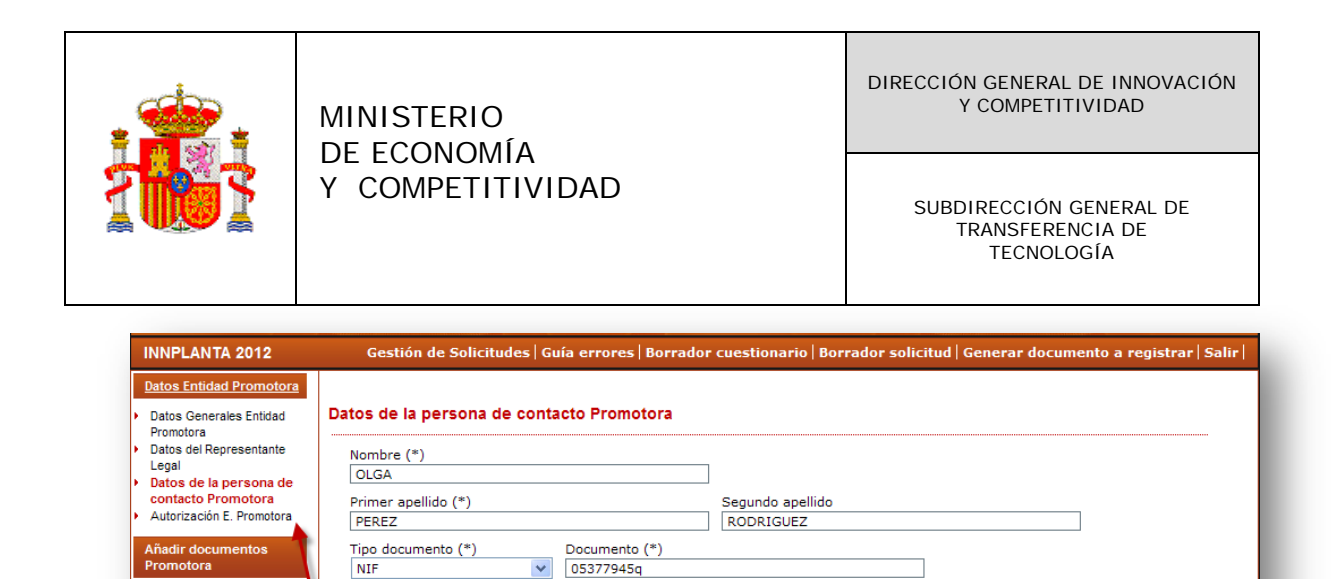

| Una   | vez   | validados    | los  | datos,  | pulse    | "Guardar"  | (2). | А    | continua | ación, | en  | el |
|-------|-------|--------------|------|---------|----------|------------|------|------|----------|--------|-----|----|
| direc | torio | de la izquie | erda | de la p | antalla, | seleccione | Auto | oriz | ación E  | . Prom | oto | ra |
| (3)   |       |              |      |         |          |            |      |      |          |        |     |    |

# 5.4. AUTORIZACIÓN DE LA ENTIDAD PROMOTORA

os del Parque

Gestión de Entidades

Gestión de Actuaciones

Teléfono (\*)

3

958993965

Correo electrónico (\*) OLGA.PEREZ@HOTMAIL.COM

1

En el primer párrafo, seleccione una de las opciones del combo: NO/SI

| Datos Entidad Promotora                                                                                                    |                                                                                                    |
|----------------------------------------------------------------------------------------------------|----------------------------------------------------------------------------------------------------|
| Datos Generales Entidad<br>Promotora<br>Datos del Representante<br>Legal<br>Datos de la persona de<br>contacto Promotora<br>Autorización E.<br>Promotora<br>Añadir documentos<br>Promotora | Autorización E. Promotora En caso de que el representante que firma la solicitud hubiese presentado los poderes que le acreditan en otra solicitud anterior, deberá indicar el código del expediente en el que consta su capacidad de representación, siempre que esta siga siendo válida por fecha y cuantía para esta solicitud. (*) Elija una opción de la lista  La presentación de una solicitud de participación en este subprograma conlleva el consentimiento para la comunicación a terceros de los datos recogidos en la misma, con objeto del tratamiento posterior de los datos con fines históricos, estadísticos o científicos, en el marco de la Ley Orgánica 15/1099, de 13 de diciembre, de Protección de Datos de Carácter Personal. Si desea denegar el consentimiento, marque la siguiente casilla: (*) |
| Gestión de Actuaciones<br>Gestión de Entidades<br>Salir                                                                                                    | Validar Guardar Cancelar                                                                                                    |

En caso de seleccionar SI, se desplegara la pantalla y tendrá que indicar el código del Proyecto (si el proyecto es de innplanta 2011, no permite

2

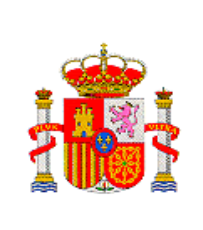

DIRECCIÓN GENERAL DE INNOVACIÓN Y COMPETITIVIDAD

> SUBDIRECCIÓN GENERAL DE TRANSFERENCIA DE TECNOLOGÍA

introducir la referencia entera), CIF, NIE o pasaporte, e indicar el nº del documento.

| atos Entidad Promotora                                                                                                    |                                                                                                    |
|----------------------------------------------------------------------------------------------------|----------------------------------------------------------------------------------------------------|
| Datos Generales Entidad<br>Promotora<br>Datos del Representante<br>Legal<br>Datos del apersona de<br>contacio Promotora<br>Autorización E.<br>Promotora<br>Añadir documentos<br>Promotora<br>Datos del Parque<br>Gestión de Actuaciones<br>Gestión de Entidades<br>Salir | Autorización E. Promotora  In caso de que el representante que firma la solicitud hubiese presentado los poderes que le acreditan en otra solicitud anterior, deberá indicar el código del expediente en el que consta su capacidad de representación, siempre que esta siga siendo válida por fecha y cuantia para esta solicitud. (*)  S Código Proyecto (*) PCT-010000-2010-1 Tipo de documento (*) NIF Documento (*) Documento (*) La presentación de una solicitud de participación en este subprograma conlleva el consentimiento para la comunicación a terceros de los datos recogidos en la misma, con objeto del tratamiento posterior de los datos con fines históricos, estadísticos o científicos, en el marco de la Ley Orgánica 15/1999, de 13 de diciembre, de Protección de Datos de Carácter Personal. Si desea denegar el consentimiento, marque la siguiente casilla: (*)  Validar Quardar Cancelar |

En el segundo párrafo, del tratamiento posterior de datos, SOLO se señala si se deniega el consentimiento.

Se pulsa VALIDAR (1).Si la página se valida correctamente, pulse "Guardar" (2).

A continuación en el directorio de la izquierda de la pantalla, seleccione <u>"Añadir documentos Promotora" (3).</u>

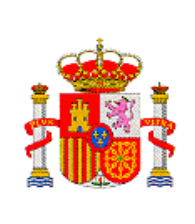

DIRECCIÓN GENERAL DE INNOVACIÓN Y COMPETITIVIDAD

> SUBDIRECCIÓN GENERAL DE TRANSFERENCIA DE TECNOLOGÍA

### 6. AÑADIR DOCUMENTOS PROMOTORA

En la pantalla "Añadir documentos Promotora" se le indica que la tarjeta de identificación fiscal de personas jurídicas y entidades y la acreditación válida del poder firmante de la solicitud y de las entidades interesadas en recibir la ayuda, deberá estar aportada en "Administración de Entidades". Si no la hubiera presentado anteriormente, deberá acceder a la aplicación de "Sistema de Entidades" y dirigirse al apartado "Modificación de Entidades". Para ello deberá de pulsar Aquí (1)

| atos Entidad Promotora       |                                                                                                    |
|------------------------------|----------------------------------------------------------------------------------------------------|
| ñadir documentos<br>romotora | Añadir documentos Promotora                                                                                                    |
| atos del Parque              | Selección Documento Tipo Documento                                                                                                    |
| estión de Actuaciones        | No hay ningún elemento                                                                                                    |
| lir                          |                                                                                                    |
|                              | La tarjeta de identificación fiscal de personas jurídicas y entidades y la Acreditación válida del poder firmante de la solicitud, deberá<br>de estar aportada en "Administración de Entidades". Si no la hubiera presentado anteriormente, deberá acceder a la aplicación de<br>Sistema de Entidades y dirigirse al apartado "Modificación de entidades". Para ello deberá pulsar aquí |
|                              | Para que los documentos adjuntados junto con la solicitud sean considerados válidos por el Ministerio, el<br>prepresentante legal de la Entidad Promotora deberá firmar electrónicamente la solicitud una vez que se haya<br>generado la SOLICITUD DEFINITIVA.                                                                                                    |
|                              | Visualizar Añadir Eliminar                                                                                                    |
|                              |                                                                                                    |

En esta pantalla pulsar **Añadir (2).** Se despliega esta pantalla. En el desplegable "**Tipo de documento**" **(1)**, seleccione uno, pulse "**Examinar**" **(2)**.

| adir documentos P       | romotora                              |                 |                    |   |  |
|-------------------------|---------------------------------------|-----------------|--------------------|---|--|
| Sólo se permitirá fiche | os con extensión .pdf y               | con un tamaño m | enor o igual a 4Mb |   |  |
| Tipo Documento          |                                       |                 |                    |   |  |
| Balance                 |                                       |                 | ▼                  | 1 |  |
|                         | Examinar                              |                 |                    |   |  |
|                         |                                       |                 |                    | - |  |
|                         | <b>\</b>                              | Guardar         | Cancelar           |   |  |
|                         | \                                     |                 |                    |   |  |
|                         | · · · · · · · · · · · · · · · · · · · |                 |                    |   |  |

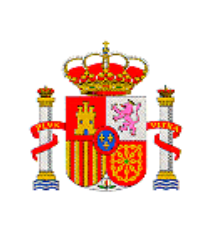

SUBDIRECCIÓN GENERAL DE TRANSFERENCIA DE TECNOLOGÍA

Aparecerá la pantalla "Elegir archivo", seleccione el archivo que desea adjuntar, y pulse el botón Abrir

| Elegir arc                                                           | hivo ? 🗙<br>@ Escritorio – 👘 🖆 🖽 -                                                                                                    |
|----------------------------------------------------------------------|----------------------------------------------------------------------------------------------------|
| Recent<br>Escritorio<br>Mis documentos<br>Mi PC<br>Mis sitios de red | <ul> <li>Mis documentos</li> <li>Mi PC</li> <li>Mis sitios de red</li> <li>Adobe Acrobat 9 Pro</li> <li>Adobe Reader 9</li> <li>Acceso directo a ESCANER</li> <li>Acceso directo a Snagit 10</li> <li>Ayudas para actividades de I+D realizadas en Parques Científicos y Tecnolc</li> <li>correo trace</li> <li>Correo WEb</li> <li>Directorio Telefónico MICINN</li> <li>Doc1</li> <li>GESTIECO</li> <li>hs_err_pid5508</li> <li>IMPRIMIBLE_25253_36802067</li> </ul> |
|                                                                      |                                                                                                    |
|                                                                      | Nombre: Abrir                                                                                                    |
|                                                                      | Tipo: Todos los archivos (* *)                                                                                                    |

El documento se anexiona en Examinar. A continuación pulse Guardar

|                                              |                          | . ~           |                   | <br> |  |
|----------------------------------------------|--------------------------|---------------|-------------------|------|--|
| Sólo se permitirá ficheros<br>Tipo Documento | con extension .pdf y con | un tamaño mer | nor o igual a 4Mb |      |  |
| Balance                                      |                          |               | *                 |      |  |
| C:\Documents and Set                         | Examinar                 |               |                   |      |  |
|                                              |                          | Guardar       | Cancelar          |      |  |
|                                              | 1                        |               |                   |      |  |
|                                              |                          |               |                   |      |  |

Al guardar, en la pantalla se irán viendo cada uno de los documentos que se han ido adjuntando. Si desea comprobar que el documento adjuntado es correcto, seleccione el documento y pulse "Visualizar" (1), en la pantalla se

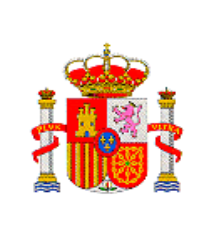

Abrirá el documento seleccionado. Si se ha equivocado, puede quitar dicho documento, seleccionándolos y pulsando "Eliminar" (2). Cada vez que quiera añadir un documento pulse desde esta pantalla pulse "Añadir"(3)

| os Entidad Promotora<br>dir documentos<br>motora<br>os del Parque | Formulario guar<br>Añadir documento:           | dado<br>s Promoto                  | ora                                    |                                                                                                    |                                      |
|-------------------------------------------------------------------|------------------------------------------------|------------------------------------|----------------------------------------|----------------------------------------------------------------------------------------------------|--------------------------------------|
| ión de Actuaciones                                                |                                                | Selecció                           | n Documento                            | o Tipo Documento                                                                                                    |                                      |
| ón de Entidades                                                   | $\mathbf{i}$                                   | ۲                                  | MOD.pdf                                | Balance                                                                                                    |                                      |
|                                                                   | $\mathbf{X}$                                   | 0                                  | MOD.pdf                                | Declaración de cumplimiento de requisitos Entidad Colaboradora                                                                                                    |                                      |
|                                                                   |                                                | 0                                  | MOD.pdf                                | Declaración responsable naturaleza jurídica                                                                                                    |                                      |
|                                                                   | Para que los<br>representante<br>generado la S | documeni<br>e legal de<br>OLICITUD | tos adjunta<br>la Entidad<br>DEFINITIV | Modificación de endoades - rara ello debera pulsar aqui<br>ndos junto con la solicitud sean considerados válidos por<br>Promotora deberá firmar electrónicamente la solicitud una<br>A. | el Ministerio, el<br>vez que se haya |
|                                                                   | 1-                                             |                                    | -                                      | Visualizar Añadir Eliminar                                                                                                    | 2                                    |

Una vez que se han adjuntado en la solicitud **todos** los documentos que se requieren en la Convocatoria a la Entidad Promotora, se pasarán a cumplimentar los Datos del parque, para ello en el directorio de la izquierda de la pantalla seleccionar "Datos del Parque" (3)

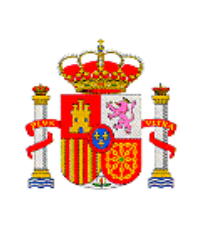

DIRECCIÓN GENERAL DE INNOVACIÓN Y COMPETITIVIDAD

> SUBDIRECCIÓN GENERAL DE TRANSFERENCIA DE TECNOLOGÍA

### 7. DATOS DEL PARQUE

Al seleccionar **"Datos del Parque"** se despliegan los distintos apartados relacionados con la información del parque.

### 7.1. DATOS GENERALES DEL PARQUE

Se abre la pantalla "Datos Generales del Parque", los datos estarán rellenos por defecto ya que vuelcan del Sistema de Entidades, si algún dato no es correcto, puede ser modificado. Si quien esta rellenado la solicitud es el Representante legal, para modificar cualquier dato, deberá solicitar una petición en Administración de Entidades, ello lo puede solicitar pulsando el enlace: Aquí (1)

Si no es el caso, deberá de realizar la petición el Representante legal del parque desde la aplicación "Registro de Entidades", publicada en nuestra sede electrónica: <u>http://sede.micinn.gob.es</u>

Comprobado que los datos son correctos o bien después de su modificación si es el caso, se pasará a determinar los datos de la persona de contacto del Parque, para ello en el menú de la izquierda de la pantalla seleccionar "Datos de la persona de contacto del Parque" (2).

| A REAL PROPERTY OF A REAL PROPERTY OF A READ PROPERTY OF A REAL PROPERTY OF A REAL PROPERTY OF A REAL PROPERTY OF A REAL PROPERTY OF A REAL PROPERTY OF A REAL PROPERTY OF A REAL PROPERTY OF A REAL PROPERTY OF A REAL PROPERTY OF A REAL PROPERTY OF A REAL PROPERTY OF A REAL PROPER |                                                                                                    |                                                                                                    |
|----------------------------------------------------------------------------------------------------|----------------------------------------------------------------------------------------------------|----------------------------------------------------------------------------------------------------|
| nadir documentos<br>romotora                                                                                                    | Datos Generales del Parque                                                                                                    |                                                                                                    |
| omotora<br><u>Sea, del Partan</u><br>ato a <u>Concentias del</u><br>arcar<br>ato de la persona de<br>entaclo Partyo<br>uccinitas<br>estión de Entidadea<br>ativi                                                                                                    | Razón social       PARQUE TECNOLOGICO DE ANDALUCIA, S.A.       Acrónimo       C.I.F.       A2929920       Domicilio social       2       MALECUIE, 35/N; CAMPANILLAS       rovincia       MALAGA       Localizad       Posta       Codigo postal       2950       Codigo postal       2950       Correo electrónico       Correo electrónico       FROMERAQCET.PTA.ES       Página Web       FROMERAQCET.PTA.ES       Naturaleza Jurídica | defoa del miamo, deberá solicitar una petición en li no en el caso, deberá solicitar una petición el Representante |

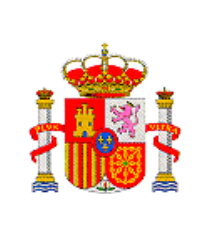

### **7.2. DATOS DE LA PERSONA DE CONTACTO DEL PARQUE**

En esta pantalla hay que rellenar los campos, ya que no tiene por qué estar dada de alta en Registro Unificado de Solicitantes ni en registro de Entidades.

| Datos Entidad Promotora                                                                                    |                                                                                                    |
|----------------------------------------------------------------------------------------------------|----------------------------------------------------------------------------------------------------|
| Añadir documentos<br>Promotora                                                                             | Datos de la persona de contacto Parque                                                             |
| Datos del Parque<br>Datos Generales del Parque<br>Datos de la persona de<br>contacto Parque<br>Accionistas | Nombre (*) Primer apellido (*) Segundo apellido                                                    |
| Gestión de Actuaciones<br>Gestión de Entidades<br>Salir                                                    | Tipo documento (*) Documento (*) Elija una opción de la lista  Teléfono (*) Correo electrónico (*) |
|                                                                                                    | Validar Guardar                                                                                    |

Una vez rellenados los campos, se pulsa **Validar**. Si algún dato no es correcto o se deja sin rellenar algún campo obligatorio, aparece en la parte superior de la pantalla un aviso de error en rojo, indicándole cual es el error.

| Añadir documentos<br>Promotora     > La validación de la pagina es correcta       Datos del Parque     Datos de la persona de contacto Parque       Nombre (*)     CARMEN       Contacto Parque     Primer apellido (*)       Accionistas     Tipo documento (*)       Gestión de Entidades     NIF       Salir     Tipo documento (*)       17704172Z       Correo electrónico (*)       Correo electrónico (*)       CAMEN.MORENO_HOLMENCENCENCENCENCENCENCENCENCENCENCENCENCE | Datos Entidad Promotora                              |                                                                                               |                       |   |  |
|----------------------------------------------------------------------------------------------------|------------------------------------------------------|-----------------------------------------------------------------------------------------------|-----------------------|---|--|
| Datos Generales del Parque     Nombre (*)       Datos Generales del Parque     CARMEN       Datos de la persona de contacto Parque     Primer apellido (*)       Accionistas     MORENO       Gestión de Actuaciones     Tipo documento (*)       Salir     Teléfono (*)       916038605     Correo electrónico (*)       CARMEN.MORENO@HOTAMIL.COM     CARMEN.MORENO@HOTAMIL.COM                                                                                                | Añadir documentos<br>Promotora                       | <ul> <li>La validación de la página es co</li> <li>Datos de la persona de contacto</li> </ul> | rrecta<br>Parque      |   |  |
| Datos Generales del Parque     Nombre (*)       Datos de la persona de contacto Parque     CARMEN       Accionistas     Primer apellido (*)     Segundo apellido       Gestión de Actuaciones     Tipo documento (*)     RUIZ       Gestión de Entidades     Tipo documento (*)     17704172Z       Salir     Teléfono (*)     Correo electrónico (*)       Correo electrónico (*)     CARMEN.MORENO@HOTAMIL.COM                                                                 | Datos del Parque                                     | -                                                                                             | -                     |   |  |
| contacto Parque<br>Accionistas     Primer apellido (*)     Segundo apellido       MORENO     RUIZ       Gestión de Actuaciones     Tipo documento (*)       Salir     Teléfono (*)       1916038605     Correo electrónico (*)       CARMEN.MORENO@HOTAMIL.COM     CARMEN.MORENO@HOTAMIL.COM                                                                                                    | Datos Generales del Parque<br>Datos de la persona de | Nombre (*)<br>CARMEN                                                                          |                       |   |  |
| Accionistas     MORENO     RUIZ       Gestión de Actuaciones     Tipo documento (*)     Documento (*)       Gestión de Entidades     NIF     I7704172Z       Salir     Teléfono (*)     Carreo electrónico (*)       Correo electrónico (*)     CARMEN.MORENO@HOTAMIL.COM                                                                                                    | contacto Parque                                      | Primer apellido (*)                                                                           | Segundo apellido      |   |  |
| Gestión de Actuaciones     Tipo documento (*)     Documento (*)       INF     I7704172Z       Salir     Teléfono (*)       916038605     Correo electrónico (*)       CARMEN.MORENO@HOTAMIL.COM                                                                                                    | Accionistas                                          | MORENO                                                                                        | RUIZ                  |   |  |
| Salir Teléfono (*)<br>916038605<br>Correo electrónico (*)<br>CARMEN.MORENO@HOTAMIL.COM                                                                                                    | Gestión de Actuaciones                               | Tipo documento (*) Doc<br>NIF V 177                                                           | umento (*)<br>704172Z |   |  |
| Correo electrónico (*)<br>CARMEN.MORENO@HOTAMIL.COM                                                                                                    | Salir                                                | Teléfono (*)                                                                                  |                       |   |  |
| Correo electrónico (*) CARMEN.MORENO@HOTAMIL.COM                                                                                                    |                                                      | 916038605                                                                                     |                       |   |  |
| CARMEN.MORENO@HOTAMIL.COM                                                                                                    |                                                      | Correo electrónico (*)                                                                        |                       |   |  |
|                                                                                                    |                                                      | CARMEN.MORENO@HOTAMIL.COM                                                                     |                       |   |  |
|                                                                                                    |                                                      |                                                                                               | Validar Guardar       |   |  |
| Validar Guardar                                                                                                    |                                                      |                                                                                               |                       | - |  |
| Validar Guardar                                                                                                    |                                                      |                                                                                               |                       |   |  |
| Validar Guardar                                                                                                    |                                                      |                                                                                               |                       |   |  |

Si se ha rellenado correctamente, en la parte superior de la pantalla aparece un mensaje: La validación de la página es correcta. Pulsar "Guardar" (1)

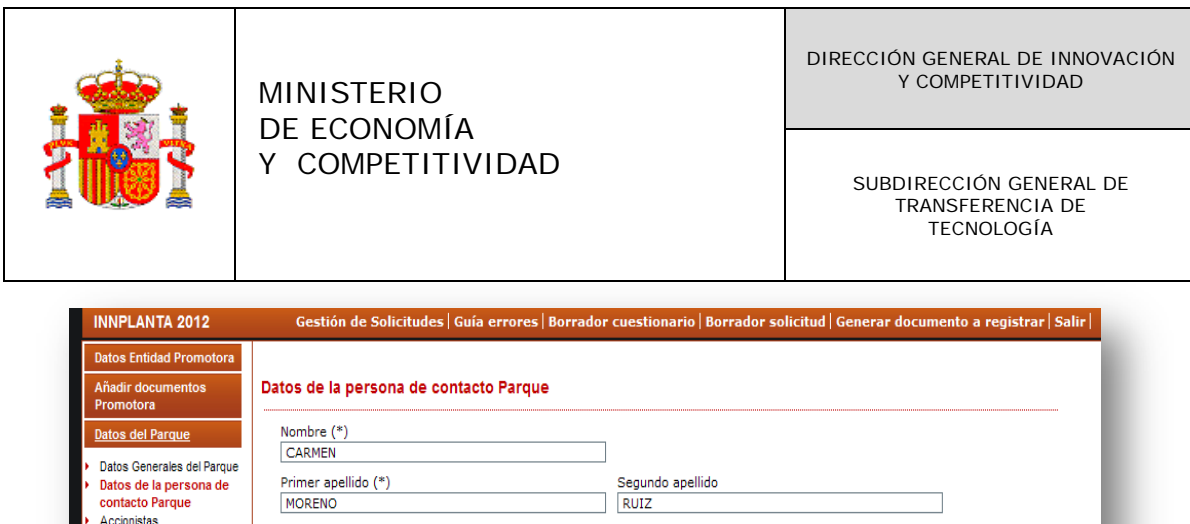

| Datos de la persona de | Primer apellido (*)              | Segundo apellido |
|------------------------|----------------------------------|------------------|
| contacto Parque        | MORENO                           | RUIZ             |
| Accionistas            | Tipo documento (*) Documento (*) |                  |
| Gestión de Actuaciones | NIF 17704172Z                    |                  |
| Gestión de Entidades   | Teléfono (*)                     |                  |
| Salir                  | 916038605                        |                  |
|                        | Correo electrónico (*)           |                  |
|                        | CARMEN.MORENO@HOTAMIL.COM        | 7                |
|                        | 2                                | _                |
|                        |                                  | alidar           |
|                        |                                  |                  |
|                        |                                  | 1                |
|                        |                                  |                  |

Se selecciona el apartado "Accionista" (2) en el directorio de la izquierda.

### **7.3 ACCIONISTAS**

Se abre la pantalla "Principales Accionistas o Patronos o Relación de Entidades Asociadas (UTE o AIE). Se pulsa "Añadir

| Datos Entidad Promotora                                                                                                 |                                                                                                    |
|----------------------------------------------------------------------------------------------------|----------------------------------------------------------------------------------------------------|
| Añadir documentos<br>Promotora                                                                                          | Principales Accionistas o Patronos o Relación de Entidades Asociadas (UTE o AIE)                                                                                                    |
| Datos del Parque                                                                                                    | Principales Accionistas o Patronos o Relación de Entidades Asociadas (UTE o AIE)                                                                                                    |
| <ul> <li>Datos Generales del Parque</li> <li>Datos de la persona de<br/>contacto Parque</li> <li>Accionistas</li> </ul> | Selección Razón Social % Particip. Nacionalidad Naturaleza Jurídica Pública/Privada                                                                                                   |
| Gestión de Actuaciones                                                                                                  | No hay ningún elemento                                                                                                    |
| Gestión de Entidades                                                                                                    |                                                                                                    |
| Salir                                                                                                    | La suma del porcentaje de participacion de todos los accionistas debe ser del 100%. Si no procede, deberá cumplimentar los<br>campos, indicando en el campo % Particip. el valor 100% |
|                                                                                                    | Añadir Editar Eliminar                                                                                                    |

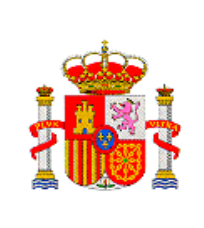

SUBDIRECCIÓN GENERAL DE TRANSFERENCIA DE TECNOLOGÍA

# Se abre la pantalla "Datos de Principales Accionistas o Patronos o Relación de Entidades Asociadas (UTE o AIE).

# 7.3.1 DATOS DE PRINCIPALES ACCIONISTAS O RELACIÓN DE

# **ENTIDADES ASOCIADAS /UTE O AIE)**

| atos Entidad Promotora                                                                 |                                                                                           |
|----------------------------------------------------------------------------------------|-------------------------------------------------------------------------------------------|
| Añadir documentos<br>Promotora                                                         | Datos de Principales Accionistas o Patronos o Relación de Entidades Asociadas (UTE o AIE) |
| Datos del Parque                                                                       | Razón Social (*)                                                                          |
| Datos Generales del Parque<br>Datos de la persona de<br>contacto Parque<br>Accionistas | % Particip.*                                                                              |
| Gestión de Actuaciones                                                                 | Nacionalidad (*)                                                                          |
| Gestión de Entidades                                                                   | Elija una opción de la lista                                                              |
| Salir                                                                                  | Naturaleza Jurídica Pública/Privada (*)<br>Elija una opción de la lista 💌                 |
|                                                                                        | Validar Guardar Cancelar                                                                  |
|                                                                                        |                                                                                           |

Se cumplimentan los distintos campos, y se pulsa "Validar" (1). Si algún dato no es correcto o se deja sin rellenar algún campo obligatorio, aparece en la parte superior de la pantalla un aviso de error en negrita, indicándole cual es el error.

| Datos Entidad Promotora                                                                |                                                                                           |
|----------------------------------------------------------------------------------------|-------------------------------------------------------------------------------------------|
| Añadir documentos<br>Promotora                                                         | Datos de Principales Accionistas o Patronos o Relación de Entidades Asociadas (UTE o AIE) |
| Datos del Parque                                                                       | Razón Social (*)                                                                          |
| Datos Generales del Parque<br>Datos de la persona de<br>contacto Parque<br>Accionistas | % Particip.*                                                                              |
| Gestión de Actuaciones                                                                 | Nacionalidad (*)                                                                          |
| Gestión de Entidades                                                                   | Elija una opcion de la lista                                                              |
| Salir                                                                                  | Naturaleza Juridica Pública/Privada (*)<br>Elija una opción de la lista 🗸                 |
|                                                                                        | Validar Guardar Cancelar                                                                  |

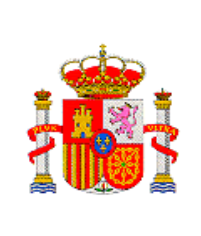

Si se ha rellenado correctamente, en la parte superior de la pantalla aparece un mensaje: La validación de la página es correcta. Pulse "Guardar" (2)

Aparecerá una pantalla en la que quedan recogidos todos los accionistas del parque. Cada vez que quiera añadir un nuevo accionista pulse "Añadir" (1). Si pulsa "Editar" (2), se despliegan los datos del Accionista seleccionado. Si quiere eliminar algún accionista, se selecciona y se pulsa "Eliminar" (3).

| Datos Entidad Promotora        |                                                                                                    |              |                  |             |              |                                     |                        |
|--------------------------------|----------------------------------------------------------------------------------------------------|--------------|------------------|-------------|--------------|-------------------------------------|------------------------|
| Añadir documentos<br>Promotora | <ul> <li>Formulario guardado</li> <li>Principales Accionistas o Patronos o Relación de Entidades Asociadas (UTE o AIE)</li> </ul> |              |                  |             |              |                                     |                        |
| Datos del Parque               | •                                                                                                    |              |                  |             |              |                                     |                        |
| Datos Generales del Parque     | Principales Accionist                                                                                                    | as o Patro   | nos o Relac      | ión de En   | tidades Aso  | ciadas (UTE o AIE)                  |                        |
| contacto Parque                |                                                                                                    | Selección    | Razón Social     | % Particip. | Nacionalidad | Naturaleza Jurídica Pública/Privada |                        |
| Accionistas                    |                                                                                                    | ۲            | APA              | 30.0        | ANGOLA       | Privada                             |                        |
| Gestión de Entidades           |                                                                                                    | 0            | INTA             | 60.0        | ESPAÑA       | Publica                             |                        |
| Salir                          | 4                                                                                                    |              |                  |             |              |                                     | 1                      |
|                                | La suma del porcentajo                                                                                                    | e de partici | ipacion de to    | dos los ac  | cionistas de | be ser del 100%. Si no procede, d   | leberá cumplimentar lo |
|                                | campos, indicando en el                                                                                                    | campo /a Pa  | articip. er valo | 1 100 /6    |              |                                     |                        |
|                                |                                                                                                    |              | Aña              | dir         | Editar       | Eliminar                            |                        |
|                                |                                                                                                    |              | <i>((</i> )      |             | 1            |                                     |                        |
|                                |                                                                                                    |              |                  | 2           |              | 3                                   |                        |

Completados todos los accionistas que integran el parque, en el directorio de la izquierda, se selecciona "<u>Gestión de actuaciones"</u>(4).

# **8. GESTIÓN DE ACTUACIONES**

Se despliega su directorio, con los distintos apartados relacionados con la información de la actuación o proyecto, abriéndose la pantalla "**Actuaciones**".

### **8.1. ACTUACIONES**

Si es la primera vez que entra observará que no hay ninguna actuación seleccionada, para seleccionar las actuaciones de las que solicita ayuda la Entidad Promotora, pulse "Añadir".

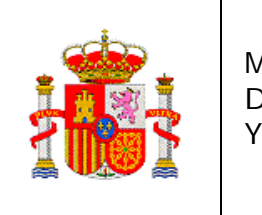

DIRECCIÓN GENERAL DE INNOVACIÓN Y COMPETITIVIDAD

> SUBDIRECCIÓN GENERAL DE TRANSFERENCIA DE TECNOLOGÍA

| INNPLANTA 2012                                                                                                    | Gestión de Solicitudes   Guía errores   Borrador cuestionario   Borrador solicitud   Generar documento a registrar   Salir |
|----------------------------------------------------------------------------------------------------|----------------------------------------------------------------------------------------------------|
| Datos Entidad Promotora                                                                                                    |                                                                                                    |
| Añadir documentos<br>Promotora                                                                                                    | Actuaciones                                                                                                    |
| Datos del Parque<br>Gestión de Actuaciones<br>> Actuaciones<br>> Fases o Hitos de la<br>actuación<br>> Indicadores<br>> Persona Responsable de la<br>Actuación<br>Gestión de Entidades<br>Salir | Actuaciones<br>Selección Título Modalidad Duración Tipo de Actuación<br>No hay ningún elemento<br>Añadir Editar Eliminar   |

Se abrirá la pantalla "Datos de la Actuación".

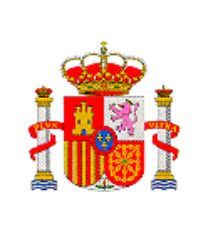

DIRECCIÓN GENERAL DE INNOVACIÓN Y COMPETITIVIDAD

> SUBDIRECCIÓN GENERAL DE TRANSFERENCIA DE TECNOLOGÍA

# 8.1.1 DATOS DE LA ACTUACIÓN

| INNPLANTA 2012                                        | Gestión de Solicitudes   Guía errores   Borrador cuestionario   Borrador solicitud   Generar documento a registrar   Salir                                                                                                    |
|-------------------------------------------------------|----------------------------------------------------------------------------------------------------|
| Datos Entidad Promotora                               |                                                                                                    |
| Añadir documentos<br>Promotora                        | Datos de la actuación                                                                                                    |
| Datos del Parque                                      | Titulo Resumido de la Actuación (máximo 175 caracteres) (*)                                                                                                    |
| Gestión de Actuaciones                                | Madelidad da Daelinezión /#)                                                                                                    |
| Actuaciones<br>Fases o Hitos de la<br>actuación       | Elija una opción de la lista                                                                                                    |
| Indicadores<br>Persona Responsable de la<br>Actuación | <ul> <li>Propuestas individuales (PCT): El beneficiario es una única entidad, distinta de la entidad promotora.</li> <li>Propuestas individuales (PEP): El único beneficiario es la entidad Promotora.</li> <li>Propuestas en colaboración (PCT): Varios beneficiarios distintos de la Entidad promotora.</li> </ul> |
| Gestión de Entidades                                  | - rropuesta en cualunación (rer), vanos benencianos y uno de enos es la cinidad promotora.<br>Duración de la Avuda Solicitada (*)                                                                                                    |
| Sall                                                  | Elija una opción de la lista 💌                                                                                                    |
|                                                       | Tipo de Actuación (*)<br>Proyectos de adquisición de equipamiento de infraestructuras científicas y tecnológicas 💌                                                                                                    |
|                                                       | Sector o Acción Estratégica (*)                                                                                                    |
|                                                       |                                                                                                    |
|                                                       | Elija una opción de la lista                                                                                                    |
|                                                       | Actuación ANEP (*)                                                                                                    |
|                                                       |                                                                                                    |
|                                                       | Grupo NABS (*) Elija una opción de la lista                                                                                                    |
|                                                       | Otros Datos de la Actuación                                                                                                    |
|                                                       | Tipo de Territorio Principal de Realización de la Actuación (*)                                                                                                    |
|                                                       | Elija una opción de la lista 🗸 🗸                                                                                                    |
|                                                       | La Actuación se realiza en Zona de Red Natura 2000 (*)<br>Elija una opción de la lista 💌                                                                                                    |
|                                                       | Sujeto a Normativa de Prevención y Control Integrado de la Contaminación (*)<br>Elija una opción de la lista 🥣                                                                                                    |
|                                                       | Lugar de Realización                                                                                                    |
|                                                       | Provincia (*)<br>Elija una opción de la lista 🔽                                                                                                    |
|                                                       | Dirección (*)                                                                                                    |
| _                                                     |                                                                                                    |

| Des | ripción de las Actividades de la A | ctuación (*) |              |  |
|-----|------------------------------------|--------------|--------------|--|
|     |                                    |              |              |  |
|     |                                    | 1            | 4            |  |
|     |                                    |              |              |  |
|     | 1                                  | Validar Guan | dar Cancelar |  |

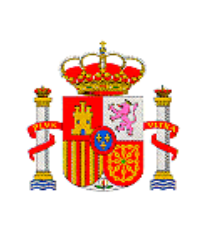

Se tendrán que cumplimentar todos los datos:

- Título.
- Modalidad de realización: hay 4 modalidades
  - Proyectos individuales (PCT): el beneficiario es una única entidad distinta de la Entidad Promotora.
  - Proyectos individuales (PEP): el beneficiario único es la Entidad Promotora.
  - Proyectos en colaboración (PCT): Varios beneficiarios distintos de la Entidad promotora.
  - Proyectos en colaboración (PEP): Varios beneficiarios y uno de ellos es la Entidad promotora.
- Duración de la ayuda: puede ser anual o plurianual.
- Tipo de actuación. Este campo está rellenado por defecto: Proyectos de adquisición de equipamiento de infraestructuras científicas y tecnológicas, ya que en INNPLANTA 2012 sólo se financia un tipo de actuaciones
  - NOTA: Si al rellenar el campo de Duración de la ayuda, se comete un error no permite modificarlo. Deberán eliminar la actuación (desaparecerá también la relación actuación-entidad participante) y tendrán que volverla a cumplimentar.
- Sector o acción estratégica.
- Código CNAE
- Actuación ANEP
- Grupo NABS (subgrupo NABS).

### Otros datos de la actuación:

- Tipo de territorio principal de realización de la actuación.
- La actuación de realiza en zona Red Natura 2000.
- Sujeto a Normativa de Prevención y Control Integrado de la Contaminación: SI/NO. En caso afirmativo, indicar la fecha de la declaración.

### Lugar de realización

- Provincia.
- Localidad.
- Dirección
- Código Postal.

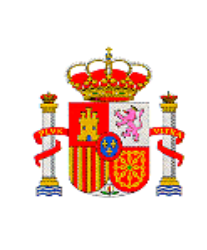

- Código Censal. Sólo para la provincia de Madrid.
- Descripción de las actividades de la actuación

Una vez completados los datos de la actuación pulsar "Validar".

Si algún dato no es correcto o se deja sin rellenar algún campo obligatorio, aparece en la parte superior de la pantalla un aviso de error en rojo, indicándole cual es el error.

| INNPLANTA 2012                 | Gestión de Solicitudes   Guía errores   Borrador cuestionario   Borrador solicitud   Generar documento a registrar   S                                                                                            |
|--------------------------------|----------------------------------------------------------------------------------------------------|
| Datos Entidad Promotora        |                                                                                                    |
| Añadir documentos<br>Promotora | <ul> <li>&gt; El campo 'La Actuación se realiza en Zona de Red Natura 2000' es obligatorio.</li> <li>&gt; El campo 'La Actuación de la declaración' na obligatoria.</li> </ul>                                    |
| Datos del Parque               | <sup>7</sup> El Campo Fecha de la declaración es obligatorio.                                                                                                    |
| Gestión de Actuaciones         | Datos de la actuación                                                                                                    |
| Actuaciones                    |                                                                                                    |
| Fases o Hitos de la            | Título Resumido de la Actuación (máximo 175 caracteres) (*)                                                                                                    |
| actuación                      | EQUIPAMIENTO SOFISTICADO                                                                                                    |
| Indicadores                    |                                                                                                    |
| Persona Responsable de la      | Modalidad de Realización (*)                                                                                                    |
| Actuación                      | Propuestas Individuales PCT                                                                                                    |
| Gestión de Entidades           |                                                                                                    |
| Salir                          | <ul> <li>Propuestas individuales (PCT): El beneficiario es una única entidad, distinta de la entidad promotora.</li> <li>Propuestas individuales (PEP): El único beneficiario es la entidad Promotora.</li> </ul> |

Si se ha rellenado correctamente, en la parte superior de la pantalla aparece un mensaje: La validación de la página es correcta. Pulse "Guardar"

| Datos Entidad Promotora |                                                                                                    |  |  |  |  |
|-------------------------|----------------------------------------------------------------------------------------------------|--|--|--|--|
| Añadir documentos       | ' La validación de la pagina es correcta                                                                                                    |  |  |  |  |
| Promotora               | Datos de la actuación                                                                                                    |  |  |  |  |
| Datos del Parque        |                                                                                                    |  |  |  |  |
| Gestión de Actuaciones  | Título Resumido de la Actuación (máximo 175 caracteres) (*)                                                                                                    |  |  |  |  |
| desitor de Actuaciones  | EQUIPAMIENTO SOFISTICADO                                                                                                    |  |  |  |  |
| Actuaciones             |                                                                                                    |  |  |  |  |
| Fases o Hitos de la     | Modalidad de Realización (*)                                                                                                    |  |  |  |  |
| actuación               | Propuestas Individuales PCT 🗸 🗸                                                                                                    |  |  |  |  |
| Indicadores             |                                                                                                    |  |  |  |  |
| Actuación               | Pronuestas individuales (PCT): El heneficiario es una única entidad, distinta de la entidad promotora                                                                          |  |  |  |  |
| Actuación               | Propuestas individuales (PCT): El beneficiario es la entidad, distinta de la entidad promotora.  Propuestas individuales (PCT): El único beneficiario es la entidad Promotora. |  |  |  |  |
| Gestión de Entidades    | Propuestas interiorados processos processos en enclador de la Entidad promotora.                                                                                               |  |  |  |  |
|                         | - Propuestas en colaboración (PET); Varios beneficiarios usinos de la Entidad promotora.                                                                                       |  |  |  |  |

| MINISTERIO<br>DE ECONOMÍA<br>Y COMPETITIVIDAD                                                                                                    | DIRECCIÓN GENERAL DE INNOVACIÓN<br>Y COMPETITIVIDAD<br>SUBDIRECCIÓN GENERAL DE<br>TRANSFERENCIA DE<br>TECNOLOGÍA |
|----------------------------------------------------------------------------------------------------|----------------------------------------------------------------------------------------------------|
| Localidad (*):<br>Tias<br>Dirección (*)<br>c/ ISLA 5, 2º E<br>Código Postal (*)<br>28016<br>Descripción de las Actividades de la Actuación (*)<br>bONITO<br>Validar | Guardar Cancelar                                                                                                 |

Al dar a Guardar aparecerá en la pantalla todas las actuaciones que presenta el parque. Si quiere incorporar otra actuación, pulse "Añadir" (1), si desea ver los datos de una actuación, pulse "Editar" (2). Si quiere quitar alguna actuación, pulse "Eliminar"(3)

| INNPLANTA 2012                                                                   | Ge      | stión de Solicitudes        | Guía errores   Borrador c      | uestionario | Borrador solicitud   Generar documento a registrar   Sa                         | lir |
|----------------------------------------------------------------------------------|---------|-----------------------------|--------------------------------|-------------|---------------------------------------------------------------------------------|-----|
| Datos Entidad Promotora                                                          |         |                             |                                |             |                                                                                 |     |
| Añadir documentos<br>Promotora                                                   | Actuaci | ones                        |                                |             |                                                                                 |     |
| Datos del Parque                                                                 | Actu    | aciones                     |                                |             |                                                                                 |     |
| Gestión de Actuaciones                                                           | Soloo   | sión Título                 | Modelidad                      | Duración    | Tipo do Antunción                                                               |     |
| Actuaciones                                                                      | Select  |                             | Modalidad                      | Duracion    | npo de Actuación                                                                |     |
| <ul> <li>Fases o Hitos de la<br/>actuación</li> </ul>                            | œ       | EQUIPAMIENTO<br>SOFISTICADO | Propuestas<br>Individuales PCT | Anual       | Proyectos de adquisición de equipamiento de<br>infraestructuras científicas y t |     |
| <ul> <li>Indicadores</li> <li>Persona Responsable de la<br/>Actuación</li> </ul> |         |                             | Añadir                         | Editar      | Eliminar                                                                        |     |
| Gestión de Entidades                                                             |         |                             |                                | <b>_</b>    |                                                                                 |     |
| Salir                                                                            | 4       |                             | <u></u>                        |             |                                                                                 |     |
|                                                                                  |         | _                           |                                | 2           | 3                                                                               |     |

A continuación, en el directorio de la izquierda seleccione "Fases o Hitos de la Actuación" (4)

# 8.2. FASES O HITOS DE LA ACTUACIÓN

Se abre la pantalla "**Hitos**" y aparece en el directorio de la izquierda un listado dentro de este Subconcepto:

- Listado de Hitos.
- Presupuestos de Hitos.
- Resumen presupuestos Hitos.

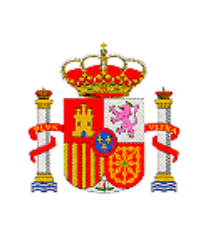

DIRECCIÓN GENERAL DE INNOVACIÓN Y COMPETITIVIDAD

> SUBDIRECCIÓN GENERAL DE TRANSFERENCIA DE TECNOLOGÍA

# 8.2.1. LISTADO HITOS DE LA ACTUACIÓN

| Datos Entidad Promotora         Añadir documentos<br>Promotora         Datos del Parque         Gestión de Actuaciones         Actuaciones<br>Fases o Hitos de la<br>actuación         À Listado de Hitos         Presupuesto hitos<br>Resumen presupuesto<br>hitos         Resumen presupuesto<br>hitos         No hay ningún elemento         Nota: Es necesario que exista al menos un participante                                                                                                    | INNPLANTA 2012                   | Gestión de Solicitudes   Guía errores   Borrador cuestionario   Borrador solicitud   Generar documento a registrar   Salir |
|----------------------------------------------------------------------------------------------------|----------------------------------|----------------------------------------------------------------------------------------------------|
| Añadir documentos<br>Promotora       HITOS         Datos del Parque<br>Gestión de Actuaciones       Seleccione el título de la actuación: Elija una opción de la lista         Actuaciones<br>Fases o Hitos de la<br>actuación       Listado de hitos         > Listado de Hitos<br>> Presupuesto hitos<br>> Resumen presupuesto<br>hitos       Selección Título del hito         > No hay ningún elemento         > Nota: Es necesario que exista al menos un participante                                       | Datos Entidad Promotora          |                                                                                                    |
| Datos del Parque       Seleccione el título de la actuación: Elija una opción de la lista v         Gestión de Actuaciones       Listado de hitos         Fases o Hitos de la actuación:       Selección Título del hito <sup>2</sup> Listado de Hitos        Selección Título del hito <sup>2</sup> Listado de Hitos        No hay ningún elemento <sup>3</sup> Resumen presupuesto hitos <sup>3</sup> No hay ningún elemento             Micadores       Nota: Es necesario que exista al menos un participante | Añadir documentos<br>Promotora   | HITOS                                                                                                    |
| Gestión de Actuaciones       Actuaciones         Actuaciónes       Eistado de hitos         Fases o Hitos de la actuación       Selección Título del hito          Listado de Hitos           Presupuesto hitos            No hay ningún elemento           hitos        No tay ningún elemento           hotas       Es necesario que exista al menos un participante                                                                                                    | Datos del Parque                 | Seleccione el título de la actuación: Elija una opción de la lista 🗸                                                       |
| Actuaciones     Listado de hitos       Fases o Hitos de la actuación     Selección Título del hito <sup>2</sup> Listado de Hitos <sup>3</sup> No hay ningún elemento <sup>3</sup> Presupuesto hitos <sup>3</sup> No hay ningún elemento <sup>1</sup> No hay ningún elemento <sup>1</sup> No hay ningún elemento           ndicadores         Nota: Es necesario que exista al menos un participante                                                                                                    | Gestión de Actuaciones           |                                                                                                    |
| Fases o Hitos de la actuación     Selección Título del hito     1 <sup>2</sup> Listado de Hitos      No hay ningún elemento      1 <sup>3</sup> Presupuesto hitos      No hay ningún elemento      1 <sup>1</sup> Actuación      No hay ningún elemento      1 <sup>1</sup> No hay ningún elemento      No hay ningún elemento      1                                                                                                    | Actuaciones                      | Listado de hitos                                                                                                    |
| <ul> <li>Listado de Hitos</li> <li>Presupuesto hitos</li> <li>Resumen presupuesto<br/>hitos</li> <li>Indicadores</li> <li>Nota: Es necesario que exista al menos un participante</li> </ul>                                                                                                    | Fases o Hitos de la<br>actuación | Selección Título del hito                                                                                                  |
| Presupuesto hitos     Resumen presupuesto     hitos     Nota: Es necesario que exista al menos un participante                                                                                                    | Listado de Hitos                 |                                                                                                    |
| Resumen presupuesto<br>hitos     Nota: Es necesario que exista al menos un participante                                                                                                    | Presupuesto hitos                | > No hay ningún elemento                                                                                                   |
| htos Indicadores Nota: Es necesario que exista al menos un participante                                                                                                    | * Resumen presupuesto            |                                                                                                    |
|                                                                                                    | hitos                            | Nota: Es necesario que evista al menos un narticinante                                                                     |
| Persona Responsable de la                                                                                                    | Persona Responsable de la        |                                                                                                    |
| Actuación                                                                                                    | Actuación                        |                                                                                                    |
| Gestión de Entidades Añadir Editar Eliminar                                                                                                    | Gestión de Entidades             | Añadir Editar Eliminar                                                                                                    |
| Salir                                                                                                    | Salir                            |                                                                                                    |
| 2                                                                                                    |                                  | 2                                                                                                    |

Si es la primera vez que entra, no habrá ninguna actuación seleccionada, despliegue la lista y "Seleccione el título de la actuación" (1). A continuación pulse "Añadir" (2).

Aparece la pantalla "Añadir Hitos"

| Datos Entidad Promotora                                                                                                    |                                                                                                    |
|----------------------------------------------------------------------------------------------------|----------------------------------------------------------------------------------------------------|
| Añadir documentos<br>Promotora                                                                                                    | Añadir hitos                                                                                                    |
| Datos del Parque                                                                                                    | Título de la actuación:                                                                                                    |
| Gestión de Actuaciones                                                                                                    | EQUIPAMIENTO SOFISTICADO                                                                                                    |
| Actuaciones<br>Fases o Hitos de la<br>actuación<br><sup>5</sup> Listado de Hitos<br><sup>5</sup> Presupuesto hitos<br><sup>6</sup> Resumen presupuesto<br>hitos<br>Indicadores<br>Persona Responsable de la<br>Actuación | Titulo del hito (*):<br>Selección de proveedores<br>Descripción de la Actividad Busqueda de proveedores para comparar las<br>del hito(máx. 1000<br>caracteres) (*):<br>Quedan 928 caracteres<br>Quedan 928 caracteres<br>Quedan 928 caracteres<br>Quedan 928 caracteres<br>Quedan 928 caracteres<br>Quedan 928 caracteres |
| Salir                                                                                                    | 3                                                                                                    |

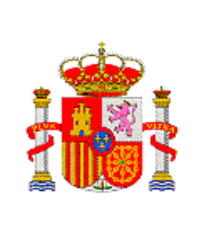

Complete el campo "Título del Hito" (1) y el de "Descripción del Hito" (2) y de a "Guardar" (3).

Le aparecerá otra vez la Pantalla "**Hitos**", en la que vera el Título de la Actuación y los Hitos que ha definido. Cada vez que quiera añadir un hito, vuelva a pulsar "**Añadir**" (1), si quiere ver el Hito que ha definido, pulse "**Editar**" (2) y si quiere quietar algún hito, pulse "**Eliminar**" (3)

| INNPLANTA 2012                                                             | Gestión de Solicitudes   Guía errores   Borrador cuestionario   Borrador solicitud   Generar documento a registrar   Salir |
|----------------------------------------------------------------------------|----------------------------------------------------------------------------------------------------|
| Datos Entidad Promotora                                                    |                                                                                                    |
| Añadir documentos<br>Promotora                                             | <ul> <li>Formulario guardado</li> <li>HITOS</li> </ul>                                                                     |
| Datos del Parque                                                           |                                                                                                    |
| Gestión de Actuaciones                                                     | Seleccione el título de la actuación: EQUIPAMIENTO SOFISTICADO 💙                                                           |
| <ul> <li>Actuaciones</li> <li>Fases o Hitos de la<br/>actuación</li> </ul> | Listado de hitos                                                                                                    |
| Listado de Hitos                                                           | Selección Título del hito                                                                                                  |
| Presupuesto hitos                                                          | Selección de proveedores                                                                                                   |
| Resumen presupuesto                                                        |                                                                                                    |
| Indicadores                                                                | Nota: Es necesario que exista al menos un participante                                                                     |
| <ul> <li>Persona Responsable de la<br/>Actuación</li> </ul>                |                                                                                                    |
| Gestión de Entidades<br>Salir                                              | Añadir Editar Eliminar                                                                                                    |
|                                                                            |                                                                                                    |
|                                                                            |                                                                                                    |

En el menú vertical de la izquierda, seleccione "Presupuestos Hitos"(4).

# 8.2.2. PRESUPUESTO HITOS DE LA ACTUACIÓN

Se abre la pantalla "Presupuestos Hitos".

Si es la primera vez que entra, para añadir los presupuestos pulse "Añadir"

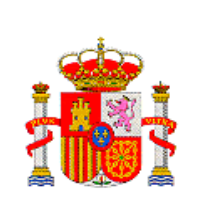

DIRECCIÓN GENERAL DE INNOVACIÓN Y COMPETITIVIDAD

> SUBDIRECCIÓN GENERAL DE TRANSFERENCIA DE TECNOLOGÍA

| Datos Entidad Promotora                         |                                                              |
|-------------------------------------------------|--------------------------------------------------------------|
| Añadir documentos<br>Promotora                  | Presupuesto hitos                                            |
| Datos del Parque                                | Presupuesto hitos                                            |
| Gestión de Actuaciones                          | Selección Título de la actuación Título del hito Año Cuantia |
| Actuaciones<br>Fases o Hitos de la<br>actuación | No hay ningún elemento                                       |
| Listado de Hitos                                |                                                              |
| Presupuesto hitos                               | Añadir Editar Eliminar                                       |
| Resumen presupuesto                             |                                                              |
| hitos<br>Indicadores                            |                                                              |
| Persona Responsable de la<br>Actuación          |                                                              |
| Gestión de Entidades                            |                                                              |
| Salir                                           |                                                              |

En la pantalla se despliegan un nuevo campo para rellenar.

| INNPLANTA 2012                                                                   | Gestión de Solicitudes   Guía errores   Borrador cuestionario   Borrador solicitud   Generar documento a registrar   Salir |
|----------------------------------------------------------------------------------|----------------------------------------------------------------------------------------------------|
| Datos Entidad Promotora                                                          |                                                                                                    |
| Añadir documentos<br>Promotora                                                   | Presupuesto hitos                                                                                                    |
| Datos del Parque                                                                 | Seleccione título de la actuación*:                                                                                        |
| Gestión de Actuaciones                                                           | Elija una opción de la lista 💌                                                                                             |
| <ul> <li>Actuaciones</li> <li>Fases o Hitos de la<br/>actuación</li> </ul>       | Cuantia*                                                                                                    |
| Listado de Hitos                                                                 | Guardar Validar Cancelar                                                                                                   |
| Presupuesto hitos                                                                |                                                                                                    |
| Resumen presupuesto<br>hitos                                                     |                                                                                                    |
| <ul> <li>Indicadores</li> <li>Persona Responsable de la<br/>Actuación</li> </ul> |                                                                                                    |
| Gestión de Entidades                                                             |                                                                                                    |
| Salir                                                                            |                                                                                                    |
|                                                                                  |                                                                                                    |

"Seleccione la Actuación"(1) del la lista desplegable

Aparecen nuevos campos, complete:

- "Seleccione Hito"(1)
- "Seleccione Año"(2)
- "Cuantía"(3)

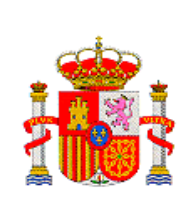

SUBDIRECCIÓN GENERAL DE TRANSFERENCIA DE TECNOLOGÍA

| Datos Entidad Promotora        |                                     |
|--------------------------------|-------------------------------------|
| Añadir documentos<br>Promotora | Presupuesto hitos                   |
| Datos del Parque               | Seleccione título de la actuación*: |
| Gestión de Actuaciones         | EQUIPAMIENTO SOFISTICADO            |
| Actuaciones                    | Seleccione título del hito*:        |
| Fases o Hitos de la            | Selección de proveedores 🗸 🚽 🔤 🚹    |
| actuación                      |                                     |
| Listado de Hiteo               | Año*                                |
| Listado de mitos               | 2012                                |
| Presupuesto hitos              | Cuantía*                            |
| Resumen presupuesto            | 6.000.50 <b>3</b>                   |
| hitos                          |                                     |
| Indicadores                    | Guardar Validar Cancelar            |
| Persona Responsable de la      |                                     |
| Actuacion                      |                                     |
| Gestión de Entidades           |                                     |
| Salir                          | 5                                   |

### Pulse "Validar"(4)

Si algún dato no es correcto o se deja sin rellenar algún campo obligatorio, aparece en la parte superior de la pantalla un aviso de error en negro, indicándole cual es el error.

Si se ha rellenado correctamente, en la parte superior de la pantalla aparece un mensaje: La validación de la página es correcta. Pulse "Guardar" (5)

Aparecerá en la pantalla de Presupuesto de Hitos, los hitos que ha guardado. Si quiere introducir un nuevo hito, pulse "Añadir" (1), si quiere ver sus características o cambiarlas, pulse "Editar" (2). Para eliminar un hito pulse "Eliminar" (3).

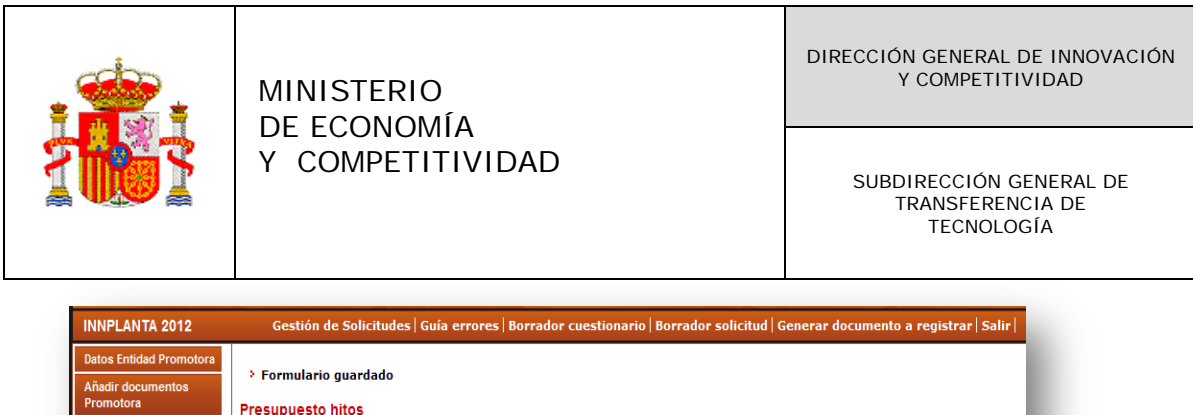

| Añadir documentos<br>Promotora                               | Formulario guardado Presupuesto hitos                           |
|--------------------------------------------------------------|-----------------------------------------------------------------|
| Datos del Parque                                             | · · · · · · · · · · · · · · · · · · ·                           |
| Gestión de Actuaciones                                       | Presupuesto hitos                                               |
| <ul> <li>Actuaciones</li> <li>Fases o Hitos de la</li> </ul> | Selección Título de la actuación Título del hito Año Cuantia    |
| actuación                                                    | EQUIPAMIENTO SOFISTICADO Selección de proveedores 2012 6.000,50 |
| Listado de Hitos                                             |                                                                 |
| Presupuesto hitos                                            | Anadir Editar Eliminar                                          |
| <ul> <li>Resumen presupuesto<br/>bitos</li> </ul>            |                                                                 |
| Indicadores                                                  |                                                                 |
| Persona Responsable de la<br>Actuación                       |                                                                 |
| Gestión de Entidades                                         |                                                                 |
| Salir                                                        |                                                                 |
|                                                              |                                                                 |
|                                                              |                                                                 |

En el menú vertical de la izquierda, seleccione "Resumen presupuesto hitos"(4).

# 8.2.3. RESUMEN PRESUPUESTO HITOS DE LA ACTUACIÓN

Aparecera la pantalla "**Resumen presupuesto hitos**", de todas las actuaciones que ha presentado la Entidad promotora.

| Datos Entidad Promotora                                                    |                                                                                                    |                                     |                             |             |         |      |
|----------------------------------------------------------------------------|----------------------------------------------------------------------------------------------------|-------------------------------------|-----------------------------|-------------|---------|------|
| Añadir documentos<br>Promotora                                             | Re                                                                                                    | sumen presupuesto hitos             |                             |             |         |      |
| atos del Parque                                                            |                                                                                                    |                                     |                             |             |         |      |
| estión de Actuaciones                                                      | En la solicitud se reflejarán todos los hitos, tengan o no presupuesto. Los hitos del proyecto y sus<br>i presupuestos deben de ser coincidentes en la memoria y en la solicitud. Los hitos deben de guardar una |                                     |                             |             |         |      |
| Actuaciones                                                                |                                                                                                    | cronología que se corresponda con e | l cronograma de la memoria. |             |         |      |
| ases o Hitos de la<br>ctuación                                             |                                                                                                    |                                     |                             | A           | lidedee |      |
| Listado de Hitos<br>Presupuesto hitos                                      |                                                                                                    | Actuacion/Hitos                     |                             | Anualidades |         |      |
|                                                                            |                                                                                                    |                                     |                             | 2012        | 2013    | 2014 |
| Resumen                                                                    |                                                                                                    |                                     | Selección de proveedores    | 6.000,50    |         |      |
| presupuesto hitos<br>Indicadores<br>Persona Responsable de la<br>Actuación |                                                                                                    | EQUIPAMIENTO SOFISTICADO            | Compra equipamiento         | 10.000,00   | ]       |      |
|                                                                            |                                                                                                    |                                     | instalación                 | 0,00        | ]       |      |
|                                                                            |                                                                                                    |                                     | Total                       | 16.000,50   |         |      |
|                                                                            |                                                                                                    |                                     | Total                       | 16.000.50   | ]       |      |
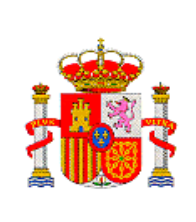

SUBDIRECCIÓN GENERAL DE TRANSFERENCIA DE TECNOLOGÍA

Se pueden reflejar hitos que no tengan presupuesto (Por ejemplo: Busqueda de proveedores).Los hitos del proyecto y su preupuesto han de ser concordantes en la memoria y en la solicitud. Asi mismo, los hitos deben de guardar una cronología que se corresponda con el cronograma de la emmoria.

En el menú vertical de la izquierda, seleccione "Indicadores"

**8.3 INDICADORES.** 

Aparece la pantalla de **Indicadores, Seleccione la Actuación** (1) en la lista desplegable y ponga el **Año** (2) para el cual va a realizar las previsiones (tendrá que hacerlo para todas las anualidades que dure la actuación).

| INNPLANTA 2012                                                                   | Gestión de Solicitudes   Guía errores   Borrador cuestionario   Borrador solicitud   Generar documento a registrar   Salir                                                                                                    |
|----------------------------------------------------------------------------------|----------------------------------------------------------------------------------------------------|
| Datos Entidad Promotora                                                          |                                                                                                    |
| Añadir documentos<br>Promotora                                                   | Indicadores                                                                                                    |
| Datos del Parque<br>Gestión de Actuaciones                                       | Los indicadores requeridos en la solicitud, también se requerirán en la documentación de justificación, a fin de poder explotar dichos<br>indicadores con trazabilidad de manera que permitan valorar el impacto que genera la actuación |
| <ul> <li>Actuaciones</li> <li>Fases o Hitos de la<br/>actuación</li> </ul>       | Seleccione título de la actuación:<br>Elija una opción de la lista 🔽 🗲 🚺                                                                                                    |
| <ul> <li>Indicadores</li> <li>Persona Responsable de la<br/>Actuación</li> </ul> | Año<br>Seleccione Uno 🔽 🛖 2                                                                                                    |
| Gestión de Entidades                                                             | Guardar Validar                                                                                                    |

Se desplegara la pantalla de Indicadores en la que habrá que rellenar todos los campos, para todas las anualidades.

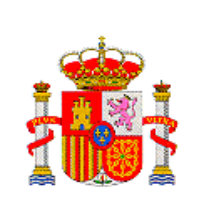

DIRECCIÓN GENERAL DE INNOVACIÓN Y COMPETITIVIDAD

> SUBDIRECCIÓN GENERAL DE TRANSFERENCIA DE TECNOLOGÍA

| Gestion de S      | Solicitudes   Guía errores   Borrador cuestionario   Borrador solicitud   Generar documento a registrar   S            |
|-------------------|----------------------------------------------------------------------------------------------------|
| licadores         |                                                                                                    |
| lioudores         |                                                                                                    |
| Los indicadores   | requeridos en la solicitud, también se requerirán en la documentación de justificación, a fin de poder explotar dichos |
| indicadores con t | rrazabilidad de manera que permitan valorar el impacto que genera la actuación                                         |
| Seleccione título | de la actuación:                                                                                                    |
| EQUIPAMIENTO      |                                                                                                    |
| Año               |                                                                                                    |
| 2012              | ×                                                                                                    |
| Cuantía total de  | otras subvenciones públicas concedidas al provecto o actuación (no se han de incluir los préstamos recibidos           |
| como ayuda púb    | lica, solo las subvenciones, las ayudas no reembolsables y los anticipos FEDER) (*)                                    |
| 10.000            |                                                                                                    |
| Nº de personal o  | le nueva contratación dedicado a la realización del proyecto o actuación en EJC (*) (personal nueva contratación       |
| = personal contr  | ratado para realizar el proyecto o actuación) (*)                                                                      |
| 2                 |                                                                                                    |
| Nº de mujeres e   | mpleadas para la realización del proyecto o actuación (*)                                                              |
| 2                 |                                                                                                    |
| Nº de personal o  | dedicado a la realización del provecto o actuación en EJC (*)                                                          |
| 2                 |                                                                                                    |
| N0 estimado do    |                                                                                                    |
| 2                 | empress en 1+D en EDC () que se van a general como consecuencia del proyecto o actuación ()                            |
|                   |                                                                                                    |
| Nº de mujeres d   | edicadas a tareas de I+D en EJC (*) en el proyecto o actuación (*)                                                     |
| 2                 |                                                                                                    |
| Nº de empresas    | que participan en el proyecto o actuación (*)                                                                          |
| 2                 |                                                                                                    |
| Nº de empresas    | participantes en el proyecto o actuación que cuentan con Sistemas de Gestión medioambiental certificado ISO            |
| 14001 y/o EMAS    | · (**)                                                                                                    |
| 2                 |                                                                                                    |
| Nº de empresas    | participantes en el proyecto o actuación que son PYME (*)                                                              |
| 0                 |                                                                                                    |
| Nº de empresas    | participantes que realizan actividades de I+D como consecuencia del proyecto o actuación (*)                           |
|                   |                                                                                                    |

Una vez rellenados los datos, pulsar "Validar" (1). Si algún dato no es correcto o se deja sin rellenar algún campo obligatorio, aparece en la parte superior de la pantalla un aviso de error en negro indicándole cual es el error.

Si se ha rellenado correctamente, en la parte superior de la pantalla aparece un mensaje: La validación de la página es correcta. Pulse "Guardar" (2)

| Nº de empreses que participan en el proyecto o actuación (*)                                                                                                    |
|----------------------------------------------------------------------------------------------------|
|                                                                                                    |
| Nº de empresas participantes en el proyecto o actuación que cuentan con Sistemas de Gestión medioambiental certificado IS                                                                                                    |
| 14001 y/o EMAS (*)                                                                                                    |
| 2                                                                                                    |
| Nº de empresas participantes en el proyecto o actuación que son PYME (*)                                                                                                    |
| 0                                                                                                    |
| N9 de empresas participantes que realizan actividades de LAD como consecuencia del provecto o actuación (*)                                                                                                    |
|                                                                                                    |
|                                                                                                    |
| Nº de empresas participantes que realizan o van a realizar por primera vez actividades de 1+D como consecuencia del proyec<br>o actuación (2)                                                                                                    |
|                                                                                                    |
| NAME OF A DATA OF A DATA O |
| Nº de solicitudes de patente presentadas ante la Oficina Europea de Patentes (EPO) generadas como consecuencia del proyect<br>actuación (m).                                                                                                    |
| according ( )                                                                                                    |
|                                                                                                    |
| Nº de solicitudes de patente vinculadas al sector medicambiente presentadas ante la Oficina Europea de Patentes (EPO)                                                                                                    |
| deneradas como consecuencia del proyecto o actuación (~)                                                                                                    |
| L                                                                                                    |
| Indique si el proyecto o actuación es de carácter medioambiental (*)                                                                                                    |
| St 💌                                                                                                    |
| Gasto I+D (*)                                                                                                    |
| 5.000                                                                                                    |
|                                                                                                    |
| Gasto 1+D del sector empresas e IPSFL (*)                                                                                                    |
| 5.000                                                                                                    |
|                                                                                                    |
| 2 Coundar Validar                                                                                                    |
|                                                                                                    |

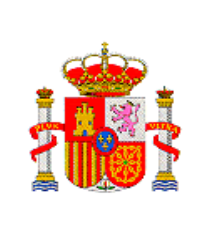

SUBDIRECCIÓN GENERAL DE TRANSFERENCIA DE TECNOLOGÍA

Para rellenar las siguientes anualidades solo tiene que cambiar el "Año" (1) en esta pantalla.

| locumentos<br>ora                                                                                                    | > Formulario guardado                                                                                                    |
|----------------------------------------------------------------------------------------------------|----------------------------------------------------------------------------------------------------|
| lel Parque                                                                                                    |                                                                                                    |
| del Parque<br>in de Actuaciones<br>ciones<br>ciones<br>ciones<br>di a rites de la<br>ciones<br>in de Entidades<br>2<br>2 | Los indicadores requeridos en la solicitud, también se requerirán en la documentación de justificación, a fin de poder explotar dichos indicadores con trazabilidad de manera que permitan valorar el impacto que genera la actuación. EQUIPAMIENTO SOFISTICADO  Año 2013  Cuantia total de otras subvenciones públicas tonneduidas al proyecto o actuación (no se han de incluir los préstamos recibidos como ayuda pública, sólo las subvenciones, las ayudas no reembolsables y los anticipos FEDER) (*) Cuantia total de otras subvenciones, públicas tonneduidas al proyecto o actuación en EJC (*) (personal nueva contratación delicado a la realización del proyecto o actuación en EJC (*) (personal nueva contratación - personal contratado para realizar el proyecto o actuación (*) Cuanti sempleadas para la realización del proyecto o actuación en EJC (*) (personal nueva contratación - personal contratado para realización del proyecto o actuación (*) Cuanti actual dedicado a la realización del proyecto o actuación (*) Cuanti actual dedicado a la realización del proyecto o actuación (*) Cu |

Una vez rellenados los indicadores de todas las anualidades, en el menú vertical de la izquierda, seleccione **"Persona responsables de la Actuación"** 

## 8.4 PERSONA RESPONSABLE DE LA ACTUACIÓN

Se abre la pantalla **"Persona Responsable de la Actuación o Coordinador de actuaciones en cooperación".** Si es la primera vez que entra, tendrá que pulsar **"Añadir**"

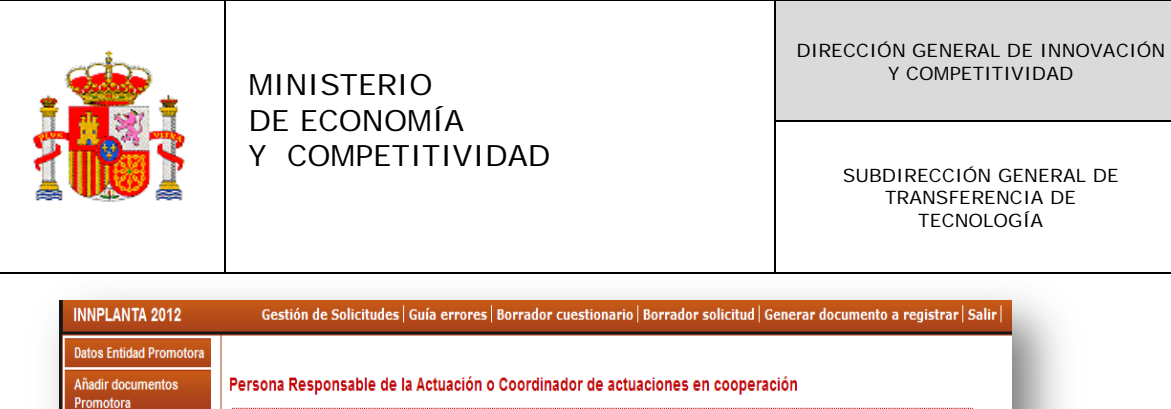

| Añadir documentos<br>Promotora         | Persona Responsable de la Actuación o Coordinador de actuaciones en cooperación |  |
|----------------------------------------|---------------------------------------------------------------------------------|--|
| Datos del Parque                       | Persona Responsable de la Actuación o Coordinador de actuaciones en cooperación |  |
| Gestión de Actuaciones                 |                                                                                 |  |
| Actuaciones                            | Selección Título Nombre Primer apellido Segundo apellido                        |  |
| Fases o Hitos de la<br>actuación       | No hay ningún elemento                                                          |  |
| Persona Responsable de<br>la Actuación | Añadir Editar Eliminar                                                          |  |
| Gestión de Entidades                   |                                                                                 |  |
| Salir                                  |                                                                                 |  |
|                                        | 1                                                                               |  |

Se abren los campos de esta pantalla. Seleccione la "Actuación" (1)

| Deter Entided Decembers                |                                                                                 |
|----------------------------------------|---------------------------------------------------------------------------------|
| Datos Entidad Promotora                |                                                                                 |
| Añadir documentos<br>Promotora         | Persona Responsable de la Actuación o Coordinador de actuaciones en cooperación |
| Datos del Parque                       | Actuación:                                                                      |
| Gestión de Actuaciones                 | EQUIPAMIENTO SOFISTICADO                                                        |
| Actuaciones                            | Nombre (*)                                                                      |
| Fases o Hitos de la<br>actuación       | Marta                                                                           |
| Indicadores                            | Primer apellido (*)                                                             |
| Persona Responsable de<br>la Actuación | Mene                                                                            |
|                                        | Segundo apellido                                                                |
| Gestion de Entidades                   | de pedro                                                                        |
| Salir                                  | Cargo (*)                                                                       |
|                                        | Ministra                                                                        |
|                                        | Teléfono (*)                                                                    |
|                                        | 914592345                                                                       |
|                                        | Email (*)                                                                       |
|                                        | marta.mene@hotmail.com                                                          |
|                                        | Validar Guardar Cancelar                                                        |
|                                        |                                                                                 |
|                                        |                                                                                 |
|                                        | - 3                                                                             |

Una vez rellenados los campos, pulse "Validar" (2). Si algún dato no es correcto o se deja sin rellenar algún campo obligatorio, aparece en la parte superior de la pantalla un aviso de error en negro, indicándole cual es el error.

Si se ha rellenado correctamente, en la parte superior de la pantalla aparece un mensaje: La validación de la página es correcta. Pulse "Guardar" (3).

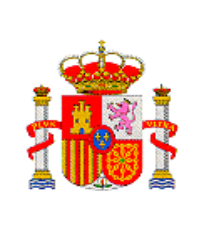

SUBDIRECCIÓN GENERAL DE TRANSFERENCIA DE TECNOLOGÍA

Una vez guardado en la pantalla "Persona Responsable de la Actuación o Coordinador de actuaciones en cooperación" aparecerá la persona de contacto elegida. Si se desea seleccionar otra persona más, se pulsa "Añadir" (1), si se desea ver los datos de la persona de contacto o se quieren modificar, se pulsa "Editar" (2), si se quiere quitar la persona de contacto, se pulsa "Eliminar" (3)

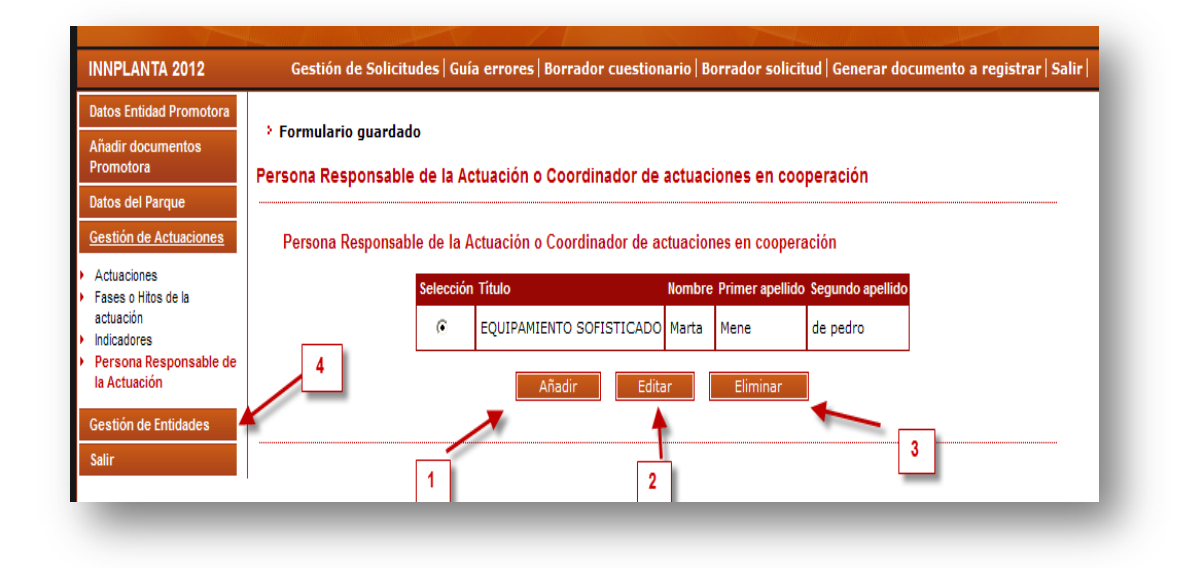

En el Menú vertical de la izquierda, seleccionar "Gestión de Entidades" (4)

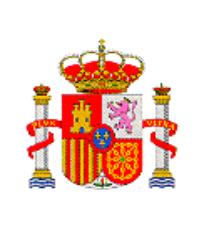

DIRECCIÓN GENERAL DE INNOVACIÓN Y COMPETITIVIDAD

> SUBDIRECCIÓN GENERAL DE TRANSFERENCIA DE TECNOLOGÍA

## 9. GESTIÓN DE ENTIDADES

Se abre la pantalla "Entidades Participantes"

#### 9.1 ENTIDADES PARTICIPANTES EN LA ACTUACIÓN

Si es la primera vez que entra, deberá dar de alta a la entidad o entidades participantes en la actuación, según sean proyectos individuales o en cooperación, para ello pulse "Añadir"

| ANNE ANALYS AND AND AND AND AND AND AND AND AND AND                                      |                                                           |
|------------------------------------------------------------------------------------------|-----------------------------------------------------------|
| Datos Entidad Promotora                                                                  |                                                           |
| Añadir documentos<br>Promotora                                                           | ENTIDADES PARTICIPANTES                                   |
| Datos del Parque                                                                         | Listado de las entidades participantes en las actuaciones |
| Gestión de Actuaciones                                                                   |                                                           |
| Gestión de Entidades                                                                     | Selección Razon Social Cif                                |
| Entidades participantes<br>en las actuaciones<br>Relación participantes por<br>actuación | > No hay ningún elemento                                  |
| Salir                                                                                    | Anadir                                                    |
|                                                                                          |                                                           |

Se abre la pantalla **"Selección de Entidades Participantes"**, en ella pulse **"Buscar Organismo"**.

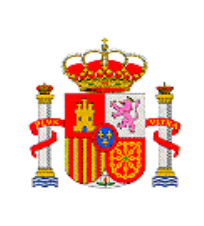

SUBDIRECCIÓN GENERAL DE TRANSFERENCIA DE TECNOLOGÍA

| INNPLANTA 2012                                 | Gestión de Solicitudes   Guía errores   Borrador cuestionario   Borrador solicitud   Generar documento a registrar   Salir |
|------------------------------------------------|----------------------------------------------------------------------------------------------------|
| Datos Entidad Promotora                        |                                                                                                    |
| Añadir documentos<br>Promotora                 | Selección entidad participante                                                                                             |
| Datos del Parque                               | Guardar                                                                                                    |
| Gestión de Actuaciones                         | Entidad (*)                                                                                                    |
| Gestión de Entidades                           | Buscar organismo                                                                                                    |
| Entidades participantes                        |                                                                                                    |
| <ul> <li>Relación participantes por</li> </ul> |                                                                                                    |
| actuación                                      |                                                                                                    |
| Salir                                          |                                                                                                    |
|                                                |                                                                                                    |
|                                                |                                                                                                    |

La búsqueda de organismos se puede realizar por la razón social o por CIF

| atos Entidad Promotora                                                                 |                                            |
|----------------------------------------------------------------------------------------|--------------------------------------------|
| ñadir documentos<br>romotora                                                           | Selección entidad participante             |
| atos del Parque                                                                        | Guardar                                    |
| estión de Actuaciones                                                                  | Entidad (*)                                |
| estión de Entidades                                                                    | Buscar organismo                           |
| ntidades participantes<br>n las actuaciones<br>Relación participantes por<br>ictuación | Búsqueda organismos<br>Razón social C.I.F. |
|                                                                                        | Buscar organismo Cancelar                  |
|                                                                                        |                                            |
|                                                                                        |                                            |

Una vez introducida la razón social o el C.I.F, pulse "Buscar Organismos". En la parte inferior de la pantalla, le aparecerá la Razón Social y el C.I.F, pulse "Seleccionar"

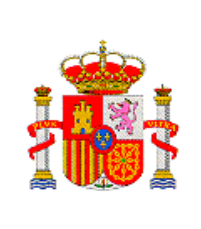

DIRECCIÓN GENERAL DE INNOVACIÓN Y COMPETITIVIDAD

> SUBDIRECCIÓN GENERAL DE TRANSFERENCIA DE TECNOLOGÍA

| Datos Entidad Promotora                                                                           |                                                                                                    |
|---------------------------------------------------------------------------------------------------|----------------------------------------------------------------------------------------------------|
| Añadir documentos<br>Promotora                                                                    | Selección entidad participante                                                                                                    |
| Datos del Parque                                                                                  | Guardar                                                                                                    |
| Gestión de Actuaciones                                                                            | Entidad (*)                                                                                                    |
| Gestión de Entidades                                                                              | Buscar organismo                                                                                                    |
| Entidades participantes<br>en las actuaciones<br>Relación participantes por<br>actuación<br>Salir | Búsqueda organismos Razón social C.I.F. G18889444 Para realizar una búsqueda por C.I.F. deberá incluir el C.I.F. completo, sin guiones ni espacios blancos entre la letra y los dígitos que lo componen, ejemplo A12345678 Ruscar organismo Cancelar                          |
| _                                                                                                 | Si no encuentra la entidad deseada, puede solicitar el alta de la misma aquí. (Por favor, asegúrese de que no existe dicha entidad en<br>el sistema)<br>Razón social<br>FUNDACION CENTRO DE EXCELENCIA EN INVESTIGACION DE MEDICAMENTOS INNOVADORES EN ANDALUCIA  Seleccionar |
|                                                                                                   | 2                                                                                                    |

A continuación, pulse "Guardar"

| INNPLANTA 2012                                               | Gestión de Solicitudes   Guía errores   Borrador cuestionario   Borrador solicitud   Generar documento a registrar   Salir |
|--------------------------------------------------------------|----------------------------------------------------------------------------------------------------|
| Datos Entidad Promotora                                      |                                                                                                    |
| Añadir documentos<br>Promotora                               | Selección entidad participante                                                                                             |
| Datos del Parque                                             | Guardar                                                                                                    |
| Gestión de Actuaciones                                       | Entidad (*)                                                                                                    |
| Gestión de Entidades                                         | FUNDACION CENTRO DE EXCELENCIA EN INVESTIGACION DE M Buscar organismo                                                      |
| Entidades participantes                                      |                                                                                                    |
| <ul> <li>Relación participantes por<br/>actuación</li> </ul> |                                                                                                    |
| Salir                                                        |                                                                                                    |
|                                                              |                                                                                                    |
|                                                              |                                                                                                    |

Aparecerá una pantalla con le entidad participante en la actuación

|                                                                                                    | MINISTERIO<br>DE ECONOMÍA<br>Y COMPETITIVIDAD                                                                                                    | DIRECCIÓN GENERAL DE INNOVACIÓN<br>Y COMPETITIVIDAD<br>SUBDIRECCIÓN GENERAL DE<br>TRANSFERENCIA DE |
|----------------------------------------------------------------------------------------------------|----------------------------------------------------------------------------------------------------|----------------------------------------------------------------------------------------------------|
| INNPLANTA 2012<br>Datos Entidad Promotora<br>Añadir documentos<br>Promotora<br>Datos del Parque<br>Gestión de Actuaciones<br><u>Gestión de Entidades</u><br>• Entidades participantes<br>en las actuaciones<br>• Relación participantes por<br>actuación | Gestión de Solicitudes   Guía errores   Borrador cuestionario   Borrado         > Formulario guardado         ENTIDADES PARTICIPANTES         Listado de las entidades participantes en las actuaciones         Selección Razón Social | In solicitud   Generar documento a registrar   Salir  <br>CAMENTOS INNOVADORES EN G18889444        |

Si se ha equivocado y no es la entidad que quería seleccionar, pulse "Eliminar"(1). En caso de proyectos en cooperación pulse "Añadir"(2) para seleccionar otra entidad que participe en la actuación, y repita los pasos anteriores.

Si la entidad que quiere añadir no se encontrará, deberá de contactar con el Rep`resentante legal de la misma para que gestione la petición de alta desde Sistema de entidades: <u>https://sese.micinn.gob.es/AdministraciónEntidades</u>

Cuando hay introducido todas las entidades, le aparecera una pantalla que recoje todas las entidades que participan en esa actuación.

En el menú vertical de la izquierda, seleccione "**Relación participantes por Actuación**" (3).

#### 9.2 RELACIÓN ENTIDADES PARTICIPANTES POR ACTUACIÓN

Se abre la pantalla de "**Participantes**". En esta pantalla aparecen varios botones:

 Rellenar/visualizar datos E. participante: mediante este botón te permite cumplimentar la participación de la entidad seleccionada para la actuación con la que ha sido relacionada, siempre y cuando el estado sea "Abierto". Si el estado esta "Pendiente de firma" o "Firmada", este

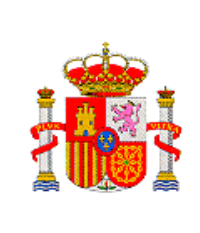

botón le permitirá visualizar los datos en modo de consulta lo que se ha cumplimentado, pero no podrá modificar ningún dato.

- "**Añadir**": sirve para introducir las entidades participantes que participan en cada actuación.
- **"Eliminar":** permite eliminar cualquier actuación y la relación de esa actuación con las entidades participantes, independientemente que la declaración de conformidad de la entidad participante haya sido firmada.
- "Desbloquear": esta opción le permite desbloquear la relación actuación-entidad participante, para que cuando esté en estado "Pendiente de firma" o "Firmada", poder subsanar los posibles errores. Recuerde que si utiliza esta opción el estado volverá a "Abierta" y deberá realizar nuevamente todo el proceso:
  - ✓ Pulsar "Finalizar"
  - El representante legal de la entidad participante deberá de firmar la declaración de conformidad de participación.

| INNPLANTA 2012                                                                           | Gestión de Solicitudes   Guía errores   Borrador cuestionario   Borrador solicitud   Generar documento a registrar   Salir                                                                                                    |
|------------------------------------------------------------------------------------------|----------------------------------------------------------------------------------------------------|
| Datos Entidad Promotora                                                                  |                                                                                                    |
| Añadir documentos<br>Promotora                                                           | Participantes                                                                                                    |
| Datos del Parque                                                                         | Participantes                                                                                                    |
| Gestión de Actuaciones                                                                   |                                                                                                    |
| Gestión de Entidades                                                                     | Selección Actuación Entidad Estado                                                                                                    |
| Entidades participantes en<br>las actuaciones<br>Relación participantes<br>por actuación | Pi No hay ningún elemento                                                                                                    |
| Salir                                                                                    | Si el estado de la participante es 'Pendiente de Firma' o 'Firmada' solamente podrá visualizar sus datos.                                                                                                    |
|                                                                                          | NOTA: Para cumplimentar la solicitud de la entidad participante, deberá indicarse para cada actuación las entidades que participan<br>mediante el botón "Añadir". Mediante el botón "Relienar datos F. Participante", se cumplimentarán toda la información de la entidad<br>participante en dicha actuación |
| 1                                                                                        | Rellenar/Visualizar datos E. Participante Añadir Eliminar Desbloquear                                                                                                    |
|                                                                                          |                                                                                                    |

Lo primero que hay que hacer para empezar a rellenar los datos de la Entidad Participante es pulsar el botón "Añadir".

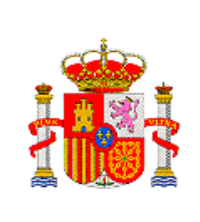

SUBDIRECCIÓN GENERAL DE TRANSFERENCIA DE TECNOLOGÍA

| гисіра                    | ntes                                                                                                    |
|---------------------------|----------------------------------------------------------------------------------------------------|
| Partic                    | ipantes                                                                                                    |
|                           | Selección Actuación Entidad Estado                                                                                                    |
|                           | > No hay ningún elemento                                                                                                    |
| Si el e                   | stado de la participante es 'Pendiente de Firma' o 'Firmada' solamente podrá visualizar sus datos.                                                                                                    |
| NOTA:<br>media<br>partici | Para cumplimentar la solicitud de la entidad participante, deberá indicarse para cada actuación las entidades que participan<br>nte el botón "Añadir". Mediante el botón "Rellenar datos F. Participante", se cumplimentarán toda la información de la entidad<br>pante en dicha actuación |
|                           | Rellenar/Visualizar datos E. Participante Añadir Eliminar Desbloquear                                                                                                    |

Aparecen dos campos en esta pantalla: "Actuación" y "Entidad"

| INNPLANTA 2012                                                                                                    | Gestión de Solicitudes   Guía errores   Borrador cuestionario   Borrador solicitud   Generar documento a registrar   Salir |
|----------------------------------------------------------------------------------------------------|----------------------------------------------------------------------------------------------------|
| Datos Entidad Promotora                                                                                                    |                                                                                                    |
| Añadir documentos<br>Promotora                                                                                                | Participante                                                                                                    |
| Datos del Parque                                                                                                    | Actuación (*):                                                                                                    |
| Gestión de Actuaciones                                                                                                    | EQUIPAMIENTO SOFISTICADO 💌                                                                                                 |
| Gestión de Entidades<br>> Entidades participantes en<br>las actuaciones<br>> Relación participantes<br>por actuación<br>Salir | Entidad (*):  FUNDACION CENTRO DE EXCELENCIA EN INVESTIGACION DE MEDICAMENTOS INNOVADORES EN ANDALUCIA Guardar Cancelar    |

Una vez rellenados, pulse "Guardar". Aparece en la pantalla de Participantes la entidad que hemos seleccionado para esa actuación, indicándonos en que <u>actuación</u> interviene y el <u>estado</u> en que se encuentra el Participante. Si el Estado es:

- Abierto, podrá rellenar datos.

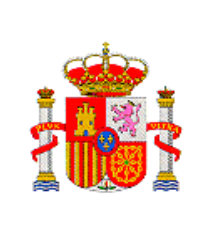

- "Pendiente de firma", han finalizado la participación de esa entidad pero queda pendiente que el representante legal de la entidad participante firme la declaración de conformidad de participación,
- **"Firmada",** el proceso ha sido terminado por el participante, solamente podrá visualizar los datos.

Para rellenar los datos de la entidad participante pulse el botón "Rellenar/Visualizar datos E. Participante"

| adir documentos                                                       | > Formulario guardado                                                                                                    |                     |
|-----------------------------------------------------------------------|----------------------------------------------------------------------------------------------------|---------------------|
| romotora                                                              | Participantes                                                                                                    |                     |
| tos del Parque                                                        |                                                                                                    |                     |
| stión de Actuaciones                                                  | Participantes                                                                                                    |                     |
| estión de Entidades                                                   | Selección Actuación Entidad                                                                                                    | Estado              |
| ntidades participantes en<br>as actuaciones<br>telación participantes | EQUIPAMIENTO<br>SOFISTICADO     FUNDACION CENTRO DE EXCELENCIA EN INVESTIGACION DE MEDICAMENTOS<br>INNOVADORES EN ANDALUCIA                                                                                                    | Abierto             |
|                                                                       | <ul> <li>Ne estado de la participante de Prima o rinnada solamente porta visualiza sus datos.</li> <li>NOTA: Para cumplimentar la solicitud de la entidad participante, deberá indicarse para cada actuación las entidades que par<br/>mediante el botón "Añadir". Mediante el botón "Rellenar datos F. Participante", se cumplimentarán toda la información de la e<br/>participante en dicha actuación</li> </ul> | rticipan<br>entidad |
|                                                                       |                                                                                                    | r                   |
|                                                                       | Rellenar/Visualizar datos E. Participante Añadir Eliminar Desbloquea                                                                                                    |                     |

Se abre la pantalla de "**Datos de la Entidad Participante**" se despliega un nuevo menú vertical izquierdo.

## 9.2.1 DATOS IDENTIFICACIÓN PARTICIPANTE

#### 9.2.1.1 DATOS ENTIDAD PARTICIPANTE

Los campos aparecen ya cumplimentados, porque se vuelcan del Sistema de Entidades. Si algún dato no es correcto o ha cambiado, el Representante Legal del Parque podrá solicitar una petición en Administración de Entidades, ello lo puede hacer pulsando en el enlace "Aquí" (1). Si no es el Representante Legal el que está rellenando la solicitud, este tendrá que solicitar dicha petición desde la sede electrónica del MICINN: <u>https://sede.micinn.gob.es</u>.

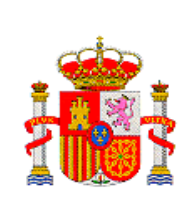

DIRECCIÓN GENERAL DE INNOVACIÓN Y COMPETITIVIDAD

> SUBDIRECCIÓN GENERAL DE TRANSFERENCIA DE TECNOLOGÍA

| INNPLANTA 2012                                                                                                    | Gestión de Solicitudes   Volver entidad promotora   Guía errores   Borrador conformidad   Finalizar   Sal                                                                                                    |
|----------------------------------------------------------------------------------------------------|----------------------------------------------------------------------------------------------------|
| <u>Datos identificación</u><br>participante                                                                                                    | Entidad: FUNDACION CENTRO DE EXCELENCIA EN INVESTIGACION DE MEDICAMENTOS INNOVADORES EN<br>ANDALUCIA                                                                                                    |
| Datos entidad     participante     Representante legal E.     Participante     Datos Persona de contace     E. Participante     Información E.     Participante     Declaración E. Participante | Datos       Actuación: EQUIPAMIENTO SOFISTICADO         entidad participante       Razón social         FUNDACION CENTRO DE EXCELENCIA EN INVESTIGACION DE MEDICAMENTOS INNO         2       Acrónimo                                                                                                    |
| Datos relativos actuación<br>Presupuesto<br>Financiación<br>Añadir documentos<br>Salir                                                                                                    | C.I.F. GI8889444 Domicilio social AVDA CONOCIMIENTO 3, PARQUE CIENCIAS SALUD Provincia GRANADA Localidad Armilla Código postal 18100 Correo electrónico OLGA.GENILLOUD@MEDINAANDA Página Web                                                                                                    |
|                                                                                                    | WWW.MEDINAANDALUCIA.ES         Naturaleza Jurídica         Si usted es el Representante Legal del Parque, para modificar cualquier datos del mismo, deberá solicitar una petición en Administración de Entidades, para ello puede solicitarlo pulsando aquí). Si no es el caso, deberá realizar dicha petición el Representante Legal del parque desde la aplicación "Registro de Entidades" publicada unuestra sede: https://sede.micinn.gob.es. |

A continuación, seleccione en el menú vertical de la izquierda "Representante legal E. Participante"

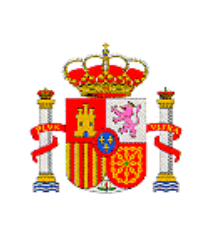

SUBDIRECCIÓN GENERAL DE TRANSFERENCIA DE TECNOLOGÍA

## 9.2.1.2 REPRESENTANTE LEGAL ENTIDAD PARTICIPANTE

Se abre la pantalla para seleccionar al Representante Legal en el desplegable.

| INNPLANTA 2012                                                       | Gestión de Solicitudes   Volver entidad promotora   Guía errores   Borrador conformidad   Finalizar   Sali                                                                                                    |
|----------------------------------------------------------------------|----------------------------------------------------------------------------------------------------|
| Datos identificación<br>participante                                 | Entidad: FUNDACION CENTRO DE EXCELENCIA EN INVESTIGACION DE MEDICAMENTOS INNOVADORES EN<br>ANDALUCIA                                                                                                    |
| Datos entidad participante<br>Representante legal E.<br>Participante | Actuación: EQUIPAMIENTO SOFISTICADO<br>Representante legal E. Participante                                                                                                    |
| E. Participante<br>Información E.<br>Participante                    | Guardar Validar                                                                                                    |
| Declaración E. Participante                                          | Si no hay ningún representante legal para la entidad participante o bien debe modificarse algún dato del representante legal, la petición<br>deberá realizarlo el representante legal de la E. Participante, a través de la aplicación de <mark>Administracion de Entidades.</mark> |
| Datos relativos actuación                                            | Representante (*)                                                                                                    |
| Presupuesto                                                          | ▼                                                                                                    |
| Financiación                                                         |                                                                                                    |
| Añadir documentos                                                    |                                                                                                    |
| Salir                                                                | `                                                                                                    |

Aparecen los datos del Representante legal, que se vuelcan desde Sistema de entidades.

| tricipante       AnDALUCIA         atos entidad participante       Actuación: EQUIPAMIENTO SOFISTICADO         ator sentante legal E.       Actuación: EQUIPAMIENTO SOFISTICADO         atos entidad participante       3       2       Guardar       Validar       1         atos entidad participante       3       2       Guardar       Validar       1         atos entante legal E.       3       2       Guardar       Validar       1         atos entante       3       2       Guardar       Validar       1         atos entante       3       2       Guardar       Validar       1         atos entante       3       2       Guardar       Validar       1         atos entante       3       2       Guardar       Validar       1       1         atos entante       3       2       Guardar       Validar       1       1       1       1       1       1       1       1       1       1       1       1       1       1       1       1       1       1       1       1       1       1       1       1       1       1       1       1       1       1       1       1       1       <                                                                                                    | tos identificación                   | Entidad: EUNDACION CENTRO DE EXCELENCIA EN INVESTIGACIÓN DE MEDICAMENTOS INNOVADORES EN                                                   |
|----------------------------------------------------------------------------------------------------|--------------------------------------|----------------------------------------------------------------------------------------------------|
| bates entidad participante       Actuación: EQUIPAMIENTO SOFISTICADO         Representante legal E. Participante       3       2       Guardar       Validar       1         Jatos Persona de contacto       3       2       Guardar       Validar       1         Jatos Persona de contacto       3       2       Guardar       Validar       1         Si no hay ningún representante legal para la entidad participante o bien debe modificarse algún dato del representante legal, la petición deberá realizarlo el representante legal de la E. Participante       3       Si no hay ningún representante legal de la E. Participante         Participante       3       2       Guardar       Validar       1         Si no hay ningún representante legal de la E. Participante o bien debe modificarse algún dato del representante legal, la petición deberá realizarlo el representante legal de la E. Participante o tien debe modificarse algún dato del representante legal, la petición deberá realizarlo el representante (*)       Correo electrónico del representante         Gueda GENILLOUD RODRIGUEZ       Correo electrónico del representante       Segonso65       Dirección notificación         AVDA CONOCIMIENTO 3, PARQUE CIENCIAS SALUD       Cargo del Representante       REPRESENTANTE       Cargo del Representante                                                                                                    | articipante                          | ANDALUCIA                                                                                                    |
| Image: Section 12 (Section 12)       Representante legal E. Participante         Ides Persona de contact       Image: Section 12)         Ides Persona de contact       Image: Section 12)         Is no hay ningún representante legal para la entidad participante o bien debe modificarse algún dato del representante legal, la petición deberá realizarlo el representante legal de la E. Participante o bien debe modificarse algún dato del representante legal, la petición deberá realizarlo el representante legal de la E. Participante, a través de la aplicación de Administracion de Entidades.         Representante (*)       Image: Coareo electrónico del representante         Ides A GENILLOUD RODRIGUEZ       Image: Coareo electrónico del representante         Ides Participante       Image: Coareo electrónico del representante         Ides A GENILLOUD RODRIGUEZ       Image: Coareo electrónico del representante         Ides Participante       Image: Coareo electrónico del representante         Ides Participante       Image: Coareo electrónico del representante         Ides Participante       Image: Coareo electrónico del representante         Ides Participante       Image: Coareo electrónico del representante         Ides Participante       Image: Coareo electrónico del representante         Ides Participante       Image: Coareo electrónico del representante         Ides Participante       Image: Coareo electrónico del representante         Ides Participante       Image: Coareo                                                                                                    | atos entidad participante            | Actuación: EQUIPAMIENTO SOFISTICADO                                                                                                    |
| Activity and e contacts       3       2       Guardar       Validar       1         ormación E.<br>riciopante       3       2       Guardar       Validar       1         officipante       3       2       Guardar       Validar       1         claración E.<br>riciopante       3       2       Guardar       Validar       1         claración E.<br>riciopante       3       2       Guardar       Validar       1         claración E.<br>recisión E. Participante       3       2       Guardar       Validar       1         adir documentos       3       0       Correo electrónico del representante       E       Participante       Validar       1         dir documentos       Correo electrónico del representante       E       I       I <td< td=""><td>epresentante legal E.<br/>articipante</td><td>Penrecentante leval E. Participante</td></td<>                                                                                                    | epresentante legal E.<br>articipante | Penrecentante leval E. Participante                                                                                                    |
| E Adricipante  Adricipante  Adricipante  Advicipante  Advicipante  Advicipante  Bi no hay ningún representante legal para la entidad participante o bien debe modificarse algún dato del representante legal, la petición deberá realizato el representante legal de la E. Participante, a través de la aplicación de Administracion de Entidades.  Representante (*)  Correo electrónico del representante  DicGA.GENILLOUD RODRIGUEZ  Correo electrónico del representante  Segeggage6  Dirección notificación  IAVOA CONCIMIENTO 3, PARQUE CIENCIAS SALUD  Cargo del Representante  REPRESENTANTE                                                                                                    | Datos Persona de contacto            | Representante legar E. Fai tripante                                                                                                    |
| 1       3       2       1         1       3       2       1         1       1       3       2       1         1       1       3       2       1         1       1       3       2       1         1       1       3       2       1         1       1       3       2       1         1       1       3       2       1         1       1       3       2       1         1       1       3       2       1         1       1       3       2       1         1       1       3       2       1         1       1       3       2       1         1       1       1       1       1         1       1       1       1       1         1       1       1       1       1       1         1       1       1       1       1       1         1       1       1       1       1       1       1         1       1       1       1       1       1       1                                                                                                    | E. Participante                      | Guardar Validar                                                                                                    |
| articipante       Si no hay ningún representante legal para la entidad participante o bien debe modificarse algún dato del representante legal, la petición deberá realizarlo el representante legal de la E. Participante, a través de la aplicación de Administracion de Entidades.         atos relativos actuación       Representante (*)         nanciación       Correo electrônico del representante         ator documentos       OLGA.GENTILLOUD @MEDINAANDALLICIA.ES         alir       Teléfono del Representante         birección notificación       JAVDA CONOCIMIENTO 3, PARQUE CIENCIAS SALUD         Cargo del Representante       Representante         REPRESENTANTE       Representante                                                                                                    | nformación E.                        |                                                                                                    |
| eclaración E. Participante       deberá realizario el representante legal de la E. Participante, a través de la aplicación de Administracion de Entidades.         resupuesto       IDLCA GENILLOUD RODRIGUEZ         nanciación       Correo electrónico del representante         ódesentante       OLGA.GENILLOUD @MEDINAANDALUCIA.ES         alir       Teléfono del Representante         SSB993965       Dirección notificación         LAVDA CONOCIMIENTO 3, PARQUE CIENCIAS SALUD         Cargo del Representante         REPRESENTANTE                                                                                                    | Participante                         | Si no hay ningún representante legal para la entidad participante o bien debe modificarse algún dato del representante legal, la petición |
| atos relativos actuación resupuesto inanciación Correo electrónico del representante OLCAA.GENILLOUD RODRIGUEZ Correo electrónico del representante OLCAA.GENILLOUD@MEDINAANDALUCIA.ES Teléfono del Representante 95899365 Dirección notificación IAVDA CONOCIMIENTO 3, PARQUE CIENCIAS SALUD Cargo del Representante REPRESENTANTE                                                                                                    | eclaración E. Participante           | deberá realizarlo el representante legal de la E. Participante, a través de la aplicación de Administracion de Entidades.                 |
| resupuesto     DLGA GENILLOUD RODRIGUEZ       inanciación     Correo electrónico del representante       ñadir documentos     OLGA.GENILLOUD@MEDINAANDALUCIA.ES       alir     Teléfono del Representante       958993965     Dirección notificación       AVDA CONOCIMIENTO 3, PARQUE CIENCIAS SALUD       Cargo del Representante       REPRESENTANTE                                                                                                    | Datos relativos actuación            | Representante (*)                                                                                                    |
| inanciación Correo electrónico del representante OLGA.GENILLOUD@MEDINAANDALUCIA.ES  teléfono del Representante 958993965 Dirección notificación AVDA CONOCIMIENTO 3, PARQUE CIENCIAS SALUD Cargo del Representante REPRESENTANTE                                                                                                    | resupuesto                           | OLGA GENILLOUD RODRÍGUEZ                                                                                                    |
| ñadir documentos       OLGA.GENILLOUD@MEDINAANDALUCIA.ES         alir       Teléfono del Representante         958993965       Dirección notificación         AVDA CONOCIMIENTO 3, PARQUE CIENCIAS SALUD         Cargo del Representante         REPRESENTANTE                                                                                                    | Financiación                         | Correo electrónico del representante                                                                                                    |
| alir Teléfono del Representante<br>SESSI SESSI SES | Añadir documentos                    | OLGA,GENILLOUD@MEDINAANDALUCIA.ES                                                                                                    |
| Peledito del Representance       9589939365       Dirección notificación       AVDA CONOCIMIENTO 3, PARQUE CIENCIAS SALUD       Cargo del Representante       REPRESENTANTE                                                                                                    | Salir                                |                                                                                                    |
| Dirección notificación<br>AVDA CONOCIMIENTO 3, PARQUE CIENCIAS SALUD<br>Cargo del Representante<br>REPRESENTANTE                                                                                                    |                                      | 958993965                                                                                                    |
| Dirécción notificación<br>AVDA CONOCIMIENTO 3, PARQUE CIENCIAS SALUD<br>Cargo del Representante<br>REPRESENTANTE                                                                                                    |                                      |                                                                                                    |
| Cargo del Representante REPRESENTANTE                                                                                                    |                                      |                                                                                                    |
| Cargo del Representante REPRESENTANTE                                                                                                    |                                      | AAPA CONOCIMIENTO 31 LAKGOE CIENCIAS SACOS                                                                                                |
| REPRESENTANTE                                                                                                    |                                      | Cargo del Representante                                                                                                    |
|                                                                                                    |                                      | REPRESENTANTE                                                                                                    |
|                                                                                                    |                                      |                                                                                                    |
|                                                                                                    |                                      |                                                                                                    |

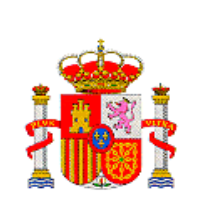

SUBDIRECCIÓN GENERAL DE TRANSFERENCIA DE TECNOLOGÍA

Una vez comprobado la exactitud de la información de los campos, pulse "Validar" (1). Si algún dato no es correcto o se deja sin rellenar algún campo obligatorio, aparece en la parte superior de la pantalla un aviso de error en negro, indicándole cual es el error.

Si se ha rellenado correctamente, en la parte superior de la pantalla aparece un mensaje: La validación de la página es correcta. Pulse "Guardar" (2)

A continuación seleccione en el menú vertical de la izquierda "Datos Persona de contacto de la E. Participante"(3).

## 9.2.1.3 DATOS DE CONTACTO ENTIDAD PARTICIPANTE

En la pantalla aparecen campos sin rellenar, ya que la persona de contacto no tiene por qué estar dada de alta en RUS

| INNPLANTA 2012                       | Gestión de Solicitudes   Volver entidad promotora   Guía errores   Borrador conformidad | Finalizar   S        |
|--------------------------------------|-----------------------------------------------------------------------------------------|----------------------|
| Datos identificación<br>participante | Entidad: FUNDACION CENTRO DE EXCELENCIA EN INVESTIGACION DE MEDICAMENTOS INNOVA         | DORES EN<br>NDALUCIA |
| Datos entidad participante           | Datos Actuación: EQUIPAMIENTO SO                                                        | FISTICADO            |
| Participante<br>Datos Persona de     | Persona de contacto E. Participante                                                     |                      |
| contacto E. Participante             | Nombre (*)                                                                              |                      |
| Información E.<br>Participante       |                                                                                         |                      |
| Declaración E. Participante          | Primer apellido (*)                                                                     |                      |
| Datos relativos actuación            | Required a spellide                                                                     |                      |
| Presupuesto                          | Segundo apellido                                                                        |                      |
| Financiación                         | Tipo documento (*)                                                                      |                      |
| Añadir documentos                    | Elija una opción de la lista 💌                                                          |                      |
| Salir                                | Documento (*)                                                                           |                      |
|                                      |                                                                                         |                      |
|                                      | Teléfono (*)                                                                            |                      |
|                                      |                                                                                         |                      |
|                                      | Fax                                                                                     |                      |
|                                      |                                                                                         |                      |
|                                      | Correo electrónico (*)                                                                  |                      |
|                                      |                                                                                         |                      |
|                                      | Elija una opción de la lista                                                            |                      |
|                                      | Provincia (Country) (*):                                                                |                      |
|                                      |                                                                                         |                      |
|                                      | Municipio (City) (*):                                                                   |                      |
|                                      |                                                                                         |                      |
|                                      | Código Postal ("):                                                                      |                      |
|                                      |                                                                                         |                      |
|                                      | Tipo de Vía:                                                                            |                      |
|                                      |                                                                                         |                      |
|                                      | Dirección (Address) (*):                                                                |                      |
|                                      | Número:                                                                                 |                      |
|                                      |                                                                                         |                      |
|                                      | Número de Piso:                                                                         |                      |

| *            | MINISTERIO                    | DIRECCIÓN GENERAL DE INNOVACIÓN<br>Y COMPETITIVIDAD       |
|--------------|-------------------------------|-----------------------------------------------------------|
|              | Y COMPETITIVIDAD              | SUBDIRECCIÓN GENERAL DE<br>TRANSFERENCIA DE<br>TECNOLOGÍA |
| Financiación | Segundo apellido<br>rodriguez |                                                           |

| Financiación      | rodriguez             |
|-------------------|-----------------------|
| Añadir documentos |                       |
| Salir             | Tipo documento (*)    |
|                   | I NIF 👻               |
|                   | Documento (*)         |
|                   | 05377945Q             |
|                   |                       |
|                   | Teléfono (**)         |
|                   | 928933922             |
|                   | Fax                   |
|                   |                       |
|                   | Cause statice (%)     |
|                   | olas astillous com    |
|                   | ogungermodernotrom    |
|                   | Pais (*):             |
|                   | ESPAÑA                |
|                   | Provincia (*)         |
|                   | GRANADA               |
|                   |                       |
|                   | Localidad (*):        |
|                   | Armilla               |
|                   | Código Postal (*):    |
|                   | 18100                 |
|                   |                       |
|                   | Ipo de via:           |
|                   | Avenida               |
|                   | Nombre de la Vía (*): |
|                   | del conocimiento      |
|                   | Número                |
|                   | 3                     |
|                   |                       |
|                   | Número de Piso:       |
|                   |                       |
|                   | Letra del Piso:       |
|                   |                       |
|                   |                       |
|                   | 2 Guardar Validar 1   |
|                   |                       |
|                   |                       |
|                   |                       |

Una vez cumplimentados los datos, pulsar "Validar" (1). Si algún dato no es correcto o se deja sin rellenar algún campo obligatorio, aparece en la parte superior de la pantalla un aviso de error en negro, indicándole cual es el error.

Si se ha rellenado correctamente, en la parte superior de la pantalla aparece un mensaje: La validación de la página es correcta. Pulse "Guardar" (2)

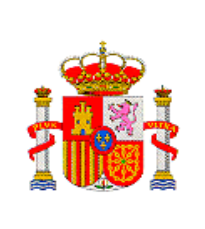

DIRECCIÓN GENERAL DE INNOVACIÓN Y COMPETITIVIDAD

> SUBDIRECCIÓN GENERAL DE TRANSFERENCIA DE TECNOLOGÍA

| INNPLANTA 2012                               | Gestión de Solicitudes   Volver entidad promotora   Guía errores   Borrador conformidad   Finalizar   Salir |
|----------------------------------------------|----------------------------------------------------------------------------------------------------|
| Datos identificación<br>participante         | Entidad: FUNDACION CENTRO DE EXCELENCIA EN INVESTIGACION DE MEDICAMENTOS INNOVADORES EN<br>ANDALUCIA        |
| Datos entidad participante                   | Actuación: EQUIPAMIENTO SOFISTICADO                                                                         |
| Participante                                 | Formulario guardado                                                                                         |
| Datos Persona de<br>contacto E. Participante | Datos Persona de contacto E. Participante                                                                   |
| nformación E.                                | Nombre (*)                                                                                                  |
| Declaración E. Particinante                  | olga                                                                                                    |
| atos relativos actuación                     | Primer apellido (*)                                                                                         |
| Presupuesto                                  | genilloud                                                                                                   |
| inanciación                                  | Segundo apellido                                                                                            |
|                                              | rodriguez                                                                                                   |
| Salir                                        | Tipo documento (*)                                                                                          |
| Jain                                         | NIF                                                                                                    |
|                                              | Documento (*)                                                                                               |
|                                              | 05377945Q                                                                                                   |
|                                              | Teléfono (*)                                                                                                |
|                                              | 958993965                                                                                                   |
|                                              | Fax                                                                                                    |
|                                              |                                                                                                    |
|                                              | Correo electrónico (*)                                                                                      |
|                                              | olga.genillou@hotmail.com                                                                                   |
|                                              | Pais (*):                                                                                                   |
|                                              | ESPANA                                                                                                    |
|                                              | Provincia (*):                                                                                              |
|                                              | GRANADA                                                                                                    |
|                                              | Localidad (*):                                                                                              |
|                                              | Armilla                                                                                                    |
|                                              | Código Postal (*):                                                                                          |
|                                              | 18100                                                                                                    |

En el menú vertical de la izquierda seleccione "Información E.Participante"

# 9.2.2 INFORMACIÓN ENTIDAD PARTICIPANTE

Se despliega el directorio de "Información de la Entidad Participante", apareciendo la pantalla "Personal Total de la entidad participante"

#### 9.2.2.1 PERSONAL TOTAL ENTIDAD PARTICIPANTE

Rellene los campos y pulse "Guardar"(1)

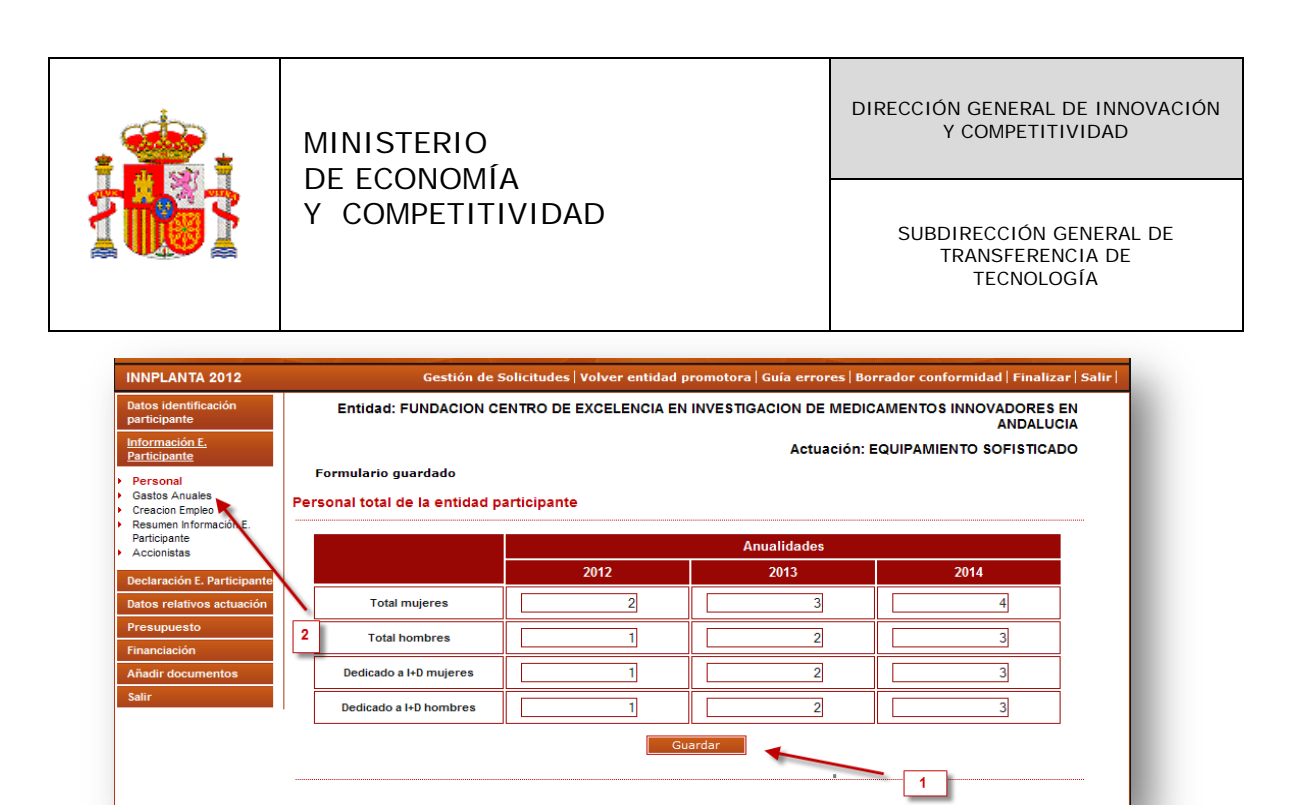

A continuación seleccione en el directorio de la izquierda "Gastos anuales"(2)

#### 9.2.2.2 GASTOS ANUALES.

Aparece la pantalla de "Inversiones y gastos anuales en I+D"

| atos identificación<br>participante        | Entidad: FUNDACION CENTRO DE EXCELENCIA EN INVESTIGACION DE MEDICAMENTOS INNOVADORES EN<br>ANDALUCIA |                     |      |      |      |      |
|--------------------------------------------|----------------------------------------------------------------------------------------------------|---------------------|------|------|------|------|
| nformación E.<br>Participante              | Actuación: EQUIPAMIENTO SOFISTICADO                                                                  |                     |      |      |      |      |
| Personal<br>Gastos Anuales                 | Inversiones y (                                                                                      | Gastos Anuales en l | I+D  |      |      |      |
| Creacion Empleo                            | Anualidades                                                                                          |                     |      |      |      |      |
| Participante                               |                                                                                                    | 2010                | 2011 | 2012 | 2013 | 2014 |
| Accionistas<br>Declaración E. Participante | Inversiones<br>I+D                                                                                   | 100                 | 200  | 300  | 400  | 500  |
| atos relativos actuación                   | Gastos I+D                                                                                           | 100                 | 200  | 300  | 400  | 500  |
| inanciación                                | Guardar                                                                                              |                     |      |      |      |      |
| Añadir documentos                          |                                                                                                    |                     |      |      |      |      |
| Salir                                      |                                                                                                    |                     |      |      | 1    |      |

Rellene los campos y de a "Guardar" (1)

A continuación en el directorio de la derecha seleccione "**Creación de empleo**" (2).

DIRECCIÓN GENERAL DE INNOVACIÓN Y COMPETITIVIDAD

> SUBDIRECCIÓN GENERAL DE TRANSFERENCIA DE TECNOLOGÍA

Y COMPETITIVIDAD

MINISTERIO DE ECONOMÍA

## 9.2.2.3 CREACIÓN DE EMPLEO

#### Aparece la pantalla "Creación de empleo de la Entidad participante"

| Datos identificación<br>Darticipante       | Entidad:       | FUNDACION CENTRO DE EXCE        | LENCIA EN INVESTIGACION DE | MEDICAMENTOS INNOVADORES EN<br>ANDALUCIA |
|--------------------------------------------|----------------|---------------------------------|----------------------------|------------------------------------------|
| nformación E.<br>Participante              |                |                                 | Actua                      | ción: EQUIPAMIENTO SOFISTICADO           |
| Personal<br>Gastos Anuales                 | Creación de En | npleo de la Entidad Participant | e                          |                                          |
| Creacion Empleo                            |                |                                 | Anualidades                |                                          |
| Participante                               |                | 2012                            | 2013                       | 2014                                     |
| Accionistas<br>Declaración E. Participante | Directo        | 2                               | 10                         | 15                                       |
| atos relativos actuación                   |                |                                 | Guardar                    |                                          |
| resupuesto                                 |                |                                 | <u> </u>                   |                                          |
| inanciación                                | 4              |                                 |                            |                                          |
| ñadir documentos                           |                |                                 |                            |                                          |
| alir                                       |                |                                 |                            |                                          |

Rellene los campos y de a "Guardar" (1)

A continuación en el directorio de la derecha seleccione "Resume información de la entidad Participante" (2).

## 9.2.2.4 RESUMEN INFORMACIÓN ENTIDAD PARTICIPANTE

Aparece una tabla resumen que recoge todos los datos de la entidad participante: personal, inversiones y Gastos Anuales en I+D y creación de empleo de la entidad.

DIRECCIÓN GENERAL DE INNOVACIÓN Y COMPETITIVIDAD

MINISTERIO DE ECONOMÍA

Y COMPETITIVIDAD

SUBDIRECCIÓN GENERAL DE TRANSFERENCIA DE TECNOLOGÍA

| tos identificación<br>irticipante                                | Entidad: FUNDACION CENTRO DE EXCELENCIA EN I                         | NVESTIG       | ACION DE     | MEDICAN        | ENTOS IN     | NOVADOF<br>ANDA   |  |  |
|------------------------------------------------------------------|----------------------------------------------------------------------|---------------|--------------|----------------|--------------|-------------------|--|--|
| Información E.<br>Participante                                   |                                                                      |               | Actua        | ción: EQL      | IPAMIEN      | O SOFIST          |  |  |
| Personal<br>Castos Anuelos                                       | Personal total de la entidad participante                            |               |              | 2012           | 2013         | 2014              |  |  |
| Creacion Empleo                                                  |                                                                      | Tot           | al mujeres   | 2              | 3            | 4                 |  |  |
| <ul> <li>Resumen Información E.</li> <li>Participante</li> </ul> |                                                                      | Tota          | I hombres    | 1              | 2            | 3                 |  |  |
| Accionistas                                                      | D                                                                    | edicado a I+  | D mujeres    | 1              | 2            | 3                 |  |  |
| Declaración E. Participante                                      | De                                                                   | edicado a I+l | ) hombres    | 1              | 2            | 3<br>3<br>13 2014 |  |  |
| Datos relativos actuación                                        | Inversiones y Gastos Anuales en I+D                                  | 2010          | 2011         | 2012           | 2013         | 2014              |  |  |
| Financiación                                                     | Inversiones I+D                                                      | 100€          | 200€         | 300€           | 400€         | 500€              |  |  |
| Añadir documentos                                                | Gastos I+D                                                           | 100€          | 200€         | 300€           | 400 €        | 500€              |  |  |
| Salir                                                            | Todas las cantidades están representadas en Euros. Se admiten dos de | cimales, sie  | endo la coma | ı (,) su carac | ter separado | or.               |  |  |
|                                                                  | Creación de Empleo de la Entidad Participa                           | nte           |              | 2012           | 2013         | 2014              |  |  |
|                                                                  |                                                                      |               | Directo      | 2,00           | 10,00        | 15,00             |  |  |
|                                                                  |                                                                      | Indire        | cto/inducido | 6,92           | 34,58        | 51,87             |  |  |

A continuación en el directorio de la derecha seleccione "Accionistas

#### 9.2.2.5 ACCIONISTAS

Se abre la pantalla "Principales Accionistas o Patronos o Relación de Entidades Asociadas (UTE o AIE). Se pulsa "Añadir

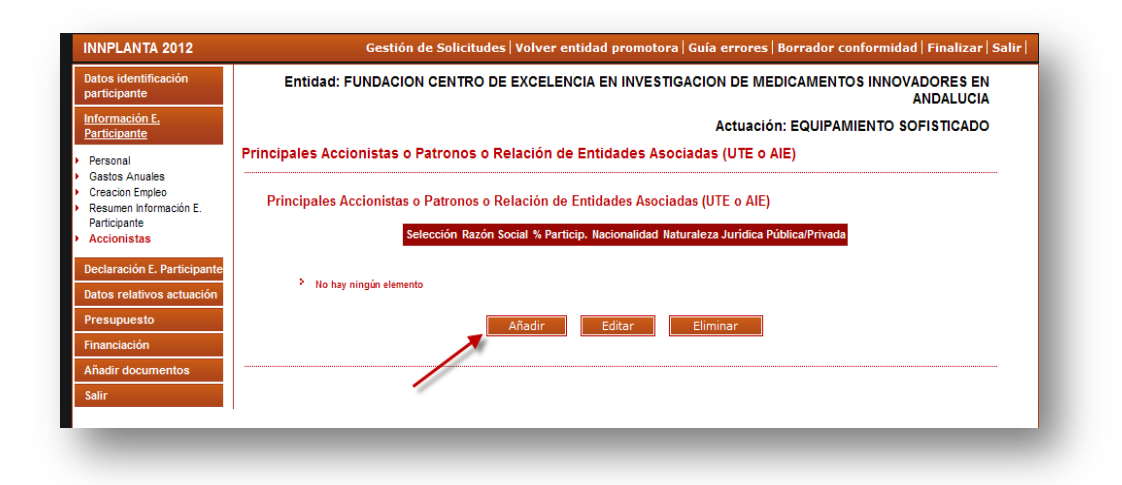

Se abre la pantalla "Datos de Principales Accionistas o Patronos o Relación de Entidades Asociadas (UTE o AIE).

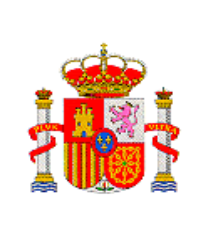

DIRECCIÓN GENERAL DE INNOVACIÓN Y COMPETITIVIDAD

> SUBDIRECCIÓN GENERAL DE TRANSFERENCIA DE TECNOLOGÍA

## 9. 2.2.5.1 DATOS DE PRINCIPALES ACCIONISTAS O RELACIÓN DE

## **ENTIDADES ASOCIADAS /UTE O AIE)**

| articipante                                               | Entidad: FUNDACION CENTRO DE EXCELENCIA EN IN                             | VESTIGACION DE MEDICAMENTOS INNOVADORES EN<br>ANDALUCIA |
|-----------------------------------------------------------|---------------------------------------------------------------------------|---------------------------------------------------------|
| Información E.<br>Participante                            | Datos                                                                     | Actuación: EQUIPAMIENTO SOFISTICADO                     |
| Personal                                                  | Principales Accionistas o Patronos o Relación de Entidade                 | es Asociadas (UTE o AIE)                                |
| Creacion Empleo<br>Resumen Información E.<br>Participante | Razón Social (*)                                                          |                                                         |
| Accionistas                                               | % Particip.*                                                              |                                                         |
| Declaración E. Participante<br>Datos relativos actuación  | Nacionalidad (*)                                                          |                                                         |
| Presupuesto                                               | Elija una opción de la lista 💙                                            |                                                         |
| Financiación<br>Añadir documentos                         | Naturaleza Jurídica Pública/Privada (*)<br>Elija una opción de la lista 💌 |                                                         |
| Salir                                                     | Validar Guarda                                                            | r Cancelar                                              |
|                                                           | ·                                                                         |                                                         |

Se cumplimentan los distintos campos, y se pulsa "Validar" (1). Si algún dato no es correcto o se deja sin rellenar algún campo obligatorio, aparece en la parte superior de la pantalla un aviso de error en negrita, indicándole cual es el error.

| atos identificación<br>articipante     | Entidad: FUNDACION CENTRO DE EXCELENCIA E              | N INVESTIGACION DE MEDICAMENTOS INNOVADORES EN<br>ANDALUCIA |
|----------------------------------------|--------------------------------------------------------|-------------------------------------------------------------|
| nformación E.<br>articipante           | Datos                                                  | Actuación: EQUIPAMIENTO SOFISTICADO                         |
| ersonal                                | Principales Accionistas o Patronos o Relación de Entic | dades Asociadas (UTE o AIE)                                 |
| astos Anuales<br>reacion Empleo        | Razón Social (*)                                       |                                                             |
| lesumen Información E.<br>larticipante | HUI                                                    |                                                             |
| ccionistas                             | % Particip.*                                           |                                                             |
| claración E. Participante              | 30                                                     |                                                             |
| atos relativos actuación               | Nacionalidad (*)                                       |                                                             |
| resupuesto                             | ALBANIA                                                |                                                             |
| nanciación                             | Naturaleza Jurídica Pública/Privada (*)                |                                                             |
| hadir documentos                       | Publica 💌                                              |                                                             |
| alir                                   | Validar Gi                                             | lardar Cancelar                                             |
|                                        | ×                                                      |                                                             |
|                                        |                                                        |                                                             |
|                                        | 1                                                      |                                                             |

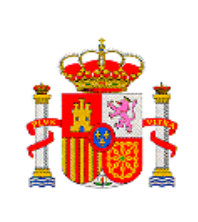

Si se ha rellenado correctamente, en la parte superior de la pantalla aparece un mensaje EN NEGRITA: La validación de la página es correcta. Pulse "Guardar" (2)

Aparecerá una pantalla en la que quedan recogidos todos los accionistas del parque. Cada vez que quiera añadir un nuevo accionista pulse "Añadir" (1). Si pulsa "Editar" (2), se despliegan los datos del Accionista seleccionado. Si quiere eliminar algún accionista, se selecciona y se pulsa "Eliminar" (3).

| INNPLANTA 2012                                           |                    | Gestion d  | ie Solicitud | es   voive    | r entidad promotora   G | ula errores   Borrador conforn      | ildad   Finalizar   S    |
|----------------------------------------------------------|--------------------|------------|--------------|---------------|-------------------------|-------------------------------------|--------------------------|
| atos identificación<br>participante                      | Entidad: FU        | NDACION    | I CENTRO I   | DE EXCEL      | ENCIA EN INVESTIGA      | CION DE MEDICAMENTOS INI            | OVADORES EN<br>ANDALUCIA |
| formación E.<br>Irticipante<br>ersonal<br>sastos Anuales | Formulario guai    | rdado      |              | Deleción      | de Entidades Accesio    | Actuación: EQUIPAMIENT              | D SOFISTICADO            |
| acion Empleo                                             | Principales Accior | listas o P | atronos o    | Relacion      | de Entidades Asocia     | das (UTE O AIE)                     |                          |
| esumen información E.<br>articipante<br>accionistas      | Principales Acc    | ionistas o | Patronos o   | Relación      | de Entidades Asociadas  | s (UTE o AIE)                       |                          |
| eclaración E. Participante                               |                    | Selección  | Razón Social | I % Particip. | Nacionalidad            | Naturaleza Jurídica Pública/Privada |                          |
| itos relativos actuación                                 |                    | •          | HUI          | 30.0          | ALBANIA                 | Publica                             |                          |
| esupuesto                                                |                    | 0          | apn          | 54.0          | ANTILLAS HOLANDESAS     | Privada                             |                          |
| nanciación<br>ñadir documentos                           | 4                  |            |              | Añadir        | Editar                  | Eliminar                            | - 3                      |
| alir                                                     |                    |            | 1            |               |                         |                                     |                          |
|                                                          | 1                  | 1          |              |               |                         | 2                                   |                          |

A continuación seleccionar en el menú vertical de la izquierda "Declaración E. Participante" (4).

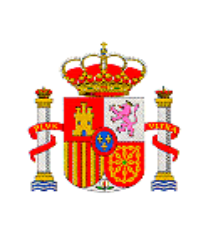

DIRECCIÓN GENERAL DE INNOVACIÓN Y COMPETITIVIDAD

> SUBDIRECCIÓN GENERAL DE TRANSFERENCIA DE TECNOLOGÍA

## 9.2.3 DECLARACIÓN ENTIDAD PARTICIPANTE

Se abre la pantalla de "Declaración Entidad Participante".

| Datas identificación<br>participante       Entidad: FUNDACION CENTRO DE EXCELENCIA EN INVESTIGACION DE<br>> La         Mormación E,<br>Participante       > La         Declaración E, Participante       > La         Declaración E, Participante       > La         Declaración E, Participante       > La         Declaración E, Participante       > La         Declaración E, Participante       > La         Añadir documentos       > En caso de que el representante que firma la solicitud hubiese presentado los poder<br>anterior, debara indicar el código del expediente en el que consta su capacidad de repre<br>volta por fecha y cuantifica participante         3       - En caso de que el representante que firma la solicitud hubiese presentado los poder<br>volta por fecha y cuantifica participante         3       - En caso de que el representante que firma la solicitud hubiese presentado los poder<br>volta por fecha y cuantifica participante         3       - En caso de que el representante que firma la solicitud hubiese presentado los poder<br>volta por fecha y cuantifica participante         5       I anterior, debara indicar el código del expediente en el que consta su capacidad de representado los poder<br>volta por fecha y cuantifica participante         5       I anterior, debara indicar el código del expediente en el que consta su capacidad de representado los poder<br>volta por fecha y cuantifica participante         5       I cuanto de consta su capacidad de representado los poder<br>volta por fecha y cuantifica partes poder         5 </th <th>MEDICAMENTOS INNOVADORES EN<br/>ANDALUCIA<br/>ción: EQUIPAMIENTO SOFISTICADO</th>                                                                                                    | MEDICAMENTOS INNOVADORES EN<br>ANDALUCIA<br>ción: EQUIPAMIENTO SOFISTICADO                                                                                           |
|----------------------------------------------------------------------------------------------------|----------------------------------------------------------------------------------------------------|
| Información E. Participante       > La       Actu:         Declaración E. Participante       > Declaración E. Participante       Declaración E. Participante         Datos relativos actuación       - Declaración E. Participante       - Declaración E. Participante         Añadir documentos       - Declara que tiene la obligación de auditar sus Cuentas Anuales (*)       - Declara que tiene la obligación de costes (*)         Salir       - Tiene la Entidad Contabilidad de Costes (*)       - S         3       - En caso de que el representante que firma la solicitud hubiese presentado los podera interior, debara indicar el código del expediente en el que consta su capacidad de representativa por techa y cuantita por techa su cuantitar por techa y cuantitar por techa y c                                                                                                    | ción: EQUIPAMIENTO SOFISTICADO                                                                                                    |
| Destaración E. Participante       Validación de la página es correcta         Datos relativos actuación       Declaración E. Participante         Presupuesto       I Declara que tiene la obligación de auditar sus Cuentas Anuales (*)         Añadir documentos       S En caso de que el representante que firma la solicitud hubiese presentado los podera interior, debara indicar el código del expediente en el que consta su capacidad de reprevista solicitud. (*)         3       S En caso de que el representante que firma la solicitud hubiese presentado los podera interior, debara indicar el código del expediente en el que consta su capacidad de reprevista solicitud. (*)         Si       Código Proyecto (*)         Zol10-012-PCT-120000       Tien de decemento (*)                                                                                                    | is que le acreditan en otra solicitud                                                                                                    |
| Detos relativos actuación Presupuesto Pranciación Anádir documentos Salir                                                                                                    | s que le acreditan en otra solicitud                                                                                                    |
| Presupuesto Financiación Anadir documentos Salir  I Declara que tiene la obligación de auditar sus Cuentas Anuales (*) No 2 Tiene la Entidad Contabilidad de Costes (*) 3 En caso de que el representante que firma la solicitud hubiese presentado los poder interior, deberá indicar el códipo del expediente en el que consta su capacidad de repre valida por fecha y cuantía para esta solicitud. (*) 3. Código Proyecto (*) 2. Ten de demune (6)                                                                                                    | s que le acreditan en otra solicitud                                                                                                    |
| Triancisción       1.º Declara que tiene la soligitación de adultar sus cuentas Anuales (*)         Añadir documentos       2 Triane la Entidad Contabilidad de Costes (*)         Salir       3         3       3 En caso de que el representante que firma la solicitud hubiese presentado los podera interior, debará indicar el código del expediente en el que consta su capacidad de representante presentado los podera de solicitud. (*)         Código Provecto (*)       V         Código Provecto (*)       V         Total de cuentas (\$)       Total de cuentas (\$)                                                                                                    | s que le acreditan en otra solicitud                                                                                                    |
| Ahadir documentos     Sair     2 Tiene la Entidad Contabilidad de Costes (*)     5     3     3 En caso de que el representante que firma la solicitud hubiese presentado los poder     anterior, debra indica el código del expediente en el que consta su capacidad de repre     valida por fecha y cuantía para esta solicitud. (*)     5     Código Proyecto (*)     [2011-0012-PCT-120000     Tes de del pode                                                                                                    | s que le acreditan en otra solicitud                                                                                                    |
| Salir<br>Salir<br>Sa | s que le acreditan en otra solicitud                                                                                                    |
| 3     3     3     5. En caso de que el representante que firma la solicitud hubiese presentado los poder<br>valida pr, de de una de la solicitud. (*)     s     valida presentado los cuantía para esta solicitud. (*)     s     Código Proyecto (*)     [2011-0012-PCT-120000     Testa de decementado                                                                                                    | s que le acreditan en otra solicitud                                                                                                    |
| Interna (*) Documento (*) Documento (*) I37204172Z La presentación de una solicitud de participación en este suberograma conteva el conso<br>científicos, en el marco de la Lev Organica 15/1999, de 13 de diciembre, de Protección<br>denegar el consentimiento, marque la siguiente casilla:                                                                                                    | sentación, siempre que esta siga siendo<br>ntimiento para la comunicación a terceros<br>n fines históricos, estadísticos o<br>e Datos de Carácter Personal. Si desea |

Cumplimente los distintos campos y pulse "Validar" (1). Si algún dato no es correcto o se deja sin rellenar algún campo obligatorio, aparece en la parte superior de la pantalla un aviso de error en negrita, indicándole cual es el error.

Si se ha rellenado correctamente, en la parte superior de la pantalla aparece un mensaje en negrita: La validación de la página es correcta. Pulse "Guardar" (2)

A continuación seleccionar en el menú vertical de la izquierda, "Datos relativos a la actuación"(3)

## 9.2.4 DATOS RELATIVOS A LA ACTUACIÓN

Aparece la pantalla "HITOS"

9.2.4.1 HITOS DE LA E. PARTICIPANTE

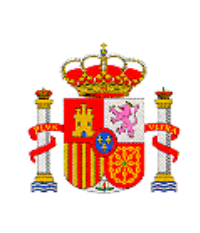

DIRECCIÓN GENERAL DE INNOVACIÓN Y COMPETITIVIDAD

> SUBDIRECCIÓN GENERAL DE TRANSFERENCIA DE TECNOLOGÍA

Si es la primera vez que entra, no habrá ningún elemento pulse "Añadir"

| INNPLANTA 2012                                                          | Gestión de Solicitudes   Volver entidad promotora   Guía errores   Borrador conformidad   Finalizar   Salir |
|-------------------------------------------------------------------------|----------------------------------------------------------------------------------------------------|
| Datos identificación<br>participante                                    | Entidad: FUNDACION CENTRO DE EXCELENCIA EN INVESTIGACION DE MEDICAMENTOS INNOVADORES EN<br>ANDALUCIA        |
| Información E.<br>Participante                                          | HITOS Actuación: EQUIPAMIENTO SOFISTICADO                                                                   |
| Declaración E. Participante<br>Datos relativos actuación                | Listado de hitos                                                                                            |
| Hitos de la E. Participante<br>Descripción actividad en la<br>actuación | Selección Título del hito                                                                                   |
| Presupuesto                                                             | * No nay ningun elemento                                                                                    |
| Añadir documentos                                                       | Nota: Es necesario que exista al menos un participante                                                      |
| Salir                                                                   |                                                                                                    |
|                                                                         | Añadir Eliminar                                                                                             |
|                                                                         |                                                                                                    |

Aparece la pantalla "Añadir Hitos". "Seleccione hito"(1) en el deplegable y pulse "Guardar"(8)

| INNPLANTA 2012                                                                                                    | Gestión de Solicitudes   Volver entidad promotora   Guía errores   Borrador conformidad   Finalizar   Sali |
|----------------------------------------------------------------------------------------------------|----------------------------------------------------------------------------------------------------|
| Datos identificación<br>participante                                                                                                 | Entidad: FUNDACION CENTRO DE EXCELENCIA EN INVESTIGACION DE MEDICAMENTOS INNOVADORES EN<br>ANDALUCIA       |
| Información E.<br>Participante                                                                                                    | Actuación: EQUIPAMIENTO SOFISTICADO                                                                        |
| Declaración E. Participante                                                                                                    | Añadir hitos                                                                                               |
| Datos relativos actuación                                                                                                    | Seleccione hito:                                                                                           |
| Hitos de la E. Participante<br>Descripción actividad en la<br>actuación<br>Presupuesto<br>Financiación<br>Añadir documentos<br>Salir | Compra equipamiento V<br>Guardar Cancelar<br>1 2                                                           |

Aparece la pantalla "Hitos" con los hitos seleccionados. Si quiere incorporar otro hito pulse "Añadir" (1), si quiere quitar algún Hito, pulse "Eliminar" (2)

| •                                                                                                    | MINISTERIO                                                     |                  |                               | DIRECCIÓN GENERAL DE INNOVACIÓN<br>Y COMPETITIVIDAD                        |
|----------------------------------------------------------------------------------------------------|----------------------------------------------------------------|------------------|-------------------------------|----------------------------------------------------------------------------|
| 163                                                                                                    | Y COMPETITIVIDA                                                | D                |                               | SUBDIRECCIÓN GENERAL DE<br>TRANSFERENCIA DE<br>TECNOLOGÍA                  |
|                                                                                                    | Cestión de Solicitudes   V                                     | olver e          | ntidad promotora   Guía error | es   Borrador conformidad   Einalizar   Salir                              |
| Datos identificación<br>participante<br>Información E.<br>Participante<br>Declaración E. Participante<br>Datos relativos actuación<br>> Hitos de la E. Participante | Entidad: FUNDACION CENTRO DE E<br>Formulario guardado<br>HITOS | XCELEN           | ICIA EN INVESTIGACION DE      | MEDICAMENTOS INNOVADORES EN<br>ANDALUCIA<br>ción: EQUIPAMIENTO SOFISTICADO |
| <ul> <li>Descripción actividad en la<br/>actuación</li> </ul>                                                                                                    | Listado de hitos                                               | Soloooió         | n Títula dal bita             |                                                                            |
| Presupuesto<br>Financiación                                                                                                    | $\mathbf{i}$                                                   | ©                | Compra equipamiento           |                                                                            |
| Añadir documentos                                                                                                    |                                                                | 0                | instalación                   |                                                                            |
| Salir                                                                                                    | 3                                                              | 0                | Selección de proveedores      |                                                                            |
|                                                                                                    | Nota: Es necesario que exista al menos un p                    | articipant<br>Añ | te<br>adir Eliminar 🗸         | 2                                                                          |

A continuación, seleccione en el menú vertical de la izquierda "Descripción de la Actividad"(3)

# 9.2.4.2 DESCRIPCIÓN DE LA ACTIVIDAD

Cumplimente los distintos campos. Como se indica el Código censal solo es obligatorio para la Comunidad de Madrid. Pulse "Validar" (1). Si algún dato no es correcto o se deja sin rellenar algún campo obligatorio, aparece en la parte superior de la pantalla un aviso de error en negrita, indicándole cual es el error.

Si se ha rellenado correctamente, en la parte superior de la pantalla aparece un mensaje: La validación de la página es correcta. Pulse "Guardar" (2)

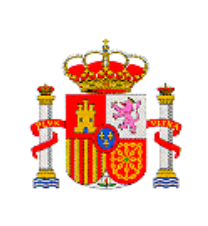

SUBDIRECCIÓN GENERAL DE TRANSFERENCIA DE TECNOLOGÍA

| INNPLANTA 2012                                                          | Gestión de Solicitudes   Volver entidad promotora   Guía errores   Borrador conformidad   Finalizar   Salir          |
|-------------------------------------------------------------------------|----------------------------------------------------------------------------------------------------|
| Datos identificación<br>participante                                    | Entidad: FUNDACION CENTRO DE EXCELENCIA EN INVESTIGACION DE MEDICAMENTOS INNOVADORES EN<br>ANDALUCIA                 |
| Información E.<br>Participante                                          | > La Actuación: EQUIPAMIENTO SOFISTICADO                                                                             |
| Declaración E. Participante                                             | validación de la página es correcta                                                                                  |
| Datos relativos actuación                                               | Descripción actividad en la actuación                                                                                |
| Hitos de la E. Participante<br>Descripción actividad en<br>la actuación | Descripción de las SE SELECCIONA ANTE VARIOS PRORVEDORES<br>Actividades que se<br>realizarán en la Actuacion<br>(*): |
| Presupuesto                                                             |                                                                                                    |
| Añadir documentos<br>Salir                                              | 3<br>Provincia (*): TADACOZA                                                                                         |
|                                                                         |                                                                                                    |
|                                                                         | Abanto V                                                                                                    |
|                                                                         | Dirección (*): c/ COCHBAMABA                                                                                         |
|                                                                         | Código Postal (*): 50006                                                                                             |
|                                                                         | Código Censal:                                                                                                    |
|                                                                         | El código Censal es obligatorio cumplimentario para Madrid.                                                          |
|                                                                         | 2 Guardar Validar Cancelar                                                                                           |

A continuación, seleccione en el directorio de la izquierda "Presupuesto" (3)

#### 9.2.5 PRESUPUESTO

Este año solo existe un concepto financiable: Adquisición de equipamiento.

Al seleccionar en el directorio vertical de la izquierda "**Presupuesto**",aparece la pantalla de Equipamiento.

#### 9.2.5.1 DESGLOSE DE CONCEPTOS.

Si es la primera vez que entra, pulse "Añadir", para poder introducir el equipamiento.

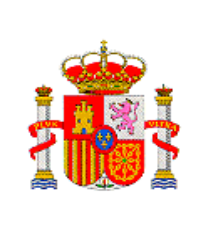

SUBDIRECCIÓN GENERAL DE TRANSFERENCIA DE TECNOLOGÍA

| INNPLANTA 2012                                                                           | Gestión de Solicitudes   Volver entidad promotora   Guía errores   Borrador conformidad   Finalizar   Sali |
|------------------------------------------------------------------------------------------|----------------------------------------------------------------------------------------------------|
| Datos identificación<br>participante                                                     | Entidad: FUNDACION CENTRO DE EXCELENCIA EN INVESTIGACION DE MEDICAMENTOS INNOVADORES EN<br>ANDALUCIA       |
| Información E.<br>Participante                                                           | Actuación: EQUIPAMIENTO SOFISTICADO                                                                        |
| Declaración E. Participante                                                              | Equipamiento                                                                                               |
| Datos relativos actuación                                                                |                                                                                                    |
| Presupuesto                                                                              | Listado del Equipamiento                                                                                   |
| Desglose presupuesto<br>equipamiento científico<br>o técnico                             | Selección Nombre Pais                                                                                      |
| Desglose de<br>concepto                                                                  | > No hay ningún elemento                                                                                   |
| <ul> <li>Presupuesto<br/>Equipamiento Científico<br/>o Técnico</li> </ul>                | 🚹 Los conceptos de equipamiento se visualizarán en el orden en el que se hayan incluido.                   |
| <ul> <li>Resumen de<br/>Presupuesto<br/>Equipamiento Científico<br/>o Técnico</li> </ul> | Añadir Editar Eliminar                                                                                     |
| Financiación                                                                             |                                                                                                    |
| Añadir documentos                                                                        |                                                                                                    |
| Salir                                                                                    |                                                                                                    |

Dentro de la pantalla Equipamiento, aparece nuevos campos a cumplimentar.

- Nombre completo del equipo, lo más detallado posible.(1)
- País de compra.

| OS INNOVADORES EN<br>ANDALUCIA | d: FUNDACION CENTRO DE EXCELENCIA EN INVESTIGACION DE MEDICAMENT | tos identificación<br>rticipante                                                    |
|--------------------------------|------------------------------------------------------------------|-------------------------------------------------------------------------------------|
| MIENTO SOFISTICADO             | Actuación: EQUIPAN                                               | ormación E.<br>rticipante                                                           |
|                                | 0                                                                | claración E. Participante                                                           |
|                                | e Completo (*): cromatografo                                     | tos relativos actuación                                                             |
|                                | Pais (*):                                                        | esupuesto                                                                           |
|                                | Validar Guardar Cancelar                                         | esglose presupuesto<br>quipamiento científico<br>técnico                            |
|                                |                                                                  | Desglose de<br>concepto                                                             |
|                                |                                                                  | <ul> <li>Presupuesto</li> <li>Equipamiento Científico</li> <li>o Técnico</li> </ul> |
|                                | 1                                                                | Resumen de<br>Presupuesto<br>Equipamiento Científico                                |
|                                |                                                                  | anciación                                                                           |
|                                |                                                                  | adir documentos                                                                     |
|                                |                                                                  | lir                                                                                 |

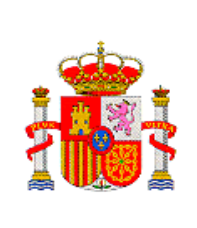

Una vez cumplimentados, pulse "Validar" (1). Si algún dato no es correcto o se deja sin rellenar algún campo obligatorio, aparece en la parte superior de la pantalla un aviso de error en negrita, indicándole cual es el error.

Si se ha rellenado correctamente, en la parte superior de la pantalla aparece un mensaje: La validación de la página es correcta. Pulse "Guardar" (2)

Aparecerá una pantalla con un listado de Equipamiento con los Equipos o aparatos que se van a adquirir.

Cada vez que quiera agregar un nuevo equipo pulse "Añadir" (1), si quiere ver el detalle de los equipos, o modificar algo, pulse "Editar" (2) y si se ha equivocado pulse "Eliminar" (3)

| Datos identificación<br>participante                                                | Entidad: FUNDACION CENTRO DE EXCELENCIA EN INVESTIGACION DE MEDICAMENTOS INNOVADORES EN<br>ANDALUCIA |
|-------------------------------------------------------------------------------------|----------------------------------------------------------------------------------------------------|
| Información E.<br>Participant <del>e</del>                                          | Actuación: EQUIPAMIENTO SOFISTICADO                                                                  |
| Declaración E. Participante                                                         | Formulario guardado                                                                                  |
| Datos relativos actuación<br>Presupuesto                                            | Equipamiento                                                                                         |
| Desglose presupuesto<br>equipamiento científico<br>o técnico                        | Listado del Equipamiento Selección Nombre Pais                                                       |
| Desglose de<br>concepto                                                             | cromatografo ESPAÑA                                                                                  |
| <ul> <li>Presupuesto</li> <li>Equipamiento Científico</li> <li>o Técnico</li> </ul> | 🚹 Los conceptos de equipamiento se visualizarán en el orden en el que se hayan incluido.             |
| Resumen de<br>Presupuesto<br>Equipamiento Científico<br>o Técnico                   | Añadir Editar Eliminar 3                                                                             |
| Financiación<br>Añadir documentos<br>Salir                                          | 4 2                                                                                                  |

En el menú de la izquierda seleccione "**Presupuesto Equipamiento Científico** y Técnico"(4)

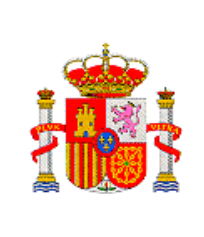

## 9.2.5.2 PRESUPUESTO EQUIPAMIENTO CIENTÍFICO Y TÉCNICO

En la pantalla "Presupuesto Equipamiento Científico o Técnico", pulse "Añadir"

| INNPLANTA 2012                                                                           | Gestión de Solicitudes   Volver entidad promotora   Guía errores   Borrador conformidad   Finalizar   Salir |
|------------------------------------------------------------------------------------------|----------------------------------------------------------------------------------------------------|
| Datos identificación<br>participante                                                     | Entidad: FUNDACION CENTRO DE EXCELENCIA EN INVESTIGACION DE MEDICAMENTOS INNOVADORES EN<br>ANDALUCIA        |
| Información E.<br>Participante                                                           | Actuación: EQUIPAMIENTO SOFISTICADO                                                                         |
| Declaración E. Participante                                                              | Presupuesto Equipamiento Científico o Técnico                                                               |
| Datos relativos actuación<br>Presupuesto                                                 | Listado Presupuesto Equipamiento Científico o Técnico                                                       |
| Desglose presupuesto<br>equipamiento científico<br>o técnico                             | Selección Equipamiento Año Precio Unitario Unidades                                                         |
| Desglose de concepto                                                                     | > No hay ningún elemento                                                                                    |
| <ul> <li>Presupuesto</li> <li>Equipamiento</li> <li>Científico o Técnico</li> </ul>      | 🚹 Los conceptos de equipamiento se visualizarán en el orden en el que se hayan incluido.                    |
| <ul> <li>Resumen de<br/>Presupuesto<br/>Equipamiento Científico<br/>o Técnico</li> </ul> | Añadir Editar Eliminar                                                                                      |
| Financiación                                                                             |                                                                                                    |
| Salir                                                                                    |                                                                                                    |

Aparecen nuevos campos a cumplimentar, seleccione:

- Equipamiento (1)
- **Año** (2)
- Precio Unitario (3)
- Unidades (4)

Pulse "Validar" " (5).

Si algún dato no es correcto o se deja sin rellenar algún campo obligatorio, aparece en la parte superior de la pantalla un aviso de error en negrita, indicándole cual es el error.

Si se ha rellenado correctamente, en la parte superior de la pantalla aparece un mensaje: La validación de la página es correcta. Pulse "Guardar" (6)

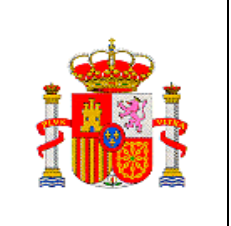

SUBDIRECCIÓN GENERAL DE TRANSFERENCIA DE TECNOLOGÍA

| INNPLANTA 2012                                                                                                    | Gestión de Solicitudes   Volver entidad promotora   Guía errores   Borrador conformidad   Finalizar   Salir                                                                        |
|----------------------------------------------------------------------------------------------------|----------------------------------------------------------------------------------------------------|
| Datos identificación<br>participante                                                                                                    | Entidad: FUNDACION CENTRO DE EXCELENCIA EN INVESTIGACION DE MEDICAMENTOS INNOVADORES EN<br>ANDALUCIA                                                                               |
| Información E.<br>Participante                                                                                                    | Actuación: EQUIPAMIENTO SOFISTICADO                                                                                                    |
| Declaración E. Participante                                                                                                    | Presupuesto Equipamiento Científico o Técnico                                                                                                    |
| Datos relativos actuación                                                                                                    | Fauinamiento*                                                                                                    |
| Presupuesto                                                                                                    | cromatografo V 1                                                                                                    |
| <ul> <li>Desglose presupuesto<br/>equipamiento científico<br/>o técnico</li> </ul>                                                                                                    | Año* 2012 2                                                                                                    |
| <ul> <li>Desglose de concepto</li> <li>Presupuesto<br/>Equipamiento<br/>Científico o Técnico</li> <li>Resumen de<br/>Presupuesto<br/>Equipamiento Científico<br/>o Técnico</li> </ul> | Precio Unitario*<br>5.000<br>Unidades*<br>2<br>4<br>1<br>Todas las cantidades están representadas en Euros. Se admiten dos decimales, siendo la coma (,) su caracter<br>separador. |
| Financiación<br>Añadir documentos<br>Salir                                                                                                    | Guardar Validar Cancelar<br>6 5                                                                                                    |

Aparecera en la pantalla el equipamiento solicitado, indicando la anualidad para la que se solicta, el precio unitario y las unidades a adquirir. Los equipos apareceran en el orden en que se han introducido.

| INNPLANTA 2012                                                                                                | Gestión de Solicitudes   Volver entidad promotora   Guía errores   Borrador conformidad   Finalizar   Sa     |
|----------------------------------------------------------------------------------------------------|----------------------------------------------------------------------------------------------------|
| Datos identificación<br>participante                                                                          | Entidad: FUNDACION CENTRO DE EXCELENCIA EN INVESTIGACION DE MEDICAMENTOS INNOVADORES EN<br>ANDALUCIA         |
| Información E.<br>Participante                                                                                | Actuación: EQUIPAMIENTO SOFISTICADO                                                                          |
| Declaración E. Participante                                                                                   | Formulario guardado                                                                                          |
| Datos relativos actuación                                                                                     | Presupuesto Equipamiento Científico o Técnico                                                                |
| Presupuesto                                                                                                   |                                                                                                    |
| Desglose presupuesto<br>equipamiento científico<br>o técnico                                                  | Listado Presupuesto Equipamiento Científico o Técnico<br>Selección Equipamiento Año Precio Unitario Unidades |
| Desglose de concepto                                                                                          | <ul> <li>cromatografo 2012 5.000,00 2</li> </ul>                                                             |
| <ul> <li>Presupuesto<br/>Equipamiento<br/>Científico o Técnico</li> <li>Resumen de<br/>Presupuesto</li> </ul> | Los conceptos de equipamiento se visualizarán en el orden en el que se hayan incluido.                       |
| Equipamiento Científico<br>o Técnico<br>Financiación                                                          | Añadir Editar Eliminar - 3                                                                                   |
| Añadir documentos<br>Salir                                                                                    | 4 2                                                                                                    |

Cada vez que quiera agregar un nuevo equipo pulse "Añadir" (1), si quiere ver el detalle de los equipos, o modificar algo, pulse "Editar" (2) y si se ha equivocado pulse "Eliminar" (3)

A continuación pulse, "Resumen de Presupuesto Equipamiento Científico-Técnico"(4)

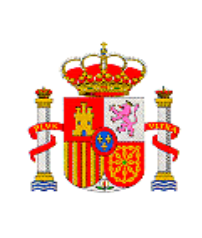

SUBDIRECCIÓN GENERAL DE TRANSFERENCIA DE TECNOLOGÍA

## 9.2.5.3 RESUMEN DE PRESUPUESTO EQUIPAMIENTO CIENTÍFICO

## **O TÉCNICO**

Aparece una tabla resumen, con los subconceptos para cada anualidad, indicando el precio unitario, el número de unidades y el importe total.

| rticipante                    | Entidad: FUNL      | JACION CENTROL | JE EXCELENCIA EN INVE | STIGACION DE MEDICAN | ANDALUCIA              |
|-------------------------------|--------------------|----------------|-----------------------|----------------------|------------------------|
| nformacion E.<br>Participante |                    |                |                       | Actuación: EQI       | JIPAMIENTO SOFISTICADO |
| Declaración E. Participante   | Desglose de presup | ouesto         |                       |                      |                        |
| atos relativos actuación      |                    |                |                       | Presupuesto          |                        |
| Presupuesto                   | Descripcion e      | equipamiento   | Presupuesto 2012      | Presupuesto 2013     | Presupuesto 2014       |
| equipamiento científico       |                    | Euros/Unidad   | 5.000,00              |                      |                        |
| > Developed a second          | cromatografo       | Unidad         | 2,00                  |                      |                        |
| Presunuesto                   |                    | Total          | 10.000,00             |                      |                        |
| Equipamiento Científico       |                    | Euros/Unidad   | 500,00                |                      |                        |
| > Resumen de                  | nevera             | Unidad         | 1,00                  |                      |                        |
| Presupuesto<br>Equipamiento   |                    | Total          | 500,00                |                      |                        |
| Científico o Técnico          |                    |                |                       |                      |                        |

A continuación en el menú vertical de la izquierda, seleccione "Financiación"

## 9.2.6 FINANCIACIÓN

En este apartado se consignaran la financiación pública y privada que tiene la actuación.

9.2.6.1 FINANCIACIÓN PÚBLICA

Aparece la pantalla "Desglose de la Financiación pública"

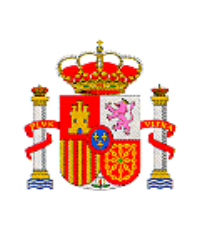

Rellene los distintos campos. Tiene que rellenar todos los tipos de financiación, aún en los caso en que la cuantía sea cero. NO puede quedar ningún campo en blanco.

Todas las cantidades están representadas en euros. Se admiten dos decimales, siendo la coma (,) su carácter separador.

Para indicar las Ayudas solictadas/concedidas por la SG de Transferencia de Tecnología deberá elegirse como tipo de financiación: "Ministerio de Economía y Competitividad"

Para indicar Otras ayudas solicitadas /concedidas al MINECO distintas de las solicitadas/concedidas a la SG de Transferencia de Tecnología, deberá elegirse como tipo de financiación: Otras Ayudas del Ministerio de Economía y Competitividad"

| Financiación Pública                        | Financiaci                                                                | ón Pública                                                                | Presupuesto 2012<br>solicitado | Presupuesto 2012<br>concedido |
|---------------------------------------------|---------------------------------------------------------------------------|---------------------------------------------------------------------------|--------------------------------|-------------------------------|
| Financiación Privada<br>Resumen Financiadon | Créditos CDTI                                                             | Créditos CDTI                                                             | 0                              | 0                             |
| Pública<br>Resumen Financiación<br>Privada  | Ministerio de Economía y<br>Competitividad(*)                             | Préstamos                                                                 | 200.000                        | 0                             |
| Añadir documentos                           | Otras ayudas del Ministerio de                                            | Otros Anticipos Reembolsables                                             | 0                              | 0                             |
| Salir                                       | Economía y Competitividad(**)                                             | Otras subvenciones                                                        | 0                              | 0                             |
| · · · · ·                                   |                                                                           | Préstamos                                                                 | 1                              | 1                             |
| 2                                           | Otras avudas de la AGE                                                    | Subvenciones                                                              | 2                              | 0                             |
|                                             |                                                                           | Feder                                                                     | 0                              | 0                             |
|                                             |                                                                           | FSE                                                                       | 0                              | 0                             |
|                                             | Subvenciones Incentivos<br>Regionales (Ministerio Economía y<br>Hacienda) | Subvenciones Incentivos<br>Regionales (Ministerio Economía y<br>Hacienda) | 0                              | 0                             |
|                                             |                                                                           | Préstamos                                                                 | 0                              | 0                             |
|                                             | C.C.A.A / C.C.L.L.                                                        | Subvenciones                                                              | 0                              | 0                             |
|                                             |                                                                           | Feder                                                                     | 0                              | 0                             |
|                                             |                                                                           | FSE                                                                       | 0                              | 0                             |
|                                             |                                                                           | Fondo de Cohesión                                                         | 0                              | 0                             |
|                                             | Otros préstamos públicos                                                  | Otros préstamos públicos                                                  | 0                              | 0                             |
|                                             | Otras subvenciones públicas                                               | Otras subvenciones públicas                                               | 0                              | 0                             |
|                                             | Otras Ayudas de la Unión Europea                                          | Otras Ayudas de la Unión Europea                                          | 0                              | 0                             |
|                                             |                                                                           | Guardar                                                                   | •                              | - 1                           |

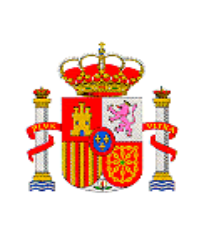

SUBDIRECCIÓN GENERAL DE TRANSFERENCIA DE TECNOLOGÍA

Una vez rellenado todos los campo de a "Guardar"(1)

A continuación en el directorio de la izquierda seleccione "Financiación Privada"(2)

## 9.2.6.2 FINANCIACIÓN PRIVADA

Aparece la pantalla "**Desglose de la financiación privada**" Rellene todos los campos, en aquellos que no haya financiación ponga cero, no se puede quedar ningún campo en blanco. Un vaez rellanados los campos, pulse "**Guardar**"(1)

| INNPLANTA 2012                                                     | Gestión de Sol          | licitudes   Volver entidad p | romotora   Guía errores   Bor | rrador conformidad   Finalizar      |
|--------------------------------------------------------------------|-------------------------|------------------------------|-------------------------------|-------------------------------------|
| Datos identificación<br>participante                               | Entidad: FUNDACION CEN  | ITRO DE EXCELENCIA EN        | INVESTIGACION DE MEDIC        | AMENTOS INNOVADORES EN<br>ANDALUCIÁ |
| Información E.<br>Participante                                     |                         |                              | Actuación: E                  | QUIPAMIENTO SOFISTICADO             |
| Declaración E. Participante                                        | Desglose de presupuesto |                              |                               |                                     |
| Datos relativos actuación                                          | Einanciación Privada    | 2042                         | 2012                          | 2014                                |
| Presupuesto                                                        | T manciación T fivada   | 2012                         | 2015                          | 2014                                |
| Financiación                                                       | Financiación propia     | 20                           | 120                           | 0                                   |
| Financiación Pública<br>Financiación Privada                       | Préstamos privados      | 5                            | 12                            | 15                                  |
| Resumen Financiación<br>Pública<br>Resumen Financiación<br>Privada |                         | Gua                          | ardar                         | - 1                                 |
| Añadir documentos<br>Salir                                         | 2                       |                              |                               |                                     |

A continuación en el directorio de la izquierda, seleccione "Resumen Financiación Pública"(2)

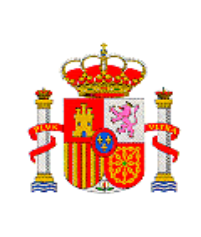

DIRECCIÓN GENERAL DE INNOVACIÓN Y COMPETITIVIDAD

> SUBDIRECCIÓN GENERAL DE TRANSFERENCIA DE TECNOLOGÍA

# 9.2.6.3 RESUMEN FINANCIACIÓN PÚBLICA

Apàrece una pantalla que muestra las distintas fuentes de financiación y el tipo de financiación solicitada y/o concedida, así como la cuantia total

| identificación Entid            | lad: FUNDACION                                                                               | I CENTRO DE EXCELENO                                                      | CIA EN INVESTIG                | ACION DE MEDIO                | CAMENTOS IN         | NOVADORES<br>ANDALUC |
|---------------------------------|----------------------------------------------------------------------------------------------|---------------------------------------------------------------------------|--------------------------------|-------------------------------|---------------------|----------------------|
| ación E.<br>pante               |                                                                                              |                                                                           |                                | Actuación:                    | EQUIPAMIENT         | O SOFISTICAI         |
| ación E. Participante Resumen G | lobal                                                                                        |                                                                           |                                |                               |                     |                      |
| relativos actuación             |                                                                                              |                                                                           |                                | Presupu                       | esto                |                      |
| iación                          | Fuentes de F                                                                                 | inanciación                                                               | Presupuesto<br>2012 solicitado | Presupuesto<br>2012 concedido | Presupuesto<br>2013 | Presupuesto<br>2014  |
| iación Pública                  | áditos CDTI                                                                                  | Créditos CDTI                                                             | 0,00                           | 0,00                          |                     |                      |
| men Financiación                | Eullos CDTT                                                                                  | Total                                                                     | 0,00                           | 0,00                          |                     |                      |
| nen Financiación<br>a Minister  | io de Economía y                                                                             | Préstamos                                                                 | 200.000,00                     | 0,00                          |                     |                      |
| Com                             | npetitividad(*)                                                                              | Total                                                                     | 200.000,00                     | 0,00                          |                     |                      |
| Otras ayu                       | Otras ayudas del Ministerio<br>de Economia y<br>Competitividad(**)<br>Otras ayudas de la AGE | Otros Anticipos<br>Reembolsables                                          | 0,00                           | 0,00                          |                     |                      |
| de<br>Com                       |                                                                                              | Otras subvenciones                                                        | 0,00                           | 0,00                          |                     |                      |
|                                 |                                                                                              | Total                                                                     | 0,00                           | 0,00                          |                     |                      |
| `                               |                                                                                              | Préstamos                                                                 | 1,00                           | 1,00                          |                     |                      |
|                                 |                                                                                              | Subvenciones                                                              | 2,00                           | 0,00                          |                     |                      |
| Otras a                         |                                                                                              | Feder                                                                     | 0,00                           | 0,00                          |                     |                      |
|                                 |                                                                                              | FSE                                                                       | 0,00                           | 0,00                          |                     |                      |
|                                 |                                                                                              | Total                                                                     | 3,00                           | 1,00                          |                     |                      |
| Subveno<br>Region               | Subvenciones Incentivos<br>Regionales (Ministerio                                            | Subvenciones Incentivos<br>Regionales (Ministerio<br>Economía y Hacienda) | 0,00                           | 0,00                          |                     |                      |
| Econol                          | mia y Hacienda)                                                                              | Total                                                                     | 0,00                           | 0,00                          |                     |                      |
|                                 |                                                                                              | Préstamos                                                                 | 0,00                           | 0,00                          |                     |                      |
|                                 | Ì                                                                                            | Subvenciones                                                              | 0,00                           | 0,00                          |                     |                      |
|                                 |                                                                                              | Feder                                                                     | 0,00                           | 0,00                          |                     |                      |

A continuación en el menú vertical de la izquierda, seleccione "Resumen Financiación Privada"

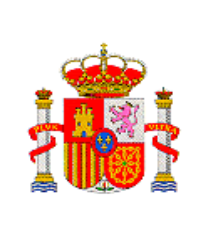

DIRECCIÓN GENERAL DE INNOVACIÓN Y COMPETITIVIDAD

> SUBDIRECCIÓN GENERAL DE TRANSFERENCIA DE TECNOLOGÍA

# 9.2.6.4 RESUMEN FINANCIACIÓN PRIVADA

Aparece una pantalla con la financiación privada que tiene la actuación

| Datos identificación<br>participante                    | Entidad: FUNDACION CENTRO | DE EXCELENCIA EN INV | ESTIGACION DE MEDIC | AMENTOS INNOVADOR<br>ANDA |
|---------------------------------------------------------|---------------------------|----------------------|---------------------|---------------------------|
| Información E.<br>Participante                          |                           |                      | Actuación: E        | QUIPAMIENTO SOFISTI       |
| Declaración E. Participante                             | Resumen Global            |                      |                     |                           |
| Datos relativos actuación                               | Fuentes de Financiación   | Presupuesto 2012     | Presupuesto 2013    | Presupuesto 2014          |
| esupuesto                                               | Financiación propia       | 205,00               | 2,00                | 0,00                      |
| anciación                                               | Préstamos privados        | 33,00                | 4,00                | 1,00                      |
| inanciación Privada                                     | Total                     | 238,00               | 6,00                | 1,00                      |
| Resumen Financiación<br>Pública<br>Resumen Financiación | -                         |                      |                     |                           |
| Privada                                                 |                           |                      |                     |                           |
| ñadir documentos                                        |                           |                      |                     |                           |
| S-10-                                                   |                           |                      |                     |                           |

A continuación en el menú vertical de la izquierda, seleccione "Añadir Documentos"

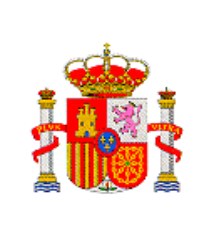

DIRECCIÓN GENERAL DE INNOVACIÓN Y COMPETITIVIDAD

> SUBDIRECCIÓN GENERAL DE TRANSFERENCIA DE TECNOLOGÍA

# 9.2.7 AÑADIR DOCUMENTOS

| os identificación<br>ticipante | Entidad: FUNDACION CENTRO DE EXCELENCIA EN INVESTIGACION DE MEDICAMENTOS INNOVADORES EN                                                                                                    |
|--------------------------------|----------------------------------------------------------------------------------------------------|
| ormación E.                    | Actuación: EQUIPAMIENTO SOFISTICADO                                                                                                    |
| Jaración F. Participante       | nadir documentos                                                                                                    |
| os relativos actuación         |                                                                                                    |
| supuesto                       | selección bocumento Tipo bocumento                                                                                                    |
| anciación                      | No hav ningún elemento.                                                                                                    |
| adir documentos                |                                                                                                    |
| ir                             | El documento de Declaración Responsable Pyme, será obligatorio para todas las entidades que sean Pyme                                                                                                    |
|                                | El documento de Declaración de consolidación o no consolidación del presupuesto, será obligatorio para todas las entidades públicas                                                                                                    |
|                                | La tarjeta de identificación fiscal de personas jurídicas y entidades y la Acreditación válida del poder firmante de la solicitud y de las<br>entidades interesadas en recibir la ayuda, deberá ser aportada en "Administración de entidades". Si no la hubiera presentado<br>anteriormente, deberá acceder a la aplicación y dirigirse al apartado "Módrificación de entidades". Para ello deberá pulsar aqui                                                            |
|                                | Para que los documenos adjuntados junto con la Declaración de Conformidad sean considerados válidos por<br>el Ministerio, el representante legal de la Entidad Participante deberá firmar electrónicamente la Declaración<br>de Conformidad de Participación y a asimismo el representante legal de la Entidad Promotora deberá firmar y<br>registrar electrónicamente el cuestionario y la solicitud una vez que se haya generado el documento<br>pendiente a registrar. |
|                                | Visualizar Añadir Eliminar                                                                                                    |
|                                |                                                                                                    |

Para incorporar los documentos requeridos en la solicitud, pulse "Añadir"

| INNPLANTA 2012                       | Gestión de Solicitudes   Volver entidad promotora   Guía errores   Borrador conformidad   Finalizar   S |  |  |  |  |
|--------------------------------------|----------------------------------------------------------------------------------------------------|--|--|--|--|
| Datos identificación<br>participante | Entidad: FUNDACION CENTRO DE EXCELENCIA EN INVESTIGACION DE MEDICAMENTOS INNOVADORES EN<br>ANDALUCIA    |  |  |  |  |
| Información E.<br>Participante       | Actuación: EQUIPAMIENTO SOFISTICADO                                                                     |  |  |  |  |
| Declaración E. Participante          | Añadir documentos                                                                                       |  |  |  |  |
| Datos relativos actuación            | Sólo se permitirá ficheros con extensión .pdf v con un tamaño menor o joual a 4Mb                       |  |  |  |  |
| Presupuesto                          | Tipo Documento                                                                                          |  |  |  |  |
| Financiación                         | Balance 1                                                                                               |  |  |  |  |
| Añadir documentos                    | Examinar                                                                                                |  |  |  |  |
| Salir                                | Guardar Cancelar                                                                                        |  |  |  |  |
|                                      | 2                                                                                                    |  |  |  |  |
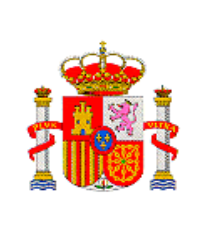

En la pantalla "Añadir documentos" en el desplegable "Tipo de documento" (1), seleccione uno, pulse "Examinar" (2).

Aparecerá la pantalla "Elegir archivo", seleccione el archivo que desea adjuntar seleccione pulsando el botón Abrir

| Elegir arch                                                                     | 1ivo ?                                                                                                    | ×   |
|---------------------------------------------------------------------------------|----------------------------------------------------------------------------------------------------|-----|
| Buscar en:                                                                      | 🞯 Escritorio 💽 🔶 📾 📸 🎫                                                                                                    |     |
| Recent<br>Recent<br>Escritorio<br>Mis documentos<br>Mis PC<br>Mis sitios de red | <ul> <li>Mis documentos</li> <li>Mi PC</li> <li>Mis sitios de red</li> <li>Adobe Acrobat 9 Pro</li> <li>Adobe Reader 9</li> <li>Acceso directo a ESCANER</li> <li>Acceso directo a Snagit 10</li> <li>Ayudas para actividades de I+D realizadas en Parques Científicos y Tecno</li> <li>correo trace</li> <li>Correo WEb</li> <li>Directorio Telefónico MICINN</li> <li>Doc1</li> <li>GESTIECO</li> <li>hs_err_pid5508</li> <li>IMPRIMIBLE_25253_36802067</li> </ul> | olć |
|                                                                                 |                                                                                                    | 2   |
|                                                                                 | Nombre: Abrir                                                                                                    |     |
|                                                                                 | Tipo: Todos los archivos (*.*)  Cancelar                                                                                                    |     |

El archivo se visualizará en Examinar, pulse "Guardar"

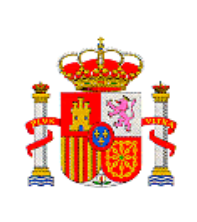

SUBDIRECCIÓN GENERAL DE TRANSFERENCIA DE TECNOLOGÍA

| INNPLANTA 2012                       | Gestión de Solicitudes   Volver entidad promotora   Guía errores   Borrador conformidad   Finalizar   Salir |
|--------------------------------------|----------------------------------------------------------------------------------------------------|
| Datos identificación<br>participante | Entidad: FUNDACION CENTRO DE EXCELENCIA EN INVESTIGACION DE MEDICAMENTOS INNOVADORES EN<br>ANDALUCIA        |
| Información E.<br>Participante       | Actuación: EQUIPAMIENTO SOFISTICADO                                                                         |
| Declaración E. Participante          | Añadir documentos                                                                                           |
| Datos relativos actuación            | Sólo se permitirá ficheros con extensión .pdf v con un tamaño menor o igual a 4Mb                           |
| Presupuesto                          | Tipo Documento                                                                                              |
| Financiación                         | Balance                                                                                                    |
| Añadir documentos                    | C:\Documents and Set Examinar                                                                               |
| Salir                                | Guardar Cancelar                                                                                            |
|                                      |                                                                                                    |
|                                      |                                                                                                    |
|                                      | · · · · · · · · · · · · · · · · · · ·                                                                       |

Al guardar, en la pantalla se irán viendo cada uno de los documentos que se han ido adjuntando. Si desea comprobar que el documento adjuntado es correcto, seleccione el documento y pulse "Visualizar" (1), en la pantalla se abrirá el documento seleccionado. Si se ha equivocado, puede quitar dicho documento, seleccionándolos y pulsando "Eliminar" (2). Para adjuntar otro documento, pulse "Añadir" (3)

| NPLANTA 2012                     | Gestión de Solicitudes Volver entidad pron                                                                                                    | notora   Guía errores   Borrador conformidad   Finalizar   Sal                                                                                                    |
|----------------------------------|----------------------------------------------------------------------------------------------------|----------------------------------------------------------------------------------------------------|
| tos identificación<br>rticipante | Entidad: FUNDACION CENTRO DE EXCELENCIA EN INV                                                                                                    |                                                                                                    |
| ormación E.<br>rticipante        |                                                                                                    | Actuación: EQUIPAMIENTO SOFISTICADO                                                                                                    |
| claración E. Participante        | Formulario guardado                                                                                                    | \                                                                                                    |
| tos relativos actuación          | Añadir documentos                                                                                                    |                                                                                                    |
| esupuesto                        | Selección Documento                                                                                                    | Tipo Documento                                                                                                    |
| adir documentos                  | 2011_Base_de_da                                                                                                    | atos.pdf Balance                                                                                                    |
| ir                               |                                                                                                    | 4                                                                                                    |
|                                  | El documento de Declaración Responsable Pyme, será obligatorio para                                                                                                    | a todas las entidades que sean Pyme                                                                                                    |
| 1                                | El documento de Declaración de consolidación o no consolidación<br>públicas                                                                                                    | a del presupuesto, será obligatorio para todas las entidades                                                                                                    |
|                                  | El documento Acuerdo derechos y obligaciones, será obligatorio para                                                                                                    | actuaciones en cooperación                                                                                                    |
|                                  | La tarjeta de identificación fiscal de personas jurídicas y entidades y<br>entidades interesadas en recibir la ayuda, deberá ser aportada er<br>anteriormente, deberá acceder a la aplicación y dirigirse al apartado "R                                              | r la Acreditación válida del poder firmante de la solicitud y de las<br>n "Administración de entidades". Si no la hubiera presentado<br>Modificación de entidades". Para ello deberá pulsar aqui                       |
|                                  | Para que los documenos adjuntados junto con la Declar<br>el Ministerio, el representante legal de la Entidad Partic<br>II de Conformidad de Participación y a asimismo el represe<br>registrar electrónicamente el cuestionario y la solici<br>pendiente a registrar. | ración de Conformidad sean considerados válidos por<br>ipante deberá firmar electrónicamente la Declaración<br>entante legal de la Entidad Promotora deberá firmar y<br>itud una vez que se haya generado el documento |
|                                  | 1 Visualizar Añad                                                                                                    | dir Eliminar 2                                                                                                    |
|                                  | 3                                                                                                    |                                                                                                    |

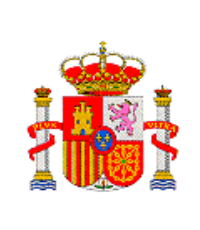

Una vez rellenadas todas las pantallas pulse en "Guía de errores"(3), para comprobar que ha cumplimentado bien la solicitud. Apareceran indicados los errores que ha cometido y podrá acceder directamente desde esta pantalla a su rectificación.

| INNPLANTA 2012                       | Gestión de Solicitudes   Volver entidad promotora   Guía errores   Borrador conformidad   Finalizar   Salir |
|--------------------------------------|----------------------------------------------------------------------------------------------------|
| Datos identificación<br>participante | Entidad: FUNDACION CENTRO DE EXCELENCIA EN INVESTIGACION DE MEDICAMENTOS INNOVADORES EN<br>ANDALUCIA        |
| Información E.<br>Participante       | Guía Actuación: EQUIPAMIENTO SOFISTICADO de                                                                 |
| Declaración E. Participante          | errores                                                                                                    |
| Datos relativos actuación            | A continuación se muestra una lista con los errores nor resolver en cada nácina:                            |
| Presupuesto                          | A contribución se intreso a una lista con los enores por resolver en cada pagina.                           |
| Financiación                         | 🛛 Listado de Accionistas 🔅 🔸 🛶 🛶                                                                            |
| Añadir documentos                    | La suma del porcentaje de participacion de todos los accionistas debe ser del 100%                          |
| Salir                                |                                                                                                    |
|                                      |                                                                                                    |
|                                      |                                                                                                    |
| _                                    |                                                                                                    |
| -                                    |                                                                                                    |

Una vez solucionado el problema, seleccione "Guía de Errores"

| INNPLANTA 2012                                        |                     | Gestión d | le Solicitud | es   Volve  | r entidad promotora   G | iuía errores   Borrador conforr     | midad   Finalizar   Salir |
|-------------------------------------------------------|---------------------|-----------|--------------|-------------|-------------------------|-------------------------------------|---------------------------|
| Datos identificación<br>participante                  | Entidad: FUN        | IDACION   | CENTRO       | DE EXCEL    | ENCIA EN INVESTIGA      | CION DE MEDICAMENTOS IN             | NOVADORES EN<br>ANDALUCIA |
| Información E.<br>Participante                        |                     |           |              |             |                         | Actuación: EQUIRAMIENT              | O SOFISTICADO             |
| Personal                                              | Formulario guare    | lado      |              |             |                         |                                     |                           |
| Gastos Anuales<br>Creacion Empleo                     | Principales Accioni | istas o P | atronos o    | Relación    | de Entidades Asocia     | das (UTE o AIE)                     |                           |
| Resumen Información E.<br>Participante<br>Accionistas | Principales Accie   | onistas o | Patronos o   | Relación    | de Entidades Asociadas  | s (UTE o AIE)                       |                           |
| Declaración E. Participante                           |                     | Selección | Razón Social | % Particip. | Nacionalidad            | Naturaleza Jurídica Pública/Privada |                           |
| Datos relativos actuación                             |                     | ۰         | ниі          | 30.0        | ALBANIA                 | Publica                             |                           |
| Presupuesto                                           |                     | 0         | apn          | 70.0        | ANTILLAS HOLANDESAS     | Privada                             |                           |
| inanciación                                           |                     |           |              |             |                         |                                     | J                         |
| Añadir documentos                                     |                     |           |              | Añadir      | Editar                  | Eliminar                            |                           |
| Salir                                                 |                     |           |              |             |                         |                                     |                           |
|                                                       |                     |           |              |             |                         |                                     |                           |
|                                                       |                     |           |              |             |                         |                                     |                           |

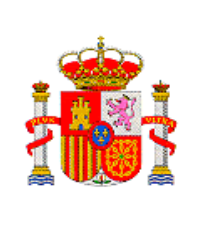

DIRECCIÓN GENERAL DE INNOVACIÓN Y COMPETITIVIDAD

> SUBDIRECCIÓN GENERAL DE TRANSFERENCIA DE TECNOLOGÍA

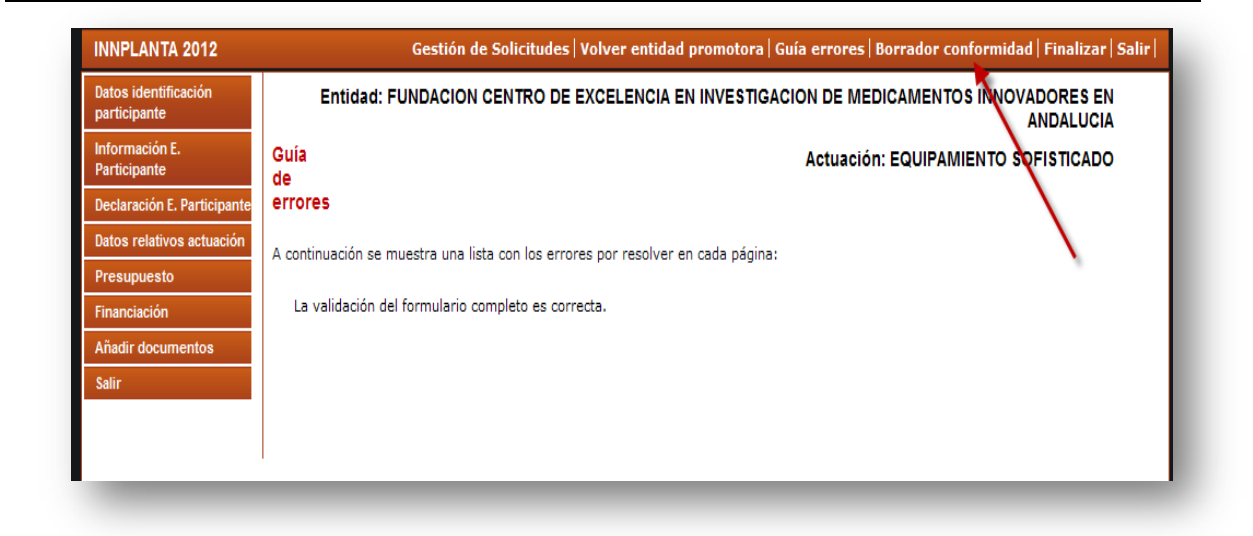

Comprobado que todo esta bien cumplimentado, porque no aparecen lista de errores y aparece la frase *"La validación del formulario completo es correcta"*, es recomendable imprimir un borrador, para verificar que todos los datos son correctos, para ello en la barra de menu superior seleccionar **"Borrador de conformidad"**.

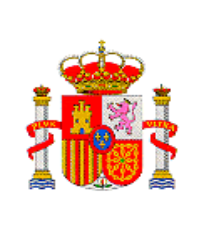

SUBDIRECCIÓN GENERAL DE TRANSFERENCIA DE TECNOLOGÍA

# **10. FIRMA DE LA CONFORMIDAD DE PARTICIPACIÓN,**

# **CUESTIONARIO Y SOLICITUDES.**

Si estan de acuerdo con el contenido del borrador de la Declaración de conformidad, seleccionar en la barra de menú superior "Finalizar".

Aparece la pantalla de Participación Definitiva

| INNPLANTA 2012                       | Gestión de Solicitudes   Volver entidad promotora   Guía errores   Borrador conformidad   Finalizar   Salir                                |
|--------------------------------------|----------------------------------------------------------------------------------------------------|
| Datos identificación<br>participante | Entidad: FUNDACION CENTRO DE EXCELENCIA EN INVESTIGACION DE MEDICAMENTOS INNOVADORES EN<br>ANDALUCIA                                       |
| Información E.<br>Participante       | Actuación: EQUIPAMIENTO SOFISTICADO                                                                                                    |
| Declaración E. Participante          | Participación Definitiva                                                                                                    |
| Datos relativos actuación            |                                                                                                    |
| Presupuesto                          | Es recomendable generar e imprimir previamente un borrador para verificar que todos los datos introducidos son los correctos y se          |
| Financiación                         |                                                                                                    |
| Añadir documentos                    | Para seguir con el proceso de finalizar la participación y obtener la Declaración de Conformidad de la participación deberá seleccionar el |
| Salir                                |                                                                                                    |
|                                      | Enviar                                                                                                    |
|                                      |                                                                                                    |
|                                      |                                                                                                    |

Para seguir el proceso de finalizar la participación y obtener la declaración de Conformidad de la Participación deberá de seleccionar el botón "Enviar"

Aparece la pantalla Participación finalizada.

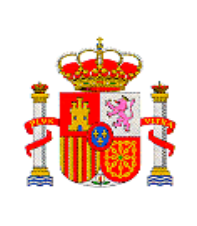

DIRECCIÓN GENERAL DE INNOVACIÓN Y COMPETITIVIDAD

> SUBDIRECCIÓN GENERAL DE TRANSFERENCIA DE TECNOLOGÍA

| INNPLANTA 2012                                   | Gestión de Solicitudes   Volver entidad promotora   Firmar Solicitud   Ver Conformidad   Salir                                                                                                    |
|--------------------------------------------------|----------------------------------------------------------------------------------------------------|
| Datos identificación<br>participante             | Entidad: FUNDACION CENTRO DE EXCELENCIA EN INVESTIGACION DE MEDICAMENTOS INNOVADORES EN<br>ANDALUCIA                                                                                                    |
| Información E.<br>Participante                   | Ha     Actuación: EQUIPAMIENTO SOFISTICADO                                                                                                    |
| Declaración E. Participante                      | finalizado la participación.                                                                                                    |
| Datos relativos actuación                        | Participante finalizada                                                                                                    |
| Presupuesto<br>Financiación<br>Añadir documentos | Deberá comunicar con el Representante Legal de la Entidad Participante para que firme electrónicamente la Declaración de<br>Conformidad de la participación, para ello podrá acceder a la aplicación de "Firma de Solicitudes" ubicada en nuestra sede:<br>https://sede.micinn.gob.es o bien seleccionando el botón "Firmar Solicitud". |
| Salir                                            | Para seguir cumplimentando la solicitud deberá pulsar el botón "Volver entidad promotora".                                                                                                    |
|                                                  | Si ha cumplimentado la solicitud en su totalidad y los representantes legales de las entidades participantes de las distintas actuaciones,<br>han firmado la Declaración de Conformidad, deberá pulsar el botón "Volver entidad promotora" para que pueda "Generar documento a<br>registrar" siempre y cuando esté libre de errores.    |
|                                                  | 2 Volver entidad promotora Firmar Solicitud 1                                                                                                    |
| -                                                |                                                                                                    |

Deberá comunicar con el Representante legal de la Entidad Participante para que firme electrónicamente la Declaración de Conformidad de la participación, para ello podrá acceder a la aplicación de "Firma de Solicitudes" ubicada en nuestra sede: <u>https://sede.micinn.gob.es</u> o bien seleccionando el botón "Firma de solicitud"(1).

Aparecera la pantalla "Registro electrónico"

| REGISTRO ELECTRÓNICO                                                                             | Español   Catalán   Euskera   Galego                                                                                   |
|--------------------------------------------------------------------------------------------------|----------------------------------------------------------------------------------------------------|
|                                                                                                  | Registro Unificado Solicitantes                                                                                        |
| Bienvenidos a la aplicación de firma y registro                                                  |                                                                                                    |
| Desde esta aplicación podría efectuar la firma y envío a registro de sus<br>solicitudes de ayuda | El acceso a la aplicación puede realizarse con<br>usuario y contraseña de RUS (Registro Unificado<br>de Solicitantes). |
| 1                                                                                                | Usuario: Clave:                                                                                                    |
|                                                                                                  | Recordar clave                                                                                                    |
| 3                                                                                                | Acceder                                                                                                    |
|                                                                                                  | El acceso a la aplicación requiere de un<br>Certificado Electrónico reconocido por @firma<br>(FNMT_DNL=x votros).      |
|                                                                                                  | Acceder                                                                                                    |
|                                                                                                  |                                                                                                    |

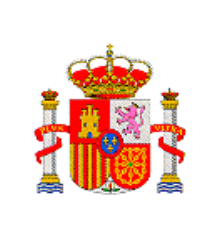

Introduzca su usuario (1), clave (2) y pulse "Acceder"(3)

| mación de Entidad en<br>ocatoría |                                                                                  |                                                                                          |                                                                           |                                                                           |
|----------------------------------|----------------------------------------------------------------------------------|------------------------------------------------------------------------------------------|---------------------------------------------------------------------------|---------------------------------------------------------------------------|
|                                  | Para mostrar/ocultar                                                             | la ayuda sobre esta pantalla,                                                            | haga clic aquí                                                            |                                                                           |
|                                  | A continuación se indic<br>entidades de las que figi<br>Ministerio de Economía y | a , si el documento "Acreditativ<br>ura como representante legal, est<br>Competitividad: | o del poder o representación<br>á aportado en la base de datos            | como representante legal" de las<br>"Administración de Entidades", del    |
|                                  | Entidad                                                                          | Documento acreditativo/ boletin<br>oficial                                               | Documento de Estatutos                                                    | Documento de Escrituras                                                   |
|                                  | PARQUE TECNOLOGICO<br>DE ANDALUCIA, S.A.                                         | Figura en nuestra base de datos<br>de "Administración de<br>entidades"                   | No figura en nuestra base de<br>datos de "Administración de<br>entidades" | Figura en nuestra base de datos<br>de "Administración de entidades"       |
|                                  | MASTER DIAGNOSTICA,<br>S.L.                                                      | Figura en nuestra base de datos<br>de "Administración de<br>entidades"                   | No figura en nuestra base de<br>datos de "Administración de<br>entidades" | No figura en nuestra base de<br>datos de "Administración de<br>entidades" |
|                                  | Para aportar la documer<br>aquí                                                  | ntación obligatoria que no haya sic                                                      | lo presentada, podrá hacerlo pul                                          | sando el siguiente enlace, haga clic                                      |
|                                  | Subprograma                                                                      |                                                                                          |                                                                           |                                                                           |
|                                  | Año                                                                              | Todas 🛩                                                                                  |                                                                           |                                                                           |
|                                  |                                                                                  | s Todas 💌                                                                                |                                                                           |                                                                           |
|                                  | Registros realizados                                                             |                                                                                          |                                                                           |                                                                           |
|                                  | Registros realizado                                                              |                                                                                          |                                                                           |                                                                           |
|                                  | Registros realizado<br>Duscar                                                    |                                                                                          |                                                                           |                                                                           |

En esta pantalla aparecen todas las entidades del parque que solicitan ayuda para las actuaciones que van a realizar en el mismo, siempre y cuando dicha entidad se encuentre dada de alta en "Registro de Entidades". En este caso la información que aparece (siempre que la haya adjuntado) es: el documento acreditativo/boletin oficial, documento de estatutos y el documento de escrituras. En caso de que no lo haya presentado, podrá hacerlo pulsando el enlace Aquí, que le levará a Sistema de Entidades.

También en esta pantalla aparece un buscador que nos permite hacer la busqueda de la solicitud que queremos firmar. La busqueda se puede hacer por:

- Referencia: la cual se indica en la pantalla de "Gestión de Solicitudes".
- **Subprograma**: se despliega un combo en el que hay que seleccionar INNPLANTA.
- Año: hay que introducir el año 2012.

Una vez introducidos los datos pulse Buscar

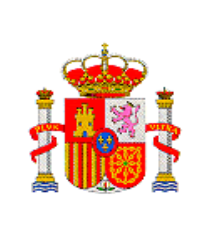

En la parte inferior de la pantalla: **"Listado de registros de documentación"** aparece un listado de todas las solicitudes que el parque a presentado a distintas convocatorias del MINECO.

|                    | Referencia                | SINP1200X000050                                 | 1                 |
|--------------------|---------------------------|-------------------------------------------------|-------------------|
|                    | Subprograma               |                                                 | <u> </u>          |
| Contraction of the | Año                       | 20172                                           |                   |
| - /                | Registros realizados      | Todas 💌                                         |                   |
|                    | Estación Deferencia       | Descripción                                     | Fecha de Registro |
|                    | SECONDERVIEW REPORTED AND |                                                 |                   |
|                    | C SINP1200                | X000050XV0 CONSORCIO URBANISTICO LEGANES TECNOU | ogico             |

Una vez que haya localizado su solicitud con el localizador, señalela, y a continuación pulse el botón "Iniciar proceso de firma.

|                                                       | 0                      |          |                                                                                                    |                                            | Salir          |
|-------------------------------------------------------|------------------------|----------|----------------------------------------------------------------------------------------------------|--------------------------------------------|----------------|
| Registro<br>Información de Entidad en<br>Convocatoria | Para mos<br>Declaro qu | strar/o  | cultar la ayuda sobre esta pantalla, haga clic aquí 🔐<br>ualizado todos los documentos que voy a firmar, y que son correct | tos. Conforme: SI 🔿 h                      | 3              |
|                                                       | Documer                | itos     |                                                                                                    |                                            |                |
|                                                       |                        | seleccio | n Documento                                                                                                    | Usuario Firma                              | Fecha de firma |
| 1                                                     | <b></b>                | ۲        | conformidadPARQUE TECNOLOGICO DE ANDALUCIA, S.Apd                                                                          | f Representante Lega                       | 1              |
| 1                                                     | ->                     | ©<br>0   | conformidadPARQUE TECNOLOGICO DE ANDALUCIA, S.Apd<br>conformidadMASTER DIAGNOSTICA, S.Lpdf                                 | f Representante Lega<br>Representante Lega | 1              |

Aparece una nueva pantalla "**Documentos**". En ella se muestran todas las conformidades de participación que que han de ser firmadas. Los Representantes Legales de las entidades participantes tendrán que firmar electrónicamente su conformidad.

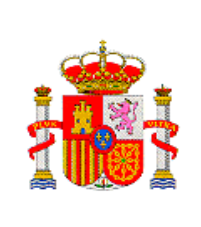

Seleccione la conformidad que desee firmar. Podrá visualizar la conformidad mediante el botón "Visualizar". Para comenzar la firma, deberá seleccionar que "Si/No" está conforme, en caso de estar conforme seleccione el botón "Firmar /registrar"

| Información de Entidad en<br>Convocatoria<br>Pr<br>De | ara mostra<br>eclaro que he<br>locumentos | r/ocultar la ayuda sobre esta pantalla, haga clic aquí<br>visualizado todos los documentos que voy a firmar, y que son     | f correctos. Conforme: SI 🔘 N                                      | 3              |  |
|-------------------------------------------------------|-------------------------------------------|----------------------------------------------------------------------------------------------------|--------------------------------------------------------------------|----------------|--|
|                                                       |                                           |                                                                                                    |                                                                    |                |  |
|                                                       | Selec                                     | cción Documento                                                                                                    | Usuario Firma                                                      | Fecha de firma |  |
| 1                                                     | Selec                                     | cción Documento<br>conformidadPARQUE TECNOLOGICO DE ANDALUCIA, S                                                           | Usuario Firma<br>S.Apdf Representante Legal                        | Fecha de firma |  |
| 1                                                     | Selec<br>C                                | Occión Documento           conformidadPARQUE TECNOLOGICO DE ANDALUCIA, S           conformidadMASTER DIAGNOSTICA, S.L.,pdf | Usuario Firma<br>S.Apdf Representante Legal<br>Representante Legal | Fecha de firma |  |

Visualizará la pantalla "**Firma electrónica**", en esta pantalla se le indica que configuraciones de entorno en la máquina del usuario son las adecuadas para llevar a cabo la firma

| 0                                                                                                    |                                                               |                          |                     |                                       |  |  |
|----------------------------------------------------------------------------------------------------|---------------------------------------------------------------|--------------------------|---------------------|---------------------------------------|--|--|
|                                                                                                    |                                                               |                          |                     |                                       |  |  |
| Firma Electrónica                                                                                                 |                                                               |                          |                     |                                       |  |  |
| Para mostrar/oculta                                                                                               | r la ayuda sobre esta pantalla,                               | , haga clic aqu          | uf :                |                                       |  |  |
| Ver los certificados electrónic                                                                                   | os reconocidos por OFirma admitidos por                       | la sede electrónica      | del Ministerio de B | conomia y Competitividad              |  |  |
| Para la generación de la firma digital con su certificado electrónico ponemos a su disposición el cliente @firma. |                                                               |                          |                     |                                       |  |  |
| Dicho cliente puede ser<br>tabla de compatibilidad                                                                | lanzado con éxito empleando las o<br>siguiente.               | configuraciones          | de entorno en la    | a máquina del usuario indicadas en la |  |  |
| IMPORTANTE: Aunque<br>configuraciones no la                                                                       | otros entornos puedan ser op<br>stadas explícitamente en esta | perativos, CAU<br>tabla: | UIDI no propor      | rcionará soporte a usuarios para      |  |  |
| Sistemas Operativos                                                                                               | Navegadores                                                   |                          |                     | Versiones de Java                     |  |  |
|                                                                                                    | Internet Explorer 7,8,9 32bits                                | Firefox 11,12            | Chrome 18.x         | JRE7 update 4 32bits                  |  |  |
| Windows XP                                                                                                    | Y                                                             | v1                       | v                   |                                       |  |  |
|                                                                                                    | Internet Explorer 8, 9 32 bits                                | Firefox 11.12            | Chrome 18.x         | URE7 update 4 32bits                  |  |  |
| Windows 7 32bits                                                                                                  | v                                                             | v!                       | v                   | prizr apadro i ozorio                 |  |  |
|                                                                                                    |                                                               |                          |                     |                                       |  |  |
|                                                                                                    | Explorer 9 32bits-64bits                                      | Firefox 11,12            | Chrome 18.x         | 64bits                                |  |  |
| Windows 7 64bits                                                                                                  | v32bits-v64bits                                               | v!                       | v                   | •                                     |  |  |
|                                                                                                    | Internet Explorer 7.8.9.32bits                                | Eirofox 11 12            | Chrome 18 v         | IPE7 update 4 32bits                  |  |  |
| Windows Vista 32bits                                                                                              | v                                                             | V!                       | V                   | prer update 4 52016                   |  |  |
|                                                                                                    |                                                               |                          |                     |                                       |  |  |
|                                                                                                    | Explorer 7 32bits-64bits                                      | Firefox 11,12            | Chrome 18.x         | JRE7 update 4 32bits-<br>64bits       |  |  |
| Windows Vista 64bits                                                                                              | v32bits-v64bits                                               | v!                       | v                   | proto                                 |  |  |
|                                                                                                    |                                                               |                          | ·:                  |                                       |  |  |
|                                                                                                    | Safari 5.1                                                    |                          | Chrome 18.x         | JRE7 update 4 32bits-<br>64bits       |  |  |
| MAC OS X 10.7 Lion                                                                                                | v*                                                            | -                        | v*                  | 040103                                |  |  |
|                                                                                                    |                                                               |                          |                     |                                       |  |  |
| Burney 11 Alberty                                                                                                 |                                                               | Firefox 4.x              | Chrome 14.x         | JSE 6 Update 29 32bits                |  |  |
| obuntu 11.04Natty                                                                                                 |                                                               | <b>v</b>                 | v                   |                                       |  |  |
| 32Dits                                                                                                    |                                                               |                          |                     |                                       |  |  |
| 32Dits                                                                                                    |                                                               | Eirofox A v              | 1                   | ISE 6 Hodate 29 64bite                |  |  |

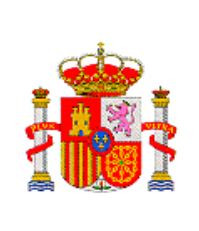

En la parte inferior de esta pantalla aparecen unos cheks, en la que deberá autorizar (si no clika los checks) o bien no autorizar al MINECO (si clika los cheks) de consultar sus datos de si esta al dia en el cumplimiento de las obligaciones las Seguridad y con la Agencia Tributaria

| tidad en | Firma Electrónica                                                                                                    |
|----------|----------------------------------------------------------------------------------------------------|
|          | Para mostrar/ocultar la ayuda sobre esta pantalla, haga clic aquí 🚦                                                                                                    |
|          | Yur les cartificades electrónicse reconscides por Ofirma adoritidos por la sede electrónica del Ministerio de Economía y Competitividad                                                                                               |
|          | ADVERTENCIA USUARIOS FIREFOX: Existen problemas de compatibilidad de Firefox 9 con el sistema @Firma, por<br>lo que se recomienda el uso de versiones anteriores de Firefox o de navegadores alternativos como Chrome o<br>TExplorer. |
|          | Instrucciones: Haga click en "Firmar" para firmar digitalmente el documento elegido en la pantalla anterior. Una vez efectuada la<br>firma, se habilitará el botón para guardar el documento firmado.                                 |
|          | Nombre del documento que se pretende firmar conformidadUNIVERSIDAD DEL PAIS VASCO/EUSKAL Vistualizar                                                                                                    |
|          | Huela digital del documento<br>De9a887356e250/301659915304b338c Firmar                                                                                                    |
|          | Información opcional de autorizaciones para la entidad:<br>UNIVERSIDAD DEL PAIS VASCO/EUSKAL HERRIKO UN                                                                                                    |
|          | El usuano NO AUTORIZA la obtención de certificado relativo al cumplimiento de obligaciones con la Segundad Social.                                                                                                    |
|          | El usuario NO AUTORIZA la obtención de certificado relativo al cumplimiento de obligaciones tributarias.                                                                                                    |
|          |                                                                                                    |

Podra visualizar el documento que va a firmar pulsando el botón "Visualizar" (1). Para seguir con el proceso seleccione el botón "Firmar"(2). Deberá seleccionar el certificado electrónico que vaya a emplear, cuando la aplicación se lo solicite. Le permitirá guardar el fichero "nombre.xsig", el cual le aconsejamos que la guarde, recuerde que la extensión "xsig" deberá dejarla, pero puede nombrarla con otro nombre: Ejem: mm.xsig

|                                                      |                                                                                                    | DIRECCIÓN GENERAL DE INNOVACIÓN<br>Y COMPETITIVIDAD       |
|------------------------------------------------------|----------------------------------------------------------------------------------------------------|-----------------------------------------------------------|
|                                                      | Y COMPETITIVIDAD                                                                                                    | SUBDIRECCIÓN GENERAL DE<br>TRANSFERENCIA DE<br>TECNOLOGÍA |
| 😩 Guarda                                             | r                                                                                                    | X                                                         |
| Gua                                                  | rdar en: 📔 Mis documentos                                                                                                    | 🎓 🗠 🎞 📰                                                   |
| Docume<br>recien<br>Escrito<br>Mis<br>docume<br>Mi P | Acceso directo a Mis documentos Acceso directo a Mis documentos Acceso directo Acceso directo a Mis documentos Acceso directo a Mis documentos Acceso directo a Mis documentos Acceso directo a Mis documentos Acceso directo a Mis documentos Acceso directo Acceso directo a Mis documentos Acceso directo Acceso directo Acceso direc | Guardar                                                   |
| Mis sitio<br>red                                     | s de<br>Archivos de tipo: Firma XML (*.xsig, *.xml)                                                                                                    | Cancelar                                                  |

Una vez guardado deberá seleccionar nuevamente el botón "Firmar" que encontrará ubicado en la parte inferior de dicha pantalla.

| Windows Vista 64bits<br>MAC OS X 10.7 Lion                                                                                                    | Explorer 7 32bits-64bits<br>v32bits-v64bits<br>Safari 5.1                                                                                    | Firefox 11.12                            | Chrome 18.x                                      | JRE7 update 4 32bit<br>64bits           |
|----------------------------------------------------------------------------------------------------|----------------------------------------------------------------------------------------------------|------------------------------------------|--------------------------------------------------|-----------------------------------------|
| Windows Vista 64bits<br>MAC OS X 10.7 Lion                                                                                                    | v32bits-v64bits<br>Safari 5.1                                                                                                    | V!                                       | v                                                |                                         |
| MAC OS X 10.7 Lion                                                                                                    | Safari 5.1                                                                                                    |                                          |                                                  |                                         |
| MAC OS X 10.7 Lion                                                                                                    | -                                                                                                    |                                          | Chrome 18.x                                      | JRE7 update 4 32bits                    |
|                                                                                                    | V <sup>*</sup>                                                                                                    |                                          | V*                                               | 64Dits                                  |
|                                                                                                    |                                                                                                    |                                          |                                                  |                                         |
| I have been and the states                                                                                                    |                                                                                                    | Firefox 4.x                              | Chrome 14.x                                      | JSE 6 Update 29 32bi                    |
| 32bits                                                                                                    |                                                                                                    | ×                                        | ×                                                |                                         |
|                                                                                                    |                                                                                                    | Eirofox 4 x                              |                                                  | ISE 6 Undate 29 64bi                    |
| Ubuntu 11.04Natty<br>64bits                                                                                                    |                                                                                                    | v                                        |                                                  | 0.0000000000000000000000000000000000000 |
| (Acceso a llaves)<br>Instrucciones: Haga clici<br>firma, se habilitară el bo<br>Nombre del documento o<br>conformidadPARQUE TE<br>Huella digital del docume | c en "Firmar" para firmar digita<br>tón para guardar el documento<br>que se pretende firmar<br>ICNOLOGICO DE ANDALUCIA,<br>Into              | Imente el docume<br>firmado.             | nto elegido en la pan                            | talla anterior. Una vez efectua         |
| C3C3fd80af011fa14024a<br>Información opcional de<br>PARQUE TECNOLOGICO<br>El usuario NO AUTORIZA                                                            | bbc4ae56b75<br>autorizaciones para la entidad:<br>o DE ANDALUCIA, S.A.<br>la obtención de certificado rel<br>la obtención de certificado rel | ativo al cumplimie<br>ativo al cumplimie | ento de obligaciones c<br>ento de obligaciones t | on la Seguridad Social.<br>ributarias.  |

Si ha funcionado de forma correcta la pantalla que visualizará será parecida a la siguiente:

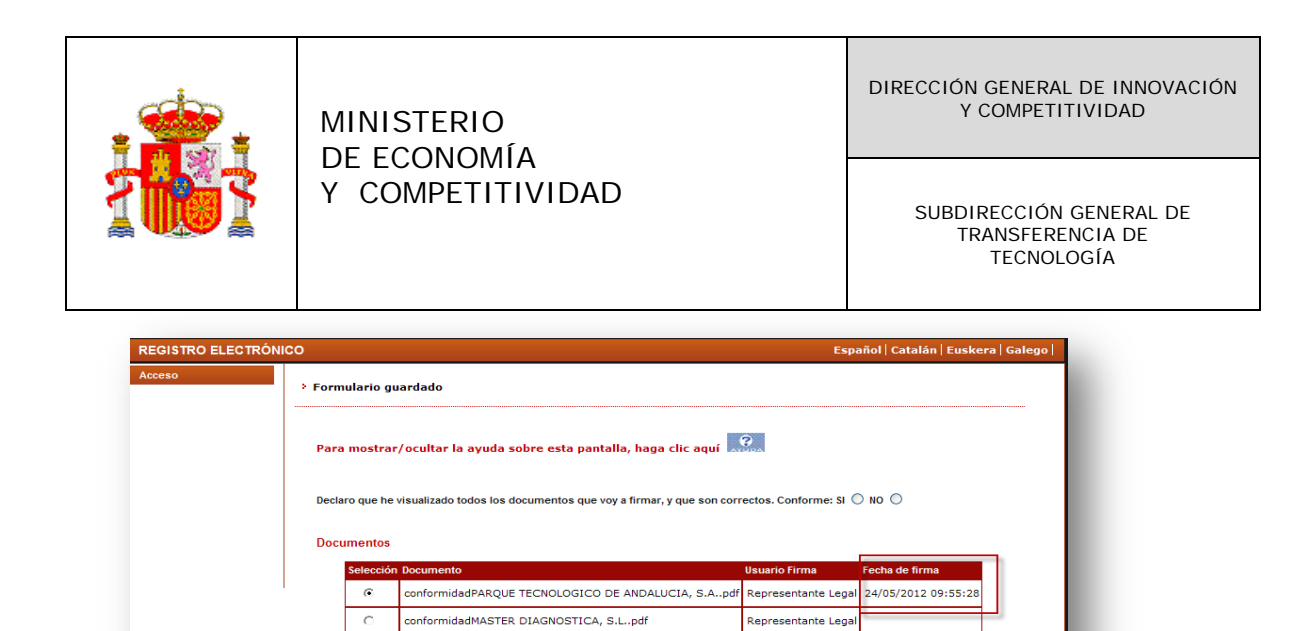

Le mostrará información del día y hora en el que se ha efectuado la firma y le permitirá ver la conformidad, seleccionando el botón "Visualizar. Asimismo podrá ver el justificante si pulsa el botón "Ver Justificante firma" que aconsejamos que guarde en su equipo. El modelo de Justificante de firma de conformidad que visualizara es como el que se muestra a continuación:

2

1

|                      | 1            | Firma:                                                                                                    |
|----------------------|--------------|----------------------------------------------------------------------------------------------------|
| 1. 1.                |              | Coulgo de linna. 90949                                                                                                    |
| 111 20               | VIIBA        | Fecha: 24/05/2012 09:55:28                                                                                                    |
|                      |              |                                                                                                    |
|                      |              |                                                                                                    |
| DATOS DE FIRM        | AN           |                                                                                                    |
| REFERENCIA:          | SINP1200X    | 000090XV0                                                                                                    |
| DOCUMENTO:           | conformidad  | IPARQUE TECNOLOGICO DE ANDALUCIA, S.Apdf                                                                                                    |
| RESULTADO:           | Firma efectu | Jada correctamente                                                                                                    |
|                      |              |                                                                                                    |
| JATUS DEL CER        | THICADO      | diality in the state of the state of the sta |
| Uso del certificado. |              |                                                                                                    |
| Apellidos del Respor | nsable:      | MENE DE PEDRO                                                                                                    |
| Válido desde:        |              | 2010-06-10 jue 11:10:20 +0200                                                                                                    |
| Million Hantas       |              | 2013-06-10 lun 11:10:20 +0200                                                                                                    |
| Valido Hasta:        |              |                                                                                                    |

Visto como cada participante realiza la firma de su conformidad, la entidad promotora, una vez que todos los participantes de una actuación han firmado su conformidad, deberá volver a la última pantalla de la aplicación de solictud, y seleccionar en el menú superior "Volver entidad promotora"

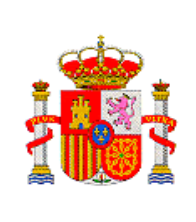

SUBDIRECCIÓN GENERAL DE TRANSFERENCIA DE TECNOLOGÍA

| Datos identificación<br>participante        |                                                                                                    | Entidad PARQUE TECNOLOGICO DE ANDALUCIA, S.A.                                                                                                    |
|---------------------------------------------|----------------------------------------------------------------------------------------------------|----------------------------------------------------------------------------------------------------|
| nformación E.                               | Ha finalizado la participación.                                                                                                    | Actuación: equipo de investigación                                                                                                    |
| Participante<br>Declaración E. Participante | Participante finalizada                                                                                                    | X                                                                                                    |
| Datos relativos actuación                   | Deberá comunicar con el Representante Legal de la Entidad                                                                                                    | d Participante para que firme electrónicamente la Declaración de                                                                                          |
| Presupuesto                                 | https://sede.micinn.gob.es o bien seleccionando el bot                                                                                                    | ón "Firmar Solicitud".                                                                                                    |
| Financiación                                | Para seguir cumplimentando la solicitud deberá pulsar el bo                                                                                                    | otón "Volver entidad promotora".                                                                                                    |
| Añadir documentos<br>Salir                  | Si ha cumplimentado la solicitud en su totalidad y los repre<br>han firmado la Declaración de Conformidad, deberá pulsar<br>registrar" siempre y cuando esté libre de errores. | sentantes legales de las entidades participantes de las distintas actuaciones,<br>el botón "Volver entidad promotora" para que pueda "Generar documento a |
|                                             | Volver entidad pror                                                                                                    | notora Firmar Solicitud                                                                                                    |

Desde la pantalla "Datos generales de la Entidad Promotora , en el menu de la parte superior podrá seleccionar: "Generar documento a registrar".

| INPLAN IA 2012                                                                                                    | Gestion de Solicitudes   Guia errores   Borrador cuestionario   Borrador solicitud   Generar documento a registrar                                                                                                    | '  Sali |
|----------------------------------------------------------------------------------------------------|----------------------------------------------------------------------------------------------------|---------|
| Datos Entidad Promotors<br>Datos Generales Entidad<br>Promotora<br>Datos de Representante<br>Datos de la persona de<br>contacto Promotora<br>Autorización E. Promotora<br>Ariadir documentos<br>Promotora<br>Datos del Parque<br>Bestión de Actuaciones<br>Sestión de Entidades<br>Satir | Datos Generales de la Entidad Promotora         Razón social         PARQUE TECNOLOGICO DE ANDALUCIA, S.A.         Acrónimo         C.1.F.         A2942990         Domicilio social         MARIE CURIE, 35/N; CAMPANILLAS         Provincia         IMALAGA         Localidad         Málaga |         |
|                                                                                                    | Código postal<br>29590<br>Correo electrónico<br>FROMERA@CST.PTA.ES<br>Página Web<br>FROMERA@CST.PTA.ES                                                                                                    |         |
|                                                                                                    | Para modificar cualquier dato de la entidad promotora deberá solicitar una petición en Registro de Entidades, para ello puede solicitario<br>pulsando acuí                                                                                                    | •       |

Aparece la pantalla "Generar documento a registrar"

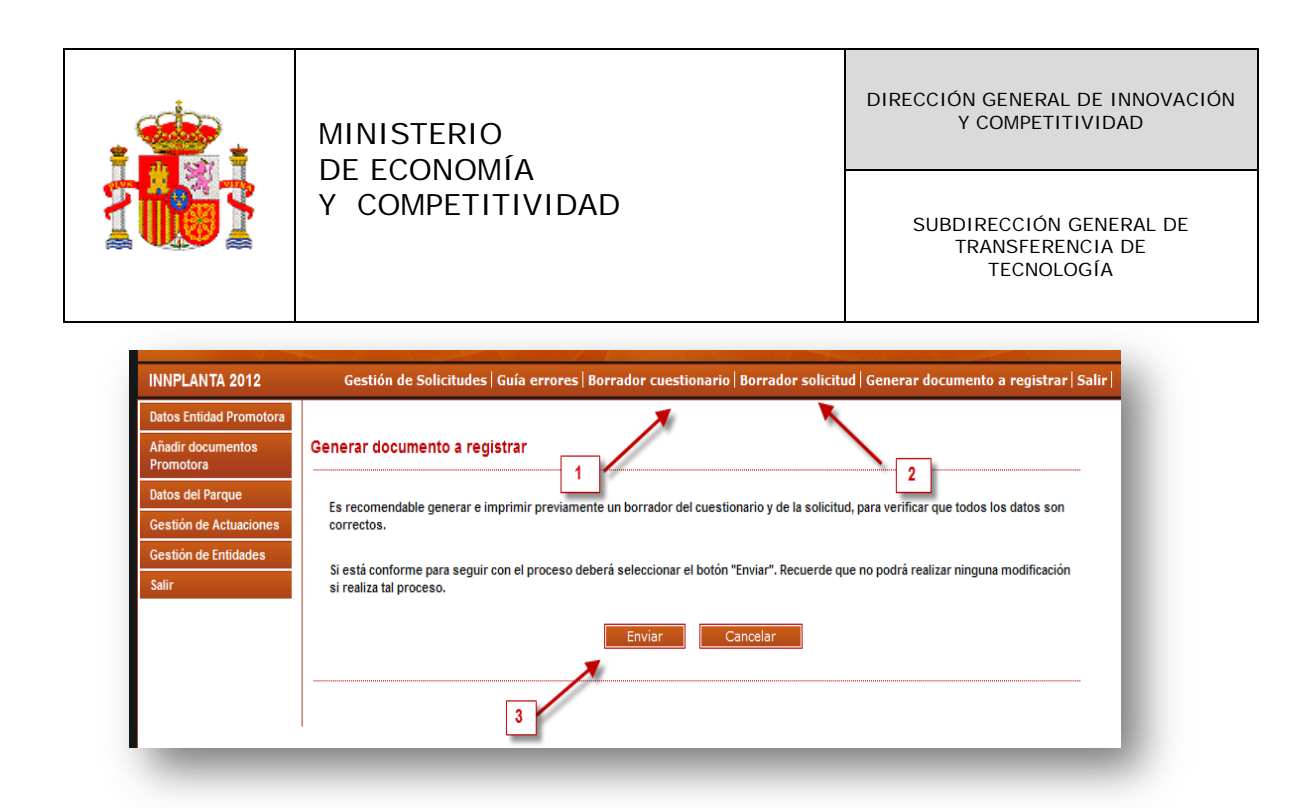

Es recomendable generar e imprimir un borrador del cuestionario (1) y de la solicitud (2). Si se esta conforme con el contenido deberá de seleccionar el botón "Enviar".

Aparece la pantalla "Solicitud generada pendiente de registrar"

| NPLANTA 2012 | Gestión de Solicitudes   Firmar Solicitud   Ver Solicitud   Ver Cuestionario   Salir                                                                 |
|--------------|----------------------------------------------------------------------------------------------------|
| S            | olicitud generada pendiente a registrar                                                                                                    |
| Su           | i solicitud ya ha sido generada y estaria pendiente de ser firmada y registrada electrónicamente.                                                    |
| Pu<br>re     | iede obtener e imprimir los documentos de cuestionario y la solicitud, seleccionando los botones "Ver Cuestionario" y "Ver Solicitud" spectivamente. |
| Pa           | ara firmar y registrar ambos documentos, deberá seleccionar el botón "Firmar Solicitud".                                                             |
|              | Ver Cuestionario Salir Firmar Solicitud 4                                                                                                    |
|              |                                                                                                    |
|              |                                                                                                    |

Podrá obtener e imprimir el cuestionario y la solicitud, seleccionando los botones del menu superior "Ver cuestionario" (1), "Ver Solicitud" (2). Para firmar y registrar ambos documentos deberá seleccionar el botón: "Firmar solicitud"

Aparecera la pantalla "Registro electrónico"

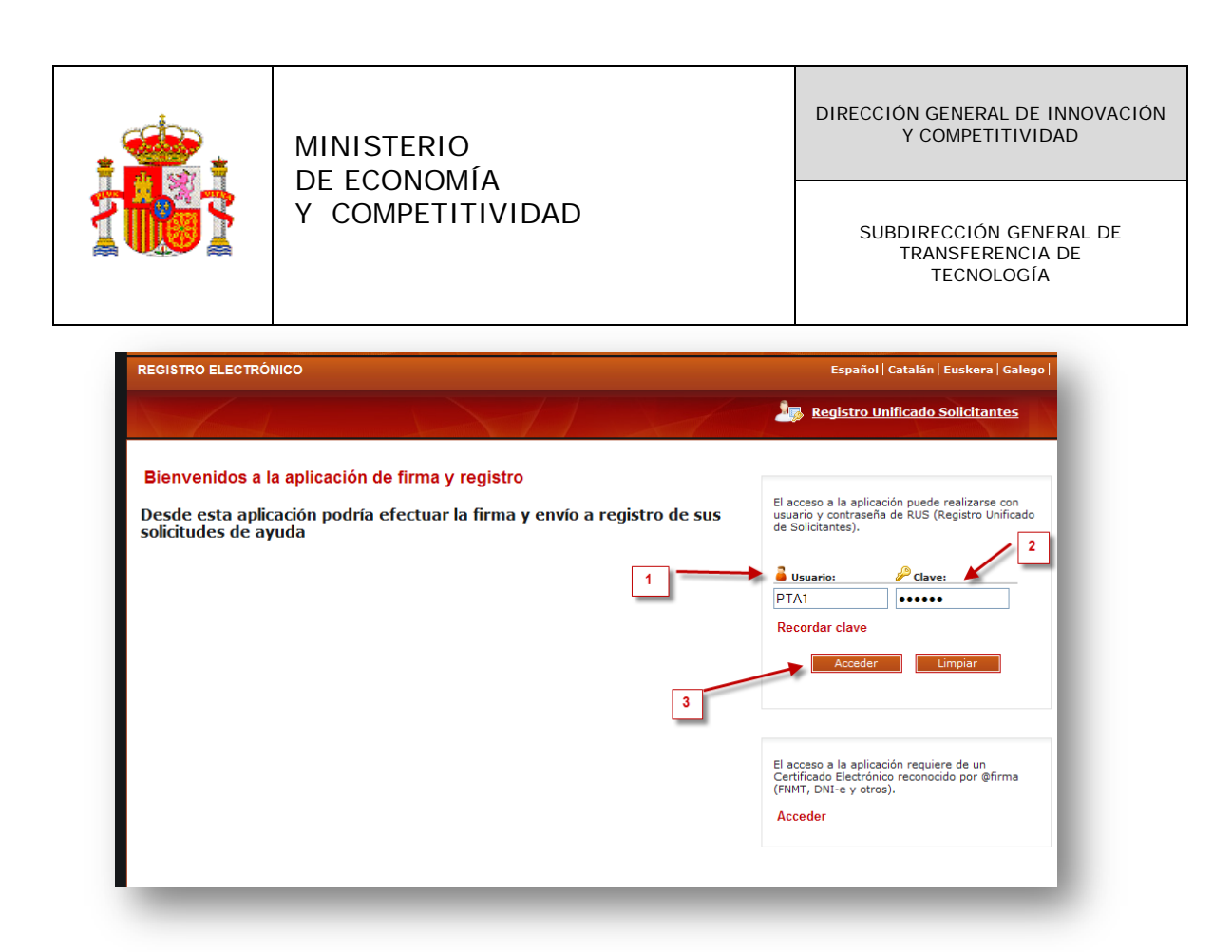

Como en el caso de la firma de la conformidad de participación, introduzca el usuario (1) y la Clave (2) del representante legal del parque y pulse el botón " Acceder".

Aparece una pantalla, en cuya parte superior, aparecen todos los parques de los cuales es usted representante legal, y donde se indica si los siguientes documentos se hallan en la base de datos "Administración de entidades": Documento acreditativo del poder firmante; Estatutos y Escritura de constitución. Esta documentación es obligatoria para poder hacer la solicitud, por tanto si se le indica que no está aportada en "Administración de Entidades", pulse en el enlace "Aquí", para adjuntarla.

En la parte inferior de la pantalla, aparecen todas las solicitudes que a realizado usted como representante legal, en las diferentes convocatorias, indicandole si está o no registradas.

En la parte central, tiene un buscador, que le permite seleccionar la solicitud que usted de sea registrar. Una vez seleccionada su solicitud, pulse el botón "Iniciar proceso de firma"

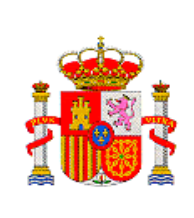

SUBDIRECCIÓN GENERAL DE TRANSFERENCIA DE TECNOLOGÍA

| A continuación se indica<br>entidades de las que figura<br>Ministerio de Economía y C                                         | , si el documento "Acreditativo de<br>como representante legal, está ap<br>ompetitividad:                                                                                              | el poder o representación com<br>portado en la base de datos "Ad          | o representante legal" de las<br>ministración de Entidades", del          |
|----------------------------------------------------------------------------------------------------|----------------------------------------------------------------------------------------------------|---------------------------------------------------------------------------|---------------------------------------------------------------------------|
| Entidad                                                                                                    | Documento acreditativo/ boletín<br>oficial                                                                                                    | Documento de Estatutos                                                    | Documento de Escrituras                                                   |
| ASOCIACION DE PARQUES<br>CIENTIFICOS Y<br>TECNOLOGICOS DE ESPAÑ/                                                              | No figura en nuestra base de<br>datos de "Administración de<br>entidades"                                                                                                    | No figura en nuestra base de<br>datos de "Administración de<br>entidades" | No figura en nuestra base de<br>datos de "Administración de<br>entidades" |
| PARQUE TECNOLOGICO DE<br>ANDALUCIA, S.A.                                                                                      | No figura en nuestra base de<br>datos de "Administración de<br>entidades"                                                                                                    | No figura en nuestra base de<br>datos de "Administración de<br>entidades" | No figura en nuestra base de<br>datos de "Administración de<br>entidades" |
| Año                                                                                                    | Todas 🗸                                                                                                    |                                                                           | ~                                                                         |
| Registros realizados                                                                                                    | Todas 💙                                                                                                    |                                                                           |                                                                           |
| Registros realizados<br>Buscar                                                                                                | Todas 💙                                                                                                    |                                                                           |                                                                           |
| Registros realizados<br>Buscar<br>Listado de Registros de c                                                                   | Todas 💌                                                                                                    |                                                                           |                                                                           |
| Registros realizados<br>Euscar<br>Listado de Registros de o<br>Selección Referencia                                           | Todas 💌                                                                                                    |                                                                           | Fecha de<br>Registro                                                      |
| Registros realizados<br>Buscar<br>Listado de Registros de o<br>Selección Referencia<br>I210X10X66113X2                        | Todas   Todas  Todas  Commentación  Descripción  B8105XVI  Actuaciones científico-te  Tecnológicos (INNPLAN)                                                                           | scnológicas en los Parques Cient<br>TA)                                   | Fecha de<br>Registro<br>fficos y 29/04/2011                               |
| Registros realizados<br>Buscar<br>Listado de Registros de o<br>Selección Referencia<br>C I210X10X66113X2<br>C SINP1200X000044 | Todas         ▼           locumentación         Descripción           188105XV1         Actuaciones científico-te<br>Tecnológicos (INNPLANT)           IXV0         PARQUE TECNOLOGICO | scnológicas en los Parques Cient<br>TA)<br>D DE ANDALUCIA, S.A.           | ficos y 29/04/2011                                                        |

Aparece de nuevo la pantalla de "Registro electrónico"

| REGISTRO ELECTRÓNICO                                                                             | Español   Catalán   Euskera   Galeg                                                                                    |
|--------------------------------------------------------------------------------------------------|----------------------------------------------------------------------------------------------------|
|                                                                                                  | Registro Unificado Solicitantes                                                                                        |
| Bienvenidos a la aplicación de firma y registro                                                  |                                                                                                    |
| Desde esta aplicación podría efectuar la firma y envío a registro de sus<br>solicitudes de ayuda | El acceso a la aplicación puede realizarse con<br>usuario y contraseña de RUS (Registro Unificado<br>de Solicitantes). |
| 1                                                                                                | Usuario: PTA1                                                                                                    |
|                                                                                                  | Recordar clave                                                                                                    |
| 3                                                                                                | Acceder Limpiar                                                                                                    |
|                                                                                                  |                                                                                                    |
|                                                                                                  | El acceso a la aplicación requiere de un<br>Certificado Electrónico reconocido por @firma<br>(FNMT, DNI-e y otros).    |
|                                                                                                  | Acceder                                                                                                    |
|                                                                                                  |                                                                                                    |

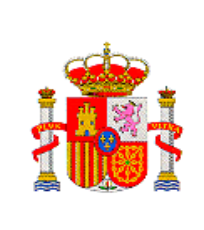

Introduzca el usuario (1) y la Clave (2) del representante legal del parque y pulse el botón "Acceder".

| egistro<br>formación de Entidad en<br>onvocatoria | Para   | mostrar   | /ocultar la ayuda sobre esta pantalla, haga clic aquí 📕           | <b>9</b>              | 3                   |  |
|---------------------------------------------------|--------|-----------|-------------------------------------------------------------------|-----------------------|---------------------|--|
|                                                   | Declar | ro que he | visualizado todos los documentos que voy a firmar, y que son corr | ectos. Conforme: SI 🤅 | NO O                |  |
|                                                   | Docu   | mentos    |                                                                   |                       |                     |  |
|                                                   | 1      | Selección | Documento                                                         | Usuario Firma         | Fecha de firma      |  |
|                                                   |        | ۲         | conformidadPARQUE TECNOLOGICO DE ANDALUCIA, S.Apdf                | Representante Legal   | 21/05/2012 17:28:54 |  |
| 1 -                                               |        | 0         | cuestionario.pdf                                                  | Representante Legal   |                     |  |
|                                                   |        | 0         | solicitud.pdf                                                     | Representante Legal   |                     |  |
|                                                   | 2 -    |           | Visualizar Firmar y registrar                                     | Ver Justificante Firn | 13                  |  |

Aparece una pantalla en la que figuran los tres documentos que conforman el modelo electrónico de solicitud. En ella se observa que el documento de conformidad ya se encuentra firmado, indicandose la fecha y la hora de firma. Quedan dos documentos por firmar: el cuestionario y la solicitud. Primero selecciones el cuestionario (1), después puede ver el documento seleccionando el botón "Visualizar" (2). Si considera que el documento es correcto, señale conforme (3), y a continuación seleccione el boton "Firmar y registrar"

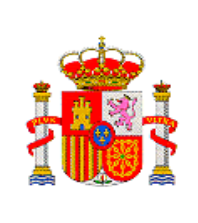

SUBDIRECCIÓN GENERAL DE TRANSFERENCIA DE TECNOLOGÍA

| Información de Entidad en Convocatoria       Firma Electrónica         Para mostrar/ocultar la ayuda sobre esta pantalla, haga clic aquí :                                                                                                    | egistro                                |                                                                                                    |   |
|----------------------------------------------------------------------------------------------------|----------------------------------------|----------------------------------------------------------------------------------------------------|---|
| Para mostrar/ocultar la ayuda sobre esta pantalla, haga clic aquí :                                                                                                    | formación de Entidad en<br>onvocatoria | Firma Electrónica                                                                                                    |   |
| Ver los cetificados destrónicos reconocidos por @Firma admitidos por la sede destrónica del Ministerio de Economás y Competitividad ADVERTENCIA USUARIOS FIREFOX: Existen problemas de compatibilidad de Firefox 9 con el sistema @Firma, por lo que se recomienda el uso de versiones anteriores de Firefox o de navegadores alternativos como Chrome o IExplorer. Instrucciones: Haga click en "Firmar" para firmar digitalmente el documento elegido en la pantalla anterior. Una vez efectuada la firma, se habilitará el botón para guardar el documento firmado. Nombre del documento que se pretende firmar cuestionario.pdf Huella digital del documento bio60b71917684303dc00116c56ce8899 Firmar o 2 Información opcional de autorizaciones para la entidad: PARQUE TECNOLOGICO DE ANDALUCIA, S.A.                                                                                                    |                                        | Para mostrar/ocultar la ayuda sobre esta pantalla, haga clic aquí : 🎊                                                                                                    |   |
| ADVERTENCIA USUARIOS FIREFOX: Existen problemas de compatibilidad de Firefox 9 con el sistema @Firma, por<br>lo que se recomienda el uso de versiones anteriores de Firefox o de navegadores alternativos como Chrome o<br>IExplorer.<br>Instrucciones: Haga click en "Firmar" para firmar digitalmente el documento elegido en la pantalla anterior. Una vez efectuada la<br>firma, se habilitará el botón para guardar el documento firmado.<br>Nombre del documento que se pretende firmar<br>cuestionario.pdf<br>Huella digital del documento<br>bidob/D170248303/d00116656ce9899<br>Firmar 2<br>Información opcional de autorizaciones para la entidad:<br>PARQUE TECNOLOGICO DE ANDALUCIA, S.A.<br>El usuario NO AUTORIZA la obtención de certificado relativo al cumplimiento de obligaciones con la Seguridad Social.<br>El usuario NO AUTORIZA la obtención de certificado relativo al cumplimiento de obligaciones tributarias.                                                                                                    |                                        | Ver los certificados electrónicos reconocidos por @Firma admitidos por la sede electrónica del Ministerio de Economía y Competitividad                                                                                                |   |
| Instrucciones: Haga click en "Firmar" para firmar digitalmente el documento elegido en la pantalla anterior. Una vez efectuada la firma, se habilitarà el boton para guardar el documento firmado.<br>Nombre del documento que se pretende firmar<br>cuestionario.pdf<br>Huella digital del documento<br>bio60b7197264303dc00116656ce9899<br>Firmar<br>2<br>Información opcional de autorizaciones para la entidad:<br>PARQUE TECNOLOGICO DE ANDALUCIA, S.A.<br>El usuario NO AUTORIZA la obtención de certificado relativo al cumplimiento de obligaciones con la Seguridad Social.                                                                                                    |                                        | ADVERTENCIA USUARIOS FIREFOX: Existen problemas de compatibilidad de Firefox 9 con el sistema @Firma, por<br>lo que se recomienda el uso de versiones anteriores de Firefox o de navegadores alternativos como Chrome o<br>IExplorer. |   |
| Nombre del documento que se pretende firmar       Image: Constraint of the second second |                                        | Instrucciones: Haga click en "Firmar" para firmar digitalmente el documento elegido en la pantalla anterior. Una vez efectuada l<br>firma, se habilitará el botón para guardar el documento firmado.                                  | • |
| Huella digital del documento       D660b71917c84303dc00116c56ce9899       Firmar       2         Información opcional de autorizaciones para la entidad:       PARQUE TECNOLOGICO DE ANDALUCIA, S.A.       2         El usuario NO AUTORIZA la obtención de certificado relativo al cumplimiento de obligaciones con la Seguridad Social.       El usuario NO AUTORIZA la obtención de certificado relativo al cumplimiento de obligaciones tributarias.                                                                                                    |                                        | Nombre del documento que se pretende firmar<br>cuestionario.pdf Visualizar 1                                                                                                    |   |
| Información opcional de autorizaciones para la entidad:<br>PARQUE TECNOLOGICO DE ANDALUCIA, S.A.<br>El usuario NO AUTORIZA la obtención de certificado relativo al cumplimiento de obligaciones con la Seguridad Social.<br>El usuario NO AUTORIZA la obtención de certificado relativo al cumplimiento de obligaciones tributarias.<br>El usuario NO AUTORIZA la obtención de certificado relativo al cumplimiento de obligaciones tributarias.                                                                                                    |                                        | Huella digital del documento b060b71917c84303dc00116c56ce9899 Firmar 2                                                                                                    |   |
| El usuario NO AUTORIZA la obtención de certificado relativo al cumplimiento de obligaciones con la Seguridad Social.<br>El usuario NO AUTORIZA la obtención de certificado relativo al cumplimiento de obligaciones tributarias.                                                                                                    |                                        | Información opcional de autorizaciones para la entidad:<br>PARQUE TECNOLOGICO DE ANDALUCIA, S.A.                                                                                                    |   |
| El usuario NO AUTORIZA la obtención de certificado relativo al cumplimiento de obligaciones tributarias.                                                                                                    |                                        | El usuano NO AUTORIZA la obtencion de certificado relativo al cumplimiento de obligaciones con la Seguridad Social.                                                                                                    |   |
|                                                                                                    |                                        | El usuario NO AUTORIZA la obtención de certificado relativo al cumplimiento de obligaciones tributarias.                                                                                                    |   |
|                                                                                                    |                                        |                                                                                                    |   |

Aparece la pantalla de "Firma Electrónica". En la parte inferior aparece unos chek, si NO los señala autoriza a la administración a la obtención de los certificado de estar al corriente con las obligaciones de la Seguridad Social y la agencia tributaria.

También se indica en la parte superior el documento que va a firmar y el cual puede volver a ver de nuevo si pulsa "Visualizar". A continuación pulse "Firmar".

Le aparecera la siguiente pantalla, donde debe de seleccionar su certificado pulsando "Aceptar"

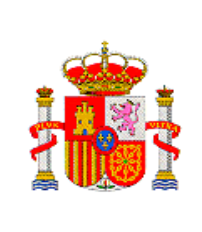

SUBDIRECCIÓN GENERAL DE TRANSFERENCIA DE TECNOLOGÍA

| Valdo desde: 10/06/2010 hasta 10/06/2013<br>Haga dic agui para ver las propedades del certificado<br>Aceptar Cancelar | Sede electrónica Plan Nacional<br>sede.micinn.gob.es 2 0 0 8 - 2 0 11                                                                                                    |
|----------------------------------------------------------------------------------------------------|----------------------------------------------------------------------------------------------------|
| REVISIRO ELEUTRON                                                                                                    | CO Salir                                                                                                    |
| Información de Entidad en                                                                                             | I = Inicializando                                                                                                    |
|                                                                                                    | > 2 - Inicializado, Configurando                                                                                                    |
|                                                                                                    | > 3 - Configurado. Lanzando Firma                                                                                                    |
|                                                                                                    | Firma Electrónica                                                                                                    |
|                                                                                                    | Para mostrar/ocultar la ayuda sobre esta pantalla, haga clic aguí :                                                                                                    |
|                                                                                                    | Ver las certificadas electrónicas reconscisos por Ofirma adentidos por la sede electrónica del Ministerio de Consenia y Competitividad                                                                                                |
|                                                                                                    | ADVERTENCIA USUABIDE FIREFOX: Existen problemas de compatibilidad de Firefox 9 con el sistema @Firma, por<br>lo que se recomienda el uso de versiones anteriores de Firefox o de navegadores alternativos como Chrome o<br>IExplorer. |
|                                                                                                    | Instrucciones: Haga click en "Firmas" para firmar digitalmente el documento elegido en la pantalla anterior. Una vez efectuada la<br>firma, se habilitará el botón para guardar el documento firmado.                                 |
|                                                                                                    | Nombre del documento que se pretende firmar<br>cuestionario.pdf                                                                                                    |
|                                                                                                    | Huella digital del documento<br>b060b71917cB4303dc00116c56ce9099 Virmar                                                                                                    |
|                                                                                                    | Información opcional de autorizaciones para la entidad:<br>PARQUE TECNOLOGICO DE ANDALUCIA, S.A.                                                                                                    |
|                                                                                                    | El usuario NO AUTORIZA la obtención de certificado relativo al cumplimiento de obligaciones con la Seguridad Social.                                                                                                    |
|                                                                                                    | El usuario NG AUTORIZA la obtención de certificado relativo al cumplimiento de obligaciones tributarias.                                                                                                    |

Le permitirá guardar el fichero "nombre.xsig", el cual le aconsejamos que la guarde, recuerde que la extensión "xsig" deberá dejarla, pero puede nombrarla con otro nombre. Ejemplo: mma.xsig y de a "Guardar"

| 🛓 Guardar                                                           |                                                                                                    | × |
|---------------------------------------------------------------------|----------------------------------------------------------------------------------------------------|---|
| Guardar en:                                                         | 🗎 Mis documentos 💿 🤌 🛤 📰                                                                                                    |   |
| Documentos<br>recientes<br>Escritorio<br>Mis<br>documentos<br>Mi PC | Acceso directo a Mis documentos       Image: Mis formas         Biblioteca de calibre       Image: Mis imágenes         Capote, Truman       Image: Mis vídeos         CLAVES       NeroVision         CONVOCATORIAS-IMPORTA-COPIA-APD       nominas         Descargas       Nueva carpeta         DISCOVERER       Practica Cerebral         DOCUMENTOS TEMPORALES       Snagit         Macros       Image: DDD.xsig         John Schember       Image: prueba.xsig         Mis mágenes       QQ.xsig         Mis direca       Mis videos         Mis direca       Image: Mis ca         Mis direca       Image: Mis ca |   |
| Mis sitios de red                                                   | Nombre de archivo:     *.xsig     Guardar       Archivos de tipo:     Firma XML (*.xsig, *.xml)     Cancelar                                                                                                    |   |

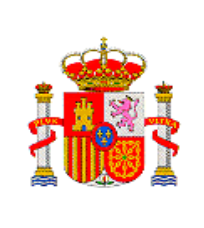

SUBDIRECCIÓN GENERAL DE TRANSFERENCIA DE TECNOLOGÍA

| REGISTRO ELECTRÓNI                                    | CO                                                                                                    | Sa |
|-------------------------------------------------------|----------------------------------------------------------------------------------------------------|----|
| Registro<br>Información de Entidad en<br>Convocatoria | > 1 - Inicializando                                                                                                    |    |
|                                                       | > 2 - Inicializado. Configurando                                                                                                    |    |
|                                                       | > 3 - Configurado. Lanzando Firma                                                                                                    |    |
|                                                       | > 4 - Firma pendiente de guardar                                                                                                    |    |
|                                                       | Firma Electrónica                                                                                                    |    |
| I                                                     | Para mostrar/ocultar la ayuda sobre esta pantalla, haga clic aquí : 🎎                                                                                                    |    |
|                                                       | Ver los certificados electrónicos reconocidos por @Firma admitidos por la sede electrónica del Ministerio de Economía y Competitividad                                                                                                |    |
|                                                       | ADVERTENCIA USUARIOS FIREFOX: Existen problemas de compatibilidad de Firefox 9 con el sistema @Firma, por<br>lo que se recomienda el uso de versiones anteriores de Firefox o de navegadores alternativos como Chrome o<br>IExplorer. |    |
|                                                       | Instrucciones: Haga cick en "Firmar" para firmar digitalmente el documento elegido en la pantalla anterior. Una vez efectuada i<br>firma, se habilitará el botón para guardar el documento firmado.                                   | a  |
|                                                       | cuestionario.pdf                                                                                                    |    |
|                                                       | Huella digital del documento<br>b060b71917c84303dc00116c56ce9899                                                                                                    |    |
|                                                       | Información opcional de autorizaciones para la entidad:<br>PARQUE TECNOLOGICO DE ANDALUCIA, S.A.                                                                                                    |    |
|                                                       | El usuario NO AUTORIZA la obtención de certificado relativo al cumplimiento de obligaciones con la Seguridad Social.                                                                                                    |    |
|                                                       | El usuario NO AUTORIZA la obtención de certificado relativo al cumplimiento de obligaciones tributarias.                                                                                                    |    |
|                                                       | Al hacer click en Guardar se comprobará que ha firmado correctamente con el certificado del usuario correspondiente al<br>documento de identidad                                                                                      |    |
|                                                       |                                                                                                    |    |
|                                                       |                                                                                                    |    |
|                                                       |                                                                                                    |    |

En la parte inferior de la pantalla, pulse "Guardar firma y registrar"

Le volvera a aparecer esta pantalla, donde en la parte superior le pone que la firma se ha realizado correctamente, pero que no se ha podido realizar el registro porque le quedan documentos pendientes de firmar, concretamente le va a quedar por firmar la solicitud.

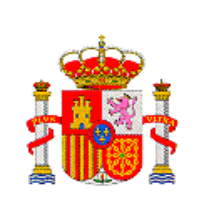

SUBDIRECCIÓN GENERAL DE TRANSFERENCIA DE TECNOLOGÍA

| egistro                                |                                                                                                    |                                                                                                    |                                                                                                    |                                                                                                    |
|----------------------------------------|----------------------------------------------------------------------------------------------------|----------------------------------------------------------------------------------------------------|----------------------------------------------------------------------------------------------------|----------------------------------------------------------------------------------------------------|
| formación de Entidad en<br>onvocatoria | <ul> <li>Firma realizada correctame</li> <li>No ha sido posible efectuar</li> </ul>                                                                                                    | ente<br>el registro. Tiene documento                                                                                                    | s cuya firma es obligatoria                                                                                   | sin firmar.                                                                                                    |
|                                        | Para mostrar/ocultar la ay                                                                                                    | uda sobre esta pantalla, hag                                                                                                    | a clic aquí                                                                                                   |                                                                                                    |
|                                        | A continuación se indica , s<br>entidades de las que figura co<br>Ministerio de Economía y Com                                                                                                    | el documento "Acreditativo de<br>mo representante legal, está ap<br>petitividad:                                                                    | el poder o representación com<br>ortado en la base de datos "Ad                                               | no representante legal" de las<br>Iministración de Entidades", del                                             |
|                                        | Entidad                                                                                                    | Documento acreditativol boletin<br>oficial                                                                                                    | Documento de Estatutos                                                                                        | Documento de Escrituras                                                                                        |
|                                        | ASOCIACION DE PARQUES<br>CIENTIFICOS Y<br>TECNOLOGICOS DE ESPAÑA                                                                                                    | No figura en nuestra base de<br>datos de "Administración de<br>entidades"                                                                           | No figura en nuestra base de<br>datos de "Administración de<br>entidades"                                     | No figura en nuestra base de<br>datos de "Administración de<br>entidades"                                      |
|                                        |                                                                                                    |                                                                                                    |                                                                                                    |                                                                                                    |
|                                        | PARQUE TECNOLOGICO DE<br>ANDALUCIA, S.A.                                                                                                    | No figura en nuestra base de<br>datos de "Administración de<br>entidades"                                                                           | No figura en nuestra base de<br>datos de "Administración de<br>entidades"                                     | No figura en nuestra base de<br>datos de "Administración de<br>entidades"                                      |
|                                        | PARQUE TECNOLOGICO DE<br>ANDALUCIA, S.A.<br>Para aportar la documentación<br>aquí                                                                                                    | No figura en nuestra base de<br>datos de "Administración de<br>entidades"<br>n obligatoria que no haya sido pro                                     | No figura en nuestra base de<br>datos de "Administración de<br>entidades"<br>ssentada, podrá hacerlo pulsano  | No figura en nuestra base de<br>datos de "Administración de<br>entidades"<br>do el siguiente enlace, haga clic |
|                                        | PARQUE TECNOLOGICO DE<br>ANDALUCIA, S.A.<br>Para aportar la documentación<br>aquí<br>Referencia<br>Subprograma                                                                                                 | No figura en nuestra base de<br>datos de "Administración de<br>entidades"<br>n obligatoria que no haya sido pro                                     | No figura en nuestra base de<br>datos de "Administración de<br>entidades"<br>essentada, podrá hacerio pulsano | No figura en nuestra base de<br>datos de "Administración de<br>entidades"<br>do el siguiente enlace, haga clic |
|                                        | PARQUE TECNOLOGICO DE<br>ANDALUCIA, S.A.<br>Para aportar la documentación<br>aquí<br>Referencia<br>Subprograma<br>Año                                                                                          | No figura en nuestra base de<br>datos de "Administración de<br>entidades"<br>n obligatoria que no haya sido pro                                     | No figura en nuestra base de<br>datos de "Administración de<br>entidades"<br>essentada, podrá hacerio pulsano | No figura en nuestra base de<br>datos de "Administración de<br>entidades"<br>do el siguiente enlace, haga clic |
|                                        | PARQUE TECNOLOGICO DE<br>ANDALUCIA, S.A.<br>Para aportar la documentación<br>aquí<br>Referencia<br>Subprograma<br>Año<br>Registros realizados<br>Cuscar                                                        | No figura en nuestra base de<br>datos de "Administración de<br>entidades"<br>n obligatoria que no haya sido pro<br>Todas v<br>Todas v               | No figura en nuestra base de<br>datos de "Administración de<br>entidades"<br>asentada, podrá hacerlo pulsano  | No figura en nuestra base de<br>datos de "Administración de<br>entidades"<br>do el siguiente enlace, haga clic |
|                                        | PARQUE TECNOLOGICO DE<br>ANDALUCIA, S.A.<br>Para aportar la documentación<br>aquí<br>Referencia<br>Subprograma<br>Año<br>Registros realizados<br>Euscar                                                        | No figura en nuestra base de<br>datos de "Administración de<br>entidades"<br>n obligatoria que no haya sido pro<br>Todas v<br>Todas v<br>Todas v    | No figura en nuestra base de<br>datos de "Administración de<br>entidades"<br>essentada, podrá hacerlo pulsano | No figura en nuestra base de<br>datos de "Administración de<br>entidades"<br>do el siguiente enlace, haga clic |
|                                        | PARQUE TECNOLOGICO DE<br>ANDALUCIA, S.A.<br>Para aportar la documentación<br>aquí<br>Referencia<br>Subprograma<br>Año<br>Registros realizados<br>Cuscar<br>Listado de Registros de doc<br>Selección Referencia | No figura en nuestra base de<br>datos de "Administración de<br>entidades"<br>n obligatoria que no haya sido pro<br>Todas v<br>Todas v<br>Umontación | No figura en nuestra base de<br>datos de "Administración de<br>entidades"<br>essentada, podrá hacerlo pulsano | No figura en nuestra base de<br>datos de "Administración de<br>entidades"<br>do el siguiente enlace, haga clic |

Para continuar con el proceso de firma vaya a la parte inferior de la pantalla

| Minist                  | ino de ceonomia y comp                                                                                                    |                                                                                                    |                                                                           |                                                                           |
|-------------------------|----------------------------------------------------------------------------------------------------|----------------------------------------------------------------------------------------------------|---------------------------------------------------------------------------|---------------------------------------------------------------------------|
| Entidad                 |                                                                                                    | Documento acreditativo/ boletin<br>oficial                                                             | Documento de Estatutos                                                    | Documento de Escrituras                                                   |
| ASOCI<br>CIENT<br>TECNO | ACION DE PARQUES<br>IFICOS Y<br>PLOGICOS DE ESPAÑA                                                                                                    | No figura en nuestra base de<br>datos de "Administración de<br>entidades"                              | No figura en nuestra base de<br>datos de "Administración de<br>entidades" | No figura en nuestra base de<br>datos de "Administración de<br>entidades" |
| PARQUANDAL              | E TECNOLOGICO DE<br>UCIA, S.A.                                                                                                    | No figura en nuestra base de<br>datos de "Administración de<br>entidades"                              | No figura en nuestra base de<br>datos de "Administración de<br>entidades" | No figura en nuestra base de<br>datos de "Administración de<br>entidades" |
|                         | Referencia<br>Subprograma<br>Año<br>Registros realizados                                                                                                 | Todas 💌                                                                                                |                                                                           |                                                                           |
| Listad                  | Referencia<br>Subprograma<br>Año<br>Registros realizados<br>uscar                                                                                        | Todas V<br>Todas V                                                                                     |                                                                           | Fecha do                                                                  |
| Listac<br>Selecci       | Referencia<br>Subprograma<br>Año<br>Registros realizados<br><del>uspar</del><br>Io do Registros do doci<br>Sri Roferencia                                | Todas v<br>Todas v<br>Oescripción                                                                      | contácios en los Persues Cient                                            | Fecha de<br>Registro<br>Vicos v                                           |
| Listoc                  | Referencia<br>Subprograma<br>Año<br>Registros realizados<br><u>uscar</u><br>Io do Registros de doct<br>Su Itoferencia<br>I210x10x66113x288               | Todas v<br>Todas v<br>Todas v<br>Umentación<br>Descripción<br>Actuaciones científico-te                | criológicas en los Parques Cient                                          | Fecha de<br>Registro<br>Ificos y 29/04/2011                               |
| Listac                  | Referencia<br>Subprograma<br>año<br>Registros realizados<br>uscor<br>lo de Registros de doct<br>ón Referencia<br>I 210×10×66113×288<br>SINP1200×000049×v | Todas V<br>Todas V<br>Todas V<br>Descripción<br>105XV1 Tecnológicos (INNI-LAN)<br>0 PARQUE TECNOLOGICO | ronológicas en los Parques Cient<br>(A)                                   | Fecha de<br>Registro<br>Jficos y 29/04/201                                |

En ella vuelva a seleccionar la referencia de la solicitud que quiere firmar y selecciones "Iniciar proceso de firmar".

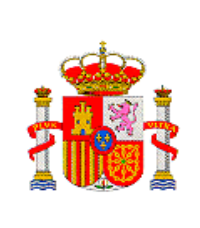

Le aparece de nuevo la pantalla en la que figuran los tres documentos que conforman el modelo electrónico de solicitud. En ella se observa que el documento de conformidad y el cuestionario ya estan firmados, indicandose la fecha y la hora de firma.

Si en esta pantalla selecciona el **cuestionario (1)** y posteriormente da al boton **"Ver justificante de firma" (2)**, obtendra el justificante de que la firma se ha realizado correctamente, le aconsejamos que lo guarde en su equipo.

| mación de Entidad en<br>vocatoria | Para     | mostrar/ocultar la avuda sobre esta pantalla, baga clic aquí                                               |                        |                        |
|-----------------------------------|----------|----------------------------------------------------------------------------------------------------|------------------------|------------------------|
|                                   |          | nostrar/ ocolear la ayada sobre esta pantana, naga ene agar estaria                                        |                        |                        |
|                                   | 3.5      |                                                                                                    |                        |                        |
|                                   | Declaro  | o que he visualizado todos los documentos que voy a firmar, y que son correctos. Con                       | forme: SI O NO O       |                        |
|                                   |          |                                                                                                    |                        |                        |
|                                   | Docum    | nentos                                                                                                    |                        |                        |
|                                   | Selecció | on Documento                                                                                               | Usuario Firma          | Fecha de firma         |
|                                   | C        | conformidadFUNDACION CENTRO DE EXCELENCIA EN INVESTIGACIÓN DE<br>MEDICAMENTOS INNOVADORES EN ANDALUCIA.pdf | Representante<br>Legal | 11/05/2012<br>10:13:30 |
|                                   | e        | cuestionario.pdf                                                                                           | Representante<br>Legal | 23/05/2012<br>11:17:52 |
| 1                                 |          |                                                                                                    | Representante          |                        |
| 1                                 | C        | solicitud.pdf                                                                                              | Legal                  |                        |
| 1                                 | -<br>-   | solicitud.pdf<br>Visualizar Firmar y repistrar Ver Jus                                                     | Legal                  |                        |

| 10 11 11 11           |                   | Firma:                             |
|-----------------------|-------------------|------------------------------------|
| - Jacky               | The second        | Código de firma: 37697             |
| 11 70                 | AUBA)             | Fecha: 23/05/2012 11:17:52         |
|                       |                   |                                    |
|                       |                   |                                    |
| DATOS DE FIRM         | A                 |                                    |
| REFERENCIA:           | SINP1200X00004    | 19XV0                              |
| DOCUMENTO:            | cuestionario.pdf  |                                    |
| RESULTADO:            | Firma efectuada c | correctamente                      |
|                       | l                 |                                    |
| DATOS DEL CERT        | TIFICADO          |                                    |
| Uso del certificado:  |                   | digitalSignature   keyEncipherment |
| Apellidos del Respons | sable:            | MENE DE PEDRO                      |
| Válido desde:         |                   | 2010-06-10 jue 11:10:20 +0200      |
| Válido Hasta:         |                   | 2013-06-10 lun 11:10:20 +0200      |
| Tipo de Certificado : |                   | ENIMT DE                           |

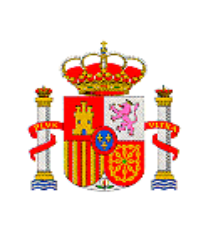

Quedan un documento por firmar: la solicitud. Seleccione el la solicitud (1), después puede ver el documento seleccionando el botón "Visualizar" (2). Si considera que el documento es correcto, señale conforme (3), y a continuación seleccione el boton "Firmar y registrar" (4)

| egistro<br>formación de Entidad en<br>onvocatoria |          |                                                                                                    |                        |                        |
|---------------------------------------------------|----------|----------------------------------------------------------------------------------------------------|------------------------|------------------------|
|                                                   | Para n   | nostrar/ocultar la ayuda sobre esta pantalla, haga clic aquí 😥                                             | 3                      | 1                      |
|                                                   | Declaro  | que he visualizado todos los documentos que voy a firmar, y que son correctos. Con                         | forme: SI 💿 NO 🔘       | -                      |
|                                                   |          |                                                                                                    |                        |                        |
|                                                   | Docum    | ientos                                                                                                    |                        |                        |
|                                                   | Selecció | n Documento                                                                                                | Usuario Firma          | Fecha de firma         |
|                                                   | 0        | conformidadFUNDACION CENTRO DE EXCELENCIA EN INVESTIGACION DE<br>MEDICAMENTOS INNOVADORES EN ANDALUCIA.pdf | Representante<br>Legal | 11/05/2012<br>10:13:30 |
|                                                   | 0        | cuestionario.pdf                                                                                           | Representante<br>Legal | 23/05/2012<br>11:17:52 |
| 1                                                 | œ        | solicitud.pdf                                                                                              | Representante<br>Legal |                        |
|                                                   |          | Visualizar Firmar y registrar Ver Just                                                                     | ificante Firma         |                        |
| 2 -                                               |          |                                                                                                    | -                      |                        |
| 2 -                                               |          |                                                                                                    |                        |                        |

Aparece la pantalla de "Firma Electrónica". En la parte inferior aparece unos chek, si NO los señala autoriza a la administración a la obtención de los certificado de estar al corriente con las obligaciones de la Seguridad Social y la agencia tributaria.

También se indica en la parte superior el documento que va a firmar, en este caso la solicitud y la cual puede ver de nuevo si pulsa "Visualizar". A continuación pulse "Firmar".

Le aparecera la siguiente pantalla, donde debe de seleccionar su certificado pulsando "Aceptar"

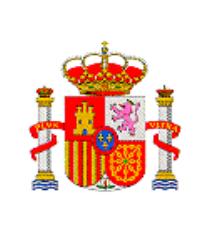

SUBDIRECCIÓN GENERAL DE TRANSFERENCIA DE TECNOLOGÍA

| Valido derde: 10/09/2010 hasta 20/09/2013     Haga clic aoui para ver las propiedades del certificado     Acaptar Cancolar | Sede electrónica Plan Nacional sedemicingobes                                                                                                    |
|----------------------------------------------------------------------------------------------------|----------------------------------------------------------------------------------------------------|
| Registro                                                                                                    | CO satir/                                                                                                    |
| Información de Entidad en<br>Curvocatoria                                                                                  | 1 - Inicializando                                                                                                    |
|                                                                                                    | > 2 - Inicializado. Configurando                                                                                                    |
|                                                                                                    | 3 - Configurado. Lanzando Firma                                                                                                    |
|                                                                                                    | Firma Electrónica                                                                                                    |
|                                                                                                    | Para mostrar/ocultar la ayuda sobre esta pantalla, haga clic aguí :                                                                                                    |
|                                                                                                    | Ver fox certificados electrónicos reconocidos por ElFirma admitidos por la sede electrónica del Ministerio de Economía y Competitividad                                                                                               |
|                                                                                                    | ADVERTENCIA USUARIOS FIREFOX: Existen problemas de compatibilidad de Firefox 9 con el sistema OFirma, por<br>lo que se recomienda el uso de versiones anteriores de Firefox o de navegadores alternativos como Chrome o<br>Texplorer. |
|                                                                                                    | Instrucciones: Haga click en "Firmar" para firmar digitalmente el documento elegido en la pantalla anterior. Una vez efectuada la<br>firma, se habilitará el botón para guardar el documento firmado.                                 |
|                                                                                                    | Nombre del documento que se pretende firmar                                                                                                    |
|                                                                                                    | Selectos.pdr                                                                                                    |
|                                                                                                    | 350fbbefcc5e2ab9c4bfa43a99b6a7c1                                                                                                    |
|                                                                                                    | Información opcional de autorizaciones para la entidad:<br>PARQUE TECNOLOGICO DE ANDALUCIA, S.A.                                                                                                    |
|                                                                                                    | El usuario NO AUTORIZA la obtención de certificado relativo al cumplimiento de obligaciones con la Seguridad Social.                                                                                                    |
|                                                                                                    | El usuario NO AUTORIZA la obtención de certificado relativo al cumplimiento de obligaciones tributarias.                                                                                                    |

Le permitirá guardar el fichero "nombre.xsig", el cual le aconsejamos que la guarde, recuerde que la extensión "xsig" deberá dejarla, pero puede nombrarla con otro nombre. Ejemplo: mma.xsig y de a "Guardar"

| Guardar en:   | Ais documentos                                                                                                    | <b>~</b>            | 🏂 🗁 🛄 📰                      |
|---------------|----------------------------------------------------------------------------------------------------|---------------------|------------------------------|
|               | 📇 Acceso directo a Mis documentos                                                                                                    | 🛗 Mis formas        |                              |
|               | 🛅 Biblioteca de calibre                                                                                                    | 😬 Mis imágenes      |                              |
| Documentos    | 🛅 Capote, Truman                                                                                                    | 🛅 Mis vídeos        |                              |
| recientes     | CLAVES                                                                                                    | 🚞 NeroVision        |                              |
|               | CONVOCATORIAS-IMPORTA-COPIA-AF                                                                                                    | PD 🚞 nominas        |                              |
|               | 🛅 Descargas                                                                                                    | 🛅 Nueva carpeta     |                              |
| Escritorio    | DISCOVERER                                                                                                    | 🛅 Practica Cerebral |                              |
|               | DOCUMENTOS TEMPORALES                                                                                                    | 🛅 Snagit            |                              |
|               | Downloads                                                                                                    | Dpdater5            |                              |
| Mis           | iMacros                                                                                                    | DDD.xsig            |                              |
| documentos    | 🛅 John Schember                                                                                                    | 🔂 prueba.xsig       |                              |
|               | ame and a second second | 🔂 QQQ.xsig          |                              |
|               | A Mi música                                                                                                    |                     |                              |
| Mi PC         | This eBooks                                                                                                    |                     |                              |
|               | ]                                                                                                    |                     |                              |
|               | Nombre de archivo: *.xsig                                                                                                    |                     | Guardar                      |
| Mis sitios de |                                                                                                    |                     |                              |
| red           | Archivos de tipo: Firma XML (*.xsig, *                                                                                                    | .×ml)               | <ul> <li>Cancelar</li> </ul> |

En la parte inferior de la pantalla, pulse "Guardar firma y registrar"

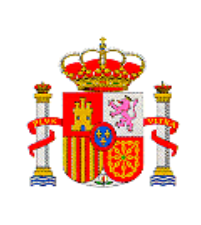

SUBDIRECCIÓN GENERAL DE TRANSFERENCIA DE TECNOLOGÍA

|                             | Firma realizada correctame                                                                     | inte                                                                               |                                                                           |                                                                           |
|-----------------------------|------------------------------------------------------------------------------------------------|------------------------------------------------------------------------------------|---------------------------------------------------------------------------|---------------------------------------------------------------------------|
| ción de Entidad en<br>toria | Registro efectuado con éxit                                                                    | 0                                                                                  |                                                                           |                                                                           |
|                             | Para mostrar/ocultar la ay                                                                     | uda sobre esta pantalla, hag                                                       | a clic aquí                                                               |                                                                           |
|                             | A continuación se indica , s<br>entidades de las que figura co<br>Ministerio de Economía y Com | i el documento "Acreditativo de<br>mo representante legal, está ap<br>petitividad: | el poder o representación com<br>ortado en la base de datos "Ad           | o representante legal" de las<br>ministración de Entidades", del          |
|                             | Entidad                                                                                        | Documento acreditativo/ boletín<br>oficial                                         | Documento de Estatutos                                                    | Documento de Escrituras                                                   |
|                             | ASOCIACION DE PARQUES<br>CIENTIFICOS Y<br>TECNOLOGICOS DE ESPAÑA                               | No figura en nuestra base de<br>datos de "Administración de<br>entidades"          | No figura en nuestra base de<br>datos de "Administración de<br>entidades" | No figura en nuestra base de<br>datos de "Administración de<br>entidades" |
|                             | PARQUE TECNOLOGICO DE<br>ANDALUCIA, S.A.                                                       | No figura en nuestra base de<br>datos de "Administración de<br>entidades"          | No figura en nuestra base de<br>datos de "Administración de<br>entidades" | No figura en nuestra base de<br>datos de "Administración de<br>entidades" |
|                             | Para aportar la documentaciór                                                                  | n obligatoria que no haya sido pr                                                  | esentada, podrá hacerlo pulsano                                           | lo el siguiente enlace, haga clic                                         |
|                             | aqui                                                                                           |                                                                                    |                                                                           |                                                                           |
|                             | Referencia                                                                                     |                                                                                    |                                                                           |                                                                           |
|                             | aqui<br>Referencia<br>Subprograma                                                              |                                                                                    | ]                                                                         | ~                                                                         |
|                             | aqui<br>Referencia<br>Subprograma<br>Año                                                       | Todas 🗸                                                                            |                                                                           | ×.                                                                        |
|                             | aqui<br>Referencia<br>Subprograma<br>Año<br>Registros realizados                               | Todas V<br>Todas V                                                                 |                                                                           | ×                                                                         |
|                             | aqui<br>Referencia<br>Subprograma<br>Año<br>Registros realizados<br>Buscar                     | Todas V<br>Todas V                                                                 |                                                                           | <b>v</b>                                                                  |
|                             | aqui<br>Referencia<br>Subprograma<br>Año<br>Registros realizados<br>Buscar                     | Todas V<br>Todas V                                                                 |                                                                           | v.                                                                        |

Le aparece una pantalla en cuya parte superior se le indica que la firma de la solicitud se ha realizado correctamente y que el registro se ha efectuado con éxito.

En la parte inferior de la pantalla se le indica la fecha de registro. Si selecciona la referencia de su **solicitud (1)** y pulsa **"Justificante de registro" (2)** podrá obtener el mismo; aconsejamos que los guarde en su ordenador

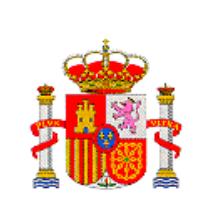

#### SUBDIRECCIÓN GENERAL DE TRANSFERENCIA DE TECNOLOGÍA

| ASOCIACION DE FARQUES<br>TECNOLOGICOS V       No figura en nuestra base de<br>de "Administración de<br>entidades"       No figura en nuestra base de<br>entidades"         PARQUE TECNOLOGICO DE<br>ANDALUCIA, S.A.       No figura en nuestra base de<br>datos de "Administración de<br>entidades"       No figura en nuestra base de<br>datos de "Administración de<br>entidades"         PARQUE TECNOLOGICO DE<br>ANDALUCIA, S.A.       No figura en nuestra base de<br>entidades"       No figura en nuestra base de<br>datos de "Administración de<br>entidades"         Para aportar la documentación obligatoria que no haya sido presentada, podrá hacerlo pulsando el siguiente enlace, haga cli<br>argui       Referencia         Referencia                                                                                                    | Entidad                        |                                                                                                    | Documento acreditativo/ boletin<br>oficial                                                                                                    | Documento de Estatutos                                                    | Documento de Escrituras                                                   |
|----------------------------------------------------------------------------------------------------|--------------------------------|----------------------------------------------------------------------------------------------------|----------------------------------------------------------------------------------------------------|---------------------------------------------------------------------------|---------------------------------------------------------------------------|
| PARQUI TECNOLOGICO DE<br>ANDALUCIA, S.A.       No figura en nuestra base de<br>entidades"       No figura en nuestra base de<br>entidades"       No figura en nuestra base de<br>entidades"         Para aportar la documentación obligatoria que no haya sido presentada, podrá hacerlo pulsando el siguiente enlace, haga cli<br>aquí       Para aportar la documentación obligatoria que no haya sido presentada, podrá hacerlo pulsando el siguiente enlace, haga cli<br>aquí         Referencia                                                                                                    | ASOCIA                         | ACION DE PARQUES<br>FICOS Y<br>LOGICOS DE ESPAÑA                                                                       | No figura en nuestra base de<br>datos de "Administración de<br>entidades"                                                                                                    | No figura en nuestra base de<br>datos de "Administración de<br>entidades" | No figura en nuestra base de<br>datos de "Administración de<br>entidades" |
| Para aportar la documentación obligatoria que no haya sido presentada, podrá hacerlo pulsando el siguiente enlace, haga cli<br>aquí<br>Referencia<br>Subprograma<br>Año Todas<br>Registros realizados<br>Euscor<br>Eusco<br>Eusco<br>C 1210x10x66113x288105Xv1 Actuaciones científico-tecnológicas en los Paraues Científicos y 29/04/2011<br>C 1210x10x66113x288105Xv1 Actuaciones científico-tecnológicas en los Paraues Científicos y 29/04/2011<br>C SINP1200X000045Xv0 PARQUE TECNOLOGICO DE ANDALUCIA, S.A.<br>SINP1200X000053Xv0 PARQUE TECNOLOGICO DE ANDALUCIA, S.A.                                                                                                    | PARQUI                         | TECNOLOGICO DE<br>JCIA, S.A.                                                                                           | No figura en nuestra base de<br>datos de "Administración de<br>entidades"                                                                                                    | No figura en nuestra base de<br>datos de "Administración de<br>entidades" | No figura en nuestra base de<br>datos de "Administración de<br>entidades" |
| Listado de Registros de documentación         Selección Referencia       Descripción       Recha de Registros de documentación <sup>©</sup> <sup>©</sup> <sup>1</sup> <sup>1210X10X66113X288105Xv1         <sup>Actuaciones científico-tecnológicas en los Parques Científicos y cenológicas (INNPLANTA)       29/04/2011            <sup>©</sup> <sup>©</sup> <sup>1310X10X60113X288105Xv1         <sup>Actuaciones científico-tecnológicas en los Parques Científicos y cenológicas (INNPLANTA)       29/04/2011            <sup>©</sup> <sup>©</sup> <sup>SINP1200X0000053XV0         <sup>®</sup> <sup>PARQUE</sup> TECNOLOGICO DE ANDALUCIA, S.A.        23/08/2012    </sup></sup></sup></sup></sup>                                                                                                    | A                              | ño                                                                                                    | Todas 🛩                                                                                                    |                                                                           |                                                                           |
| Selección         Referencia         Descripción         Fecha de<br>Registro           C         1210X10X66113X288105XVI<br>Tecnológicos (INNFLANTA)         Actuaciones científico-tecnológicas en los Parques Científicos y<br>recnológicos (INNFLANTA)         29/04/2011           G         SINP1200X000049XV0         PARQUE TECNOLOGICO DE ANDALUCIA, S.A.         23/05/2012           C         SINP1200X000053XV0         PARQUE TECNOLOGICO DE ANDALUCIA, S.A.         23/05/2012                                                                                                    | R                              | ño<br>egistros realizados<br>iscar                                                                                     | Todas 💌                                                                                                    |                                                                           |                                                                           |
| Image: Construction of the state of the state o | Listade                        | ño<br>egistros realizados<br>iscar                                                                                     | Todes 💌<br>Todes 💌                                                                                                    |                                                                           |                                                                           |
| Image: SINP1200X000049XV0         PARQUE TECNOLOGICO DE ANDALUCIA, S.A.         23/08/2012           Image: SINP1200X000053XV0         PARQUE TECNOLOGICO DE ANDALUCIA, S.A.         23/08/2012                                                                                                    | A<br>Ri<br>Listado<br>Selecció | ño<br>egistros realizados<br>escar<br>o de Registros de doct<br>n Referencia                                           | Todes 💌<br>Todes 👻<br>Imentación<br>Descripción                                                                                                    |                                                                           | Fecha de<br>Registro                                                      |
| C SINP1200X000053XV0 PARQUE TECNOLOGICO DE ANDALUCIA, S.A.                                                                                                    | A<br>R<br>Listado<br>Selecció  | ño<br>egistros realizados<br>iscar<br>o de Registros de doce<br>n Referencia<br>1210X10X66113X288                      | Todes  Todes  To | icnológicas en los Parques Cient                                          | Fecha de<br>Registro<br>Sficos y 29/04/2011                               |
|                                                                                                    | Listado<br>Selecció<br>C       | Re<br>egistros realizados<br>escar<br>o de Registros de doct<br>n Referencia<br>1210X10X66113X285<br>SINP1200X000049XV | Todes  Todes  Todes  Todes  Pescripción                                                                                                    | icnológicas en los Parques Cient<br>(A)<br>D DE ANDALUCIA, S.A.           | Гесна de<br>Registro<br>29/04/2011<br>23/05/2012                          |

En el justificante de registro, se le infoma del Nº de registro, fecha y hora de presentación y a que convocatoria a presentado la solicitud

|                                                     | II                                                   |                 |                  | RIO | Datos de registro:                              |               |                    |
|-----------------------------------------------------|------------------------------------------------------|-----------------|------------------|-----|-------------------------------------------------|---------------|--------------------|
| 200                                                 | 311                                                  |                 |                  |     | Número de registro                              | <b>D</b> :    | 201260000000957    |
| TIL 3                                               | NURA)                                                |                 | Y COMPETITIVIDAD |     | Fecha de presentación:<br>Hora de presentación: |               | 17-05-2012         |
| a del suprimido Ministerio de Ciencia e Innovación  |                                                      | ación           |                  |     |                                                 |               | 11:23:01           |
|                                                     |                                                      |                 |                  |     |                                                 |               |                    |
| PETICIÓN                                            | I                                                    |                 |                  |     |                                                 |               |                    |
|                                                     |                                                      |                 |                  |     |                                                 |               |                    |
|                                                     | <b>`</b>                                             |                 |                  |     |                                                 |               |                    |
|                                                     | <b>`</b>                                             |                 |                  |     |                                                 |               |                    |
| DATOS DI                                            | EL SOLICITANTE                                       |                 |                  |     |                                                 |               |                    |
| DATOS DI                                            | EL SOLICITANTE                                       | ANTONIA MATURAN | NA SANCH         | IEZ |                                                 | NIF:          | 53039233Z          |
| DATOS DI<br>Nombre y Ap<br>Domicilio:               | EL SOLICITANTE<br>pellidos/Razón Social:<br>Castillo | ANTONIA MATURAN | NA SANCH         | IEZ |                                                 | NIF:          | 53039233Z          |
| DATOS DI<br>Nombre y Aj<br>Domicilio:<br>Población: | EL SOLICITANTE<br>pellidos/Razón Social:<br>Castillo | ANTONIA MATURAN | NA SANCH         | IEZ |                                                 | NIF:<br>C.P.: | 53039233Z<br>05001 |

Si pulsa el boton "Información del registro" (3), obtendra todos los datos acerca de la firma: código de firma, Fecha y hora, de cada uno de los documentos firmados

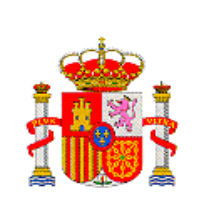

DIRECCIÓN GENERAL DE INNOVACIÓN Y COMPETITIVIDAD

> SUBDIRECCIÓN GENERAL DE TRANSFERENCIA DE TECNOLOGÍA

| 0 1 1 1                    | 100             | Firma:                                                                     |                     |  |  |  |
|----------------------------|-----------------|----------------------------------------------------------------------------|---------------------|--|--|--|
| - Lawit                    | The             | Código                                                                     | de firma: 37693     |  |  |  |
| 11 20                      | VIIBA           | Fecha:                                                                     | 11/05/2012 10:13:30 |  |  |  |
|                            |                 |                                                                            |                     |  |  |  |
|                            |                 |                                                                            |                     |  |  |  |
| DATOS DE FIRM              | AN              |                                                                            |                     |  |  |  |
| REFERENCIA:                | SINP1200X0000   | SINP1200X000049XV0                                                         |                     |  |  |  |
| DOCUMENTO:                 | conformidadFUN  | conformidadFUNDACION CENTRO DE EXCELENCIA EN INVESTIGACION DE MEDICAMENTOS |                     |  |  |  |
| RESULTADO:                 | Firma efectuada | Firma efectuada correctamente                                              |                     |  |  |  |
| DATOS DEL CER              |                 |                                                                            |                     |  |  |  |
| Uso del certificado:       |                 | digitalSignature   keyEncipherment                                         |                     |  |  |  |
| Apellidos del Responsable: |                 | MATURANA SANCHEZ                                                           |                     |  |  |  |
| Válido desde:              |                 | 2011-09-15 jue 07:46:47 +0200                                              |                     |  |  |  |
| Válido Hasta:              |                 | 2014-09-15 lun 07:46:47 +0200                                              |                     |  |  |  |
| Válido Hasta:              |                 | 2014-09-15 lun 07:46:47 +0200                                              |                     |  |  |  |